# **SONY**®

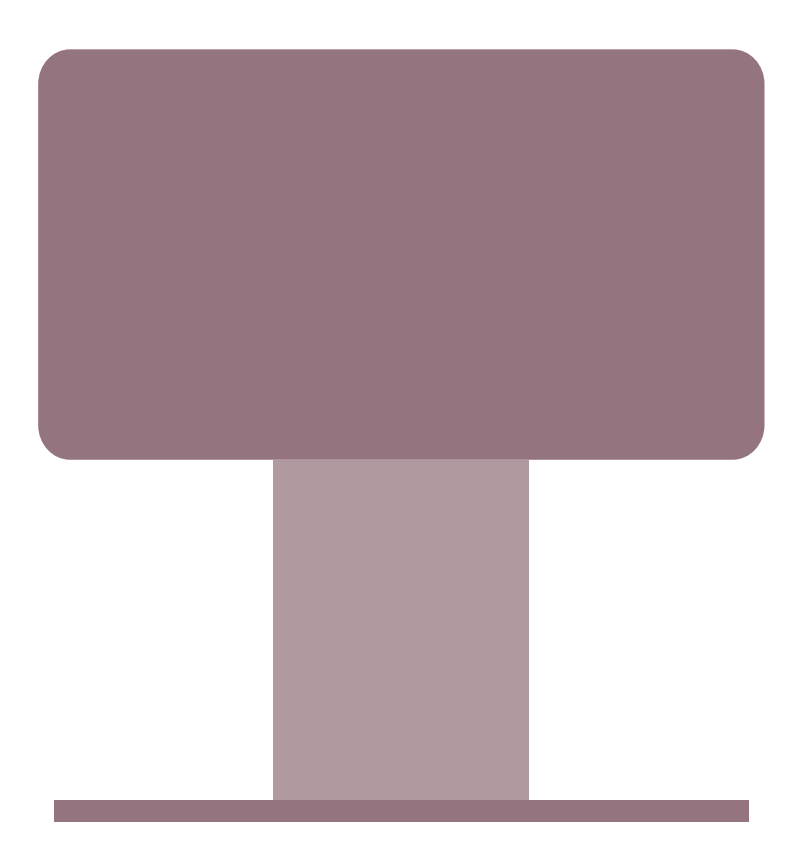

ESSIT TAV-L1 © 2006 Sony Corporation TV Integrated AV System

Руководство по эксплуатации

Перед включением системы ознакомьтесь с разделом "Информация по технике безопасности" данного руководства. Храните руководство в качестве справочной документации.

#### ПРЕДУПРЕЖДЕНИЕ

- Эту аппаратуру необходимо подключать к электрическим розеткам, оборудованным защитным заземлением.
- В случае повреждения шнура питания или штепсельной вилки, не вставляйте вилку в розетку во избежание поражения электрическим током. Использование этой вилки более невозможно и она подлежит утилизации.
- Система работает под высоким напряжением, представляющим опасность для пользователя. Запрещается открывать корпус. Техническое обслуживание системы может выполняться только квалифицированными техническими специалистами.
- Не устанавливайте устройство в тесных местах, например, на книжной полке или в стенном шкафу.

#### Во избежание поражения электрическим током и возникновения пожара предохраняйте устройство от попадания в него воды и от воздействия влаги.

Для предотвращения возгорания не закрывайте вентиляционные отверстия аппарата газетами, скатертями, занавесками и т.д. Кроме того, не ставьте на систему горящие свечи.

Для предотвращения возгорания или поражения электрическим током не ставьте на систему предметы, наполненные жидкостями, например, вазы.

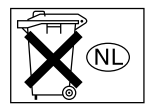

Не выбрасывайте батарейку вместе с обычными домашними отходами, ее следует утилизировать как химические отходы.

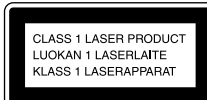

Данное устройство классифицируется как ЛАЗЕРНЫЙ аппарат КЛАССА 1. Маркировка находится на задней панели аппарата.

#### Утилизация системы

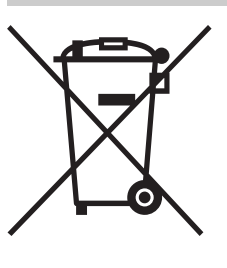

Утилизация электрического и электронного оборудования (директива применяется в странах Евросоюза и других европейских странах, где действуют системы раздельного сбора отходов)

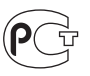

Изготовитель: Сони Корпорейшн Адрес: 6-7-35 Киташинагава, Шинагава-ку, Токио 141-0001, Япония

Страна-производитель: Испания

#### Уведомление по использованию цифрового телевизора

- Некоторые функции цифрового телевизора доступны только в следующих странах: Германия, Дания, Испания, Италия, Финляндия, Франция и Швеция.
- Некоторые функции цифрового телевизора (отмеченные символом **DOB**) доступны только в странах или областях вещания наземного цифрового сигнала стандарта DVB-T (MPEG 2).

Уточните у регионального дилера Sony, возможен ли прием сигнала стандарта DVB-Т в Вашем районе.

• Несмотря на то, что данная система соответствует техническим требованиям DVB-T, ее совместимость с новыми стандартами DVB-T, появление которых возможно в будущем, не гарантируется.

#### Введение

Благодарим Вас за приобретение продукта компании Sony.

Перед эксплуатацией системы внимательно ознакомьтесь с данным руководством и храните его в качестве справочной документации.

#### Информация о товарных знаках

- **DVB** is a registered trademark of the DVB project.
- "PlayStation" является товарным знаком корпорации Sony Computer Entertainment, Inc.

- Произведено по лицензии Dolby Laboratories.
   "Dolby", "Pro Logic" и знак в виде двойной буквы D являются товарными знаками компании Dolby Laboratories.
- Изготовлено по лицензии Digital Theater Systems, Inc.

"DTS" и "DTS Digital Surround" являются товарными знаками Digital Theater Systems, Inc.

В этой системе используется технология High-Definition Multimedia Interface (HDMI<sup>TM</sup>). HDMI, логотип HDMI и High-Definition Multimedia Interface являются товарными знаками или охраняемыми товарными знаками компании HDMI Licensing LLC.

# Содержание

| О данном руководстве                                        | 6      |
|-------------------------------------------------------------|--------|
| Сведения по безопасности                                    | 6      |
| Меры предосторожности 1<br>Примечания относительно дисков 1 | 0<br>2 |
| Руководство по основным операциям системы1                  | 3      |
| Обзор пульта дистанционного<br>управления1                  | 5      |
| Обзор кнопок и индикаторов системы/<br>подъемного блока1    | 7      |

#### Основные операции

### Начало работы

| 1: Проверка дополнительных принадлежностей | .19 |
|--------------------------------------------|-----|
| 2: Установка батареек в пульт              |     |
| дистанционного управления                  | .19 |
| 3: Подключение антенны телевизора,         |     |
| видеомагнитофона или                       |     |
| DVD-проигрывателя                          | .20 |
| 4: Подключение проволочной антенны         |     |
| FM                                         | .22 |
| 5: Включение системы                       | .22 |
| 6: Выбор языка и страны/региона для        |     |
| телевизора                                 | .23 |
| 7: Автоматическая настройка                |     |
| телевизора                                 | .24 |
| 8: Выбор языка DVD (быстрая                |     |
| настройка)                                 | .25 |
|                                            |     |

### Просмотр телевизора

| <b>ССЗ</b> : только для цифровых каналов |     |
|------------------------------------------|-----|
| Просмотр телевизора                      | .26 |
| Просмотр цифровой электронной            |     |
| программы телепередач (EPG)              |     |
|                                          | .29 |
| Использование списка Избранное           |     |
|                                          | .32 |
| Просмотр изображений от                  |     |
| подключенного устройства                 | .33 |

### Использование дисков

| Доступные диски                        | 35 |
|----------------------------------------|----|
| Функция воспроизведения звука          | 38 |
| Воспроизведение дисков                 | 39 |
| Различные режимы воспроизведения       | 40 |
| (воспроизведение РВС)                  |    |
| (возобновленное воспроизведение)       |    |
| Поиск определенного места или сцены на | ι  |
| диске                                  | 43 |
| (Сканирование, замедленное             |    |
| воспроизведение, остановка кадра       | a) |
| (переход по изображениям)              |    |
|                                        |    |

### Прослушивание FM-радио

| Прослушивание FM-радио    | 45 |
|---------------------------|----|
| Предварительная настройка |    |
| радиостанций FM           | 46 |
|                           |    |

Дополнительные функции

### Использование меню телевизора

| Навигация по меню          | 48 |
|----------------------------|----|
| Меню настройки изображения | 49 |
| Меню настройки звука       | 50 |
| Меню Экран                 | 51 |
| Меню Функции               | 52 |
| Меню Таймер                | 53 |
| Меню Установка             | 54 |

### Использование меню DVD

| Навигация по меню DVD                      | 64 |
|--------------------------------------------|----|
| Просмотр видео в формате DivX <sup>®</sup> | 64 |

### Использование меню управления проигрывателем

| Навигация по меню 66                   | 3 |
|----------------------------------------|---|
| Обзор меню 66                          | 3 |
| Поиск/выбор диска 69                   | ) |
| Поиск главы/раздела/дорожки/           |   |
| сцены и т.д 69                         | ) |
| Выбор [ОРИГИНАЛ] или [PLAY LIST] при   |   |
| воспроизведении DVD-R/DVD-RW 70        | ) |
| Просмотр информации о диске 71         |   |
| Режим воспроизведения73                | 3 |
| Создание собственной программы         | 3 |
| (Программное воспроизведение)          |   |
| Воспроизведение в случайном порядке 75 | 5 |
| (Произвольное воспроизведение)         |   |
| Повторное воспроизведение 75           | 5 |
| (Повторное воспроизведение)            |   |

| Просмотр слайд-шоу76                 |
|--------------------------------------|
| Информация о звуковых дорожках МРЗ и |
| файлах изображений формата JPEG76    |
| Воспроизведение дисков DATA CD или   |
| DATA DVD со звуковыми дорожками      |
| MP3 и файлами изображений JPEG78     |
| Воспроизведение звуковых дорожек и   |
| изображений в виде слайд-шоу со      |
| звуком80                             |
| Блокировка дисков82                  |
| (ОБЩАЯ ЗАЩИТА ОТ ПРОСМОТРА,          |
| ДОСТУП)                              |
| Использование дисплея настроек85     |

### Использование подъемного блока/дисплея передней панели

| Описание элементов                 | .89 |
|------------------------------------|-----|
| Прослушивание звуковых программ на |     |
| малой громкости                    | .90 |
| (AUDIO DRC)                        |     |
| Просмотр двуязычных DVD-дисков     | .90 |
| (DUAL MONO)                        |     |
| Усиление низких частот             | .91 |
| (SW LEVEL)                         |     |
| Использование подъемного блока     | .91 |
| (Lift Mode)                        |     |
|                                    |     |

### Подключение дополнительных устройств

| Подключение дополнительных |    |
|----------------------------|----|
| устройств                  | 93 |

### Дополнительная информация

| 96  |
|-----|
| 98  |
|     |
| 99  |
|     |
| 100 |
|     |
| 106 |
| 107 |
|     |

RU

# О данном руководстве

- Инструкции в данном руководстве относятся к органам управления на пульте дистанционного управления. Вы можете также использовать органы управления на системе с теми же названиями, что и на пульте дистанционного управления, или подобными им.
- Элементы меню управления могут отличаться в зависимости от области.
- Термин "DVD" обычно используется для определения дисков DVD VIDEO, DVD-RW/ DVD-R и DVD+RW/DVD+R.
- В этом руководстве используются следующие символы.

| Символ        | Доступные функции                                                                                                    |
|---------------|----------------------------------------------------------------------------------------------------|
| DVD-V         | DVD VIDEO, DVD-R/<br>DVD-RW в режиме видео и<br>DVD+R/DVD+RW                                                                                                    |
| DVD-VR        | DVD-R/DVD-RW в режиме<br>VR (видеозаписи)                                                                                                    |
| VIDEO CD      | VIDEO CD (включая диски<br>Super VCD или CD-R/<br>CD-RW в формате video CD<br>или Super VCD)                                                                                                  |
| Super Audo CD | Super Audio CD                                                                                                    |
| C D           | Музыкальные CD или CD-R/<br>CD-RW в формате<br>музыкального CD                                                                                                    |
| DATA CD       | DATA CD (диски CD-ROM/<br>CD-R/CD-RW, содержащие<br>звуковые дорожки MP3* <sup>1</sup> ,<br>файлы изображений JPEG и<br>видеофайлы в формате<br>DivX* <sup>2</sup> * <sup>3</sup> )           |
| DATA DVD      | Диски DATA DVD<br>(DVD-ROM/DVD-R/<br>DVD-RW/DVD+R/DVD+RW,<br>содержащие звуковые<br>дорожки MP3* <sup>1</sup> , файлы<br>изображений JPEG и<br>видеофайлы DivX* <sup>2</sup> * <sup>3</sup> ) |

\*1 MP3 (MPEG 1 Audio Layer 3) – это стандартный формат, установленный ISO/MPEG и

предназначенный для сжатия аудиоданных.  $^{*2}\,\rm{Div}X^{^{(\!\!0\!)}}$  представляет собой технологию сжатия

- видеофайлов, разработанную компанией DivX, Inc. \*3 DivX, DivX Certified и соответствующие логотипы
- являются товарными знаками DivX, Inc. и используются по лицензии.

# Сведения по безопасности

#### Кабель питания

 Прежде чем передвинуть телевизор, отсоедините его от сети. Не перемещайте телевизор, когда

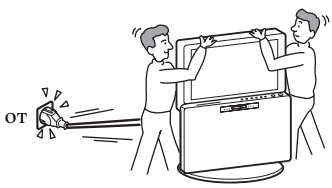

он подключен к сети. Это может привести к повреждению кабеля питания и возгоранию или поражению электрическим током.

- В случае повреждения кабелей питания существует опасность возгорания или поражения электрическим током.
  - Не пережимайте, не перегибайте и не перекручивайте кабель питания, прилагая излишние усилия. Центральные провода могут оголиться или переломиться и стать причиной короткого замыкания, которое может привести к возгоранию или поражению электрическим током.

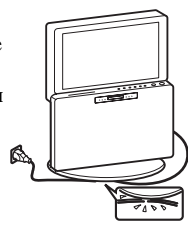

- Не изменяйте конструкцию кабеля питания и избегайте его повреждения.
- Не ставьте и не кладите никакие тяжелые предметы на кабель питания. Не тяните за кабель питания.
- Кабель питания не должен находиться рядом с источниками тепла.
- При выключении кабеля питания из электророзетки следует браться за штепсельную вилку.
- В случае повреждения кабеля питания немедленно прекратите пользоваться им и обратитесь к своему дилеру или в сервисный центр Sony для его замены.
- Не используйте входящий в комплект поставки кабель питания с другим оборудованием.
- Используйте только кабели питания Sony, не пользуйтесь другими марками.

### Защита кабеля питания и других проводов

Отключая кабель питания или другие провода, беритесь за вилку. Не тяните за сам кабель.

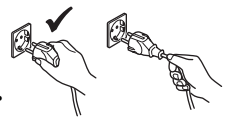

#### Электросеть

Не пользуйтесь электророзеткой с плохими контактами. Вставляйте вилку в розетку до конца. Плохой контакт может привести к перегреву и, как следствие, к возгоранию. Обратитесь к электрику с просьбой заменить электророзетку.

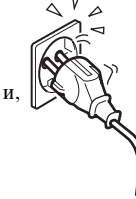

#### Перемещение подъемного блока вверх/вниз

 Подъемный блок перемещается вверх и вниз автоматически при включении/выключении системы, а также при включении источника сигнала, если в режиме "Lift Mode" выбрано "AUTO" (стр. 92). Подъемный блок можно также перемещать вверх или вниз, нажав 1.

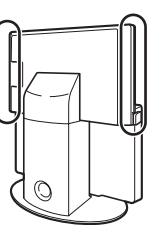

- С целью предотвращения сбоев в работе данная система поддерживает функцию "LOCK" (стр. 92).
- При подключении к системе других компонентов (например, соединений AV 4), необходимо убедиться, что кабели не оказались под подъемным блоком. В противном случае они могут быть захвачены при перемещении подъемного блока.
- Запрещается прикасаться к подъемному блоку во время его перемещения (особенно к частям, обведенным кругами на рисунке справа). Особое внимание обращайте на маленьких детей.
- Запрещается эксплуатировать систему во время перемещения подъемного блока.

#### Медицинские учреждения

Запрещается помещать систему в местах, где используется медицинское оборудование. Это может привести к неисправности медицинских приборов.

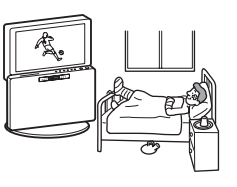

#### Переноска

- Прежде чем перемещать систему, выполните процедуру, описанную в разделе "Переноска системы" (стр. 11), а затем отсоедините от системы все кабели.
- При переноске системы вручную держите ее так, как указано на рисунке, расположенном справа. Невыполнение этого требования может привести к падению системы, в результате чего она будет повреждена, а находящиеся рядом люди получат серьезные травмы. После падения или повреждения системы она должна быть немедленно проверена квалифицированными техническими специалистами.
- При транспортировке не подвергайте систему толчкам или чрезмерной вибрации. Это может привести к падению системы, в результате чего она будет повреждена, а находящиеся рядом люди получат серьезные травмы.

- При переноске или транспортировке системы к месту ремонта необходимо использовать оригинальные упаковку или упаковочные материалы.
- Переноску системы должны осуществлять не менее двух человек.

#### Вентиляция

 Запрещается закрывать вентиляционные отверстия на корпусе. Это может привести к перегреву, в результате чего произойдет возгорание.

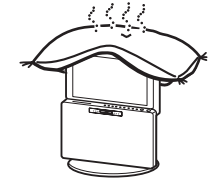

- Без обеспечения правильной вентиляции в системе может скапливаться пыль, что приведет к ее загрязнению. При организации правильной вентиляции следуйте следующим рекомендациям.
  - Не устанавливайте систему на заднюю или боковые панели.
  - Не устанавливайте систему вверх дном.
  - Не устанавливайте систему на полке или в шкафу.
  - Не устанавливайте систему на ковре или кровати.
  - Не накрывайте систему тканью, например занавеской, или такими предметами, как газеты и т. д.
- Запрещается устанавливать систему следующим образом:

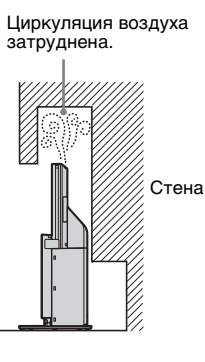

Циркуляция воздуха затруднена.

#### Вентиляционные отверстия

 Не вставляйте никакие предметы в вентиляционные отверстия, зазоры между экраном телевизора и подъемным блоком или в слот для дисков. Попадание металлических предметов или жидкости в эти отверстия может привести к возгоранию или поражению электрическим током.

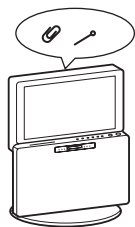

 В случае попадания внутрь корпуса посторонних предметов отключите проигрыватель от сети и не пользуйтесь им, пока его не проверит квалифицированный специалист.

Не перекрывайте вентиляционные отверстия системы и не вставляйте в них никакие предметы. Данная система содержит усилитель высокой мощности. Если перекрыть вентиляционные отверстия аппарата, он может перегреться и выйти из строя.

#### Размешение

• Не помещайте посторонние предметы на пути перемещения подъемного блока. Это может привести к неисправности. Вокруг системы должно оставаться свободное пространство. В противном случае будет нарушена циркуляция воздуха, что приведет к перегреву, который, в свою очередь, вызовет возгорание или станет причиной повреждения системы или подъемного блока.

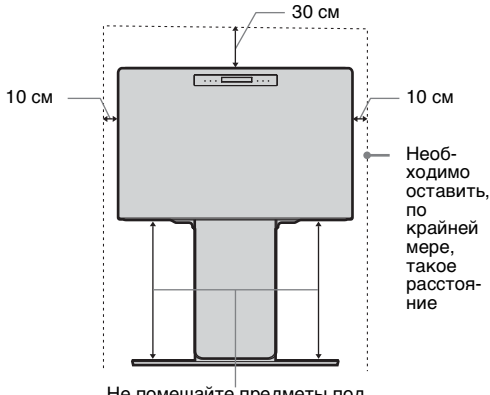

Не помещайте предметы под область, где перемещается подъемный блок.

• Запрещается устанавливать систему в местах с повышенной температурой или влажностью, а также в очень пыльных местах.

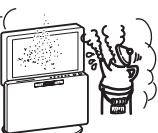

- Не устанавливайте систему там, где возможно проникновение насекомых.
- Устанавливайте систему на устойчивой ровной поверхности. В противном случае система может упасть и нанести травмы окружающим.

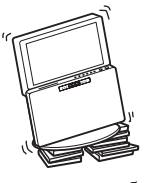

• Не устанавливайте систему в местах, где она может сильно выступать, например, за колонной, или там, где об

нее можно удариться головой. Невыполнение этого требование может привести к травмам.

#### Вода и влага

 Запрещается эксплуатировать систему рядом с источником воды например, рядом с ванной

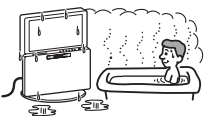

или душевой. Кроме того, не подвергайте систему воздействию дождя, влаги или дыма. Это может привести к возгоранию или поражению электрическим током.

Запрещается прикасаться к кабелю питания от сети переменного тока и системе влажными руками. Это может привести к поражению электрическим током или повреждению системы.

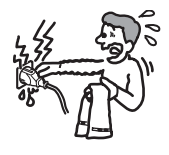

#### Влага и легковоспламеняющиеся предметы

 Не подвергайте систему воздействию влаги. Запрещается проливать на систему жидкость любого рода. Если жидкость или твердый предмет проникли в систему через отверстие в корпусе, прекратите ее эксплуатацию.

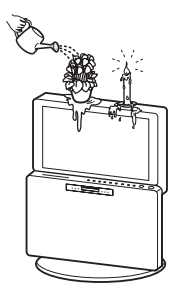

Это может привести к поражению электрическим током или повреждению системы.

Немедленно обратитесь к квалифицированным техническим специалистам для проверки системы.

Чтобы предотвратить возгорание, держите систему вдали от легковоспламеняющихся предметов (свечей и т. д.) и электрических лампочек.

#### Маслянистые вещества

Не устанавливайте систему в ресторанах, использующих масло. Поглощающее пыль масло может проникнуть в систему, что приведет к ее повреждению.

#### Падение

Не позволяйте детям взбираться на систему или виснуть на ней.

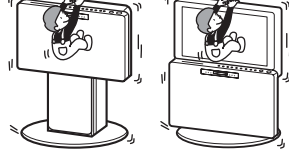

#### Установка в транспортном средстве или на потолке

Не устанавливайте систему в автомобиле. При перемешении автомобиля

система может упасть и

причинить травмы окружающим. Не подвешивайте систему к потолку.

#### Корабли и другие суда

Не устанавливайте систему на корабле или другом судне. Попадание в систему морской воды может привести к возгоранию или повреждению системы.

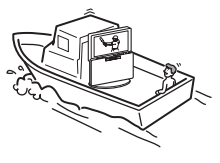

#### Использование вне помешения

• Не подвергайте систему воздействию прямых солнечных лучей. Система может нагреться, что привелет к ее повреждению.

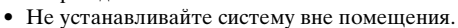

#### Прокладка кабелей

- При прокладке кабелей извлекайте кабель питания от сети переменного тока из электророзетки. В целях безопасности при подключении системы извлекайте кабель питания от сети переменного тока из электророзетки.
- Не наступайте на кабели. Это может привести к повреждению системы.

#### Чистка

• При очистке штекера и системы извлекайте кабель питания от сети переменного тока из электророзетки. Невыполнение этого требования может привести к поражению электрическим током.

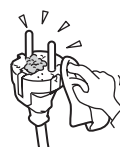

Необходимо регулярно очищать штекер кабеля питания. При наличии пыли или влаги на штекере может быть нарушена изоляция, что приведет к возгоранию.

#### Грозы

В целях вашей безопасности во время грозы запрещается прикасаться к любым частям системы, кабелю питания от сети переменного тока или антенне.

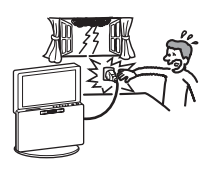

#### Повреждения, требующие ремонта

Если на поверхности системы появилась трещина, не прикасайтесь к системе прежде, чем не извлечете кабель питания от сети переменного тока. Невыполнение этого требования может привести к поражению электрическим током.

#### Обслуживание

Запрещается открывать корпус. Обслуживание системы может выполняться только квалифицированными техническими специалистами.

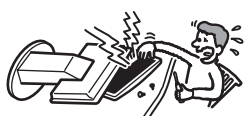

### Демонтаж и установка мелких деталей

Храните дополнительные принадлежности в местах, недоступных для детей. Проглатывание мелких предметов может привести к удушью. В этом случае следует немедленно вызвать врача.

#### Разбитое стекло

Запрещается бросать предметы в систему. Стекло экрана может взорваться от удара и причинить серьезные травмы окружающим.

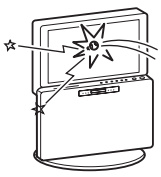

#### Если устройство не используется

В целях безопасности и охраны окружающей среды рекомендуется не оставлять систему в режиме ожилания, если она не используется.

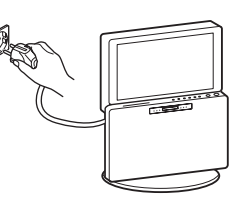

Отключите систему от источника питания переменного тока (электросети). Однако для правильной работы некоторых функций системы необходимо, чтобы она находилась в режиме ожидания. Если такие функции поддерживаются, это будет указано в инструкциях данного руководства.

#### Просмотр изображения на экране телевизора

- Для комфортного просмотра изображения на экране телевизора необходимо, чтобы расстояние межлу зрителем и системой составляло не менее четырехкратного значения высоты экрана и не более семикратного значения этой высоты.
- Просматривайте изображение на экране телевизора при умеренном освещении, поскольку просмотр при плохом освешении приволит к напряжению глаз. Глаза также напрягаются при постоянном просмотре изображения на экране в течение продолжительного времени.

#### Регулировка громкости

- Устанавливайте громкость таким образом, чтобы не беспокоить соседей. Звук особенно хорошо передается в ночное время. Поэтому в ночное время рекомендуется закрывать окна или использовать наушники.
- При использовании наушников следует избегать чрезмерного уровня громкости, поскольку это может привести к повреждению слуха.
- Не увеличивайте уровень громкости во время прослушивания фрагмента с низким уровнем входного сигнала или совсем без звуковых сигналов. В этом случае возможно повреждение динамиков при внезапном воспроизведении участка с пиковым уровнем звука.

#### Перегрузка

Система рассчитана на работу только при напряжении 220-240 В переменного тока. Не полключайте слишком много приборов к одной электрической розетке, поскольку это может привести к возгоранию или

поражению электрическим током.

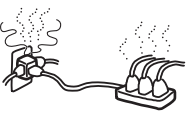

#### Нагревание

Не прикасайтесь к поверхности системы. Она остается горячей даже после того, как система будет выключена в течение некоторого времени.

#### Коррозия

Если система эксплуатируется недалеко от берега моря, соль может вызвать коррозию металлических частей и стать причиной внутреннего повреждения или возгорания. Кроме того, это может привести к сокращению срока службы системы. Необходимо принять меры для снижения влажности и температуры в месте установки системы.

# Меры предосторожности

#### Безопасность

- Пока аппарат включен в электророзетку, на него по-прежнему подается электропитание, даже если сам аппарат выключен. Чтобы полностью обесточить систему, извлеките штекер кабеля питания из электрической розетки.
- Если вы не собираетесь использовать аппарат в течение длительного времени, отключите его от электрической розетки.

#### Экран LCD

- Несмотря на то, что экран LCD изготовлен с помощью высокоточной технологии и не менее 99,99% его пикселов пригодны к использованию, на экране LCD могут постоянно появляться черные или яркие цветные точки (красные, голубые или зеленые). Это структурная особенность панели LCD, которая не является неисправностью.
- Не подвергайте поверхность экрана LCD воздействию солнечных лучей. Это может привести к повреждению поверхности экрана.
- Запрещается толкать и царапать передний фильтр или располагать предметы на системе.
   Это может привести к неровности изображения или повреждению панели LCD.
- Если система используется в холодном месте, на экране может появиться размытое изображение или изображение станет темным.
   Это не означает неисправности системы. Данное явление исчезнет по мере повышения температуры.
- При непрерывном отображении неподвижных изображений может произойти двоение картинки.
   Этот эффект исчезнет через несколько мгновений.
- При работе системы экран и корпус нагреваются. Это не является неисправностью.
- Экран LCD содержит небольшое количество жидких кристаллов и ртути. Флуоресцентная лампа, используемая в системе, также содержит ртуть. Утилизация ламп и системы должна осуществляться в соответствии с местными правилами и законодательством.

#### Люминесцентная лампа

В качестве источника света система использует специальную люминесцентную лампу. Если изображение на экране темнеет, начинает мерцать или исчезает, значит, срок службы люминесцентной лампы закончен и ее следует заменить. Для замены лампы обратитесь к квалифицированным техническим специалистам.

#### Установка системы

- Не устанавливайте систему в местах с высокой температурой, например, там, где имеется воздействие прямых солнечных лучей, или возле радиаторов или обогревательных вентиляторов. Оберегайте систему от чрезмерного количества пыли, механической вибрации и ударов. Воздействие высокой температуры приведет к перегреву системы, который может стать причиной деформации корпуса или неисправности системы.
- Для получения четкого изображения не следует подвергать экран прямому освещению или воздействию прямых солнечных лучей. Если возможно, используйте местное освещение, направленное с потолка.
- Не устанавливайте дополнительные компоненты слишком близко от системы. Дополнительные компоненты должны располагаться, по крайней мере, в 30 см от системы. Если видеомагнитофон установлен перед системой или непосредственно рядом с ней, изображение на экране может быть искажено.
- Если система расположена в непосредственной близости от оборудования, излучающего электромагнитные волны, может произойти искажение изображения и/или снижение качества звука.
- Обеспечьте достаточную циркуляцию воздуха для предотвращения нагрева аппарата.
- Не располагайте аппарат на мягких поверхностях (коврах, одеялах и т.п.) или возле мягких материалов (шторы, драпировки), которые могут блокировать вентиляционные отверстия.
- Не устанавливайте аппарат в наклонном положении. Он предназначен для работы только в горизонтальном положении.
- Держите аппарат и диски вдали от источников магнитного излучения, таких как микроволновые печи или большие динамики.
- Если система внесена непосредственно из холодного места в теплую комнату, внутри нее может образоваться конденсат и повредить линзы. При первоначальной установке аппарата или в случае его перемещения из холодного места в теплую комнату подождите около 30 минут, прежде чем приступать к его эксплуатации.

### Уход за поверхностью экрана/корпусом системы и их очистка

Для предотвращения сильного отражения света на поверхность экрана нанесено специальное покрытие.

Чтобы избежать повреждения материала или покрытия экрана, необходимо соблюдать следующие меры предосторожности.

- Не толкайте экран, не царапайте его твердыми предметами и ничего не бросайте в него. Экран может быть поврежден.
- Не прикасайтесь к панели дисплея после того, как система постоянно работала в течение продолжительного времени, поскольку панель дисплея становится горячей.
- Рекомендуется как можно реже дотрагиваться до поверхности экрана.

- Для удаления пыли с поверхности экрана/корпуса воспользуйтесь мягкой тканью. Если пыль не удаляется, смочите мягкую ткань раствором нейтрального моющего средства. Мягкую ткань можно стирать и использовать повторно.
- Не применяйте никакой абразивной бумаги, щелочных и кислотных чистящих средств, полирующих порошков или таких летучих растворителей, как спирт, бензин, разбавитель или инсектицид. Применение подобных материалов или продолжительный контакт с резиновыми или виниловыми материалами может привести к повреждению поверхности экрана или корпуса.

При возникновении вопросов или проблем с Вашей системой обратитесь к ближайшему дилеру Sony.

 Со временем в вентиляционных отверстиях может собираться пыль. Для обеспечения правильной вентиляции рекомендуется периодически (один раз в месяц) удалять пыль с помощью пылесоса.

#### Установка

При воспроизведении на высокой громкости в течение продолжительного времени корпус может нагреться. Это не является неисправностью. Тем не менее, прикасаться к корпусу не следует.

#### Чистящие диски, чистящие средства для дисков и линз

Не используйте имеющиеся в продаже чистящие диски и средства для очистки дисков и линз (жидкости или аэрозоли). Это может привести к неисправности устройства.

#### Переноска системы

Чтобы защитить внутренний механизм системы, при ее переноске необходимо использовать следующую процедуру.

- Нажмите несколько раз €> (выбор источника сигнала), чтобы выбрать "DVD".
- 2 Убедитесь, что диск извлечен из системы.
- 3 Одновременно нажмите на системе (стоп) и . На дисплее передней панели появится сообщение "МЕСНА LOCK". Подъемный блок теперь установлен в положении для транспортировки (нижнем).
- 4 Извлеките шнур питания от сети переменного тока из настенной розетки.

#### Примечания относительно дисков

#### Обращение с дисками

- Чтобы не испачкать диск, его следует удерживать за ребра. Не прикасайтесь к поверхности диска.
- Не наклеивайте на диск бумагу или клейкую ленту.

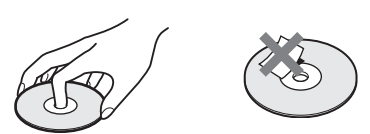

- Не подвергайте диск воздействию прямого солнечного света и не храните вблизи источников тепла, таких как трубопроводы горячего воздуха, не оставляйте его в автомобиле, припаркованном в солнечном месте, поскольку внутри салона автомобиля может значительно повыситься температура.
- После воспроизведения храните диск в футляре.

#### Чистка

 Перед воспроизведением протрите диск специальной тканью.
 Протирать следует от центра к краям.

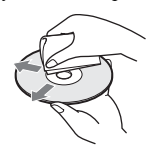

 Не используйте растворители, такие как бензин, разбавитель, имеющиеся в продаже очистители или антистатические аэрозоли, предназначенные для виниловых долгоиграющих пластинок.

С помощью этой системы можно воспроизводить диски только обычной круглой формы. Использование диска нестандартной или некруглой формы (например, в форме открытки, сердца или звезды) может привести к неисправности.

Не используйте диски, которые продаются с наклейками или кольцом.

# Руководство по основным операциям системы

Данная система представляет собой телевизор с проигрывателем DVD. В подъемный блок системы встроены динамики с каналами 2.1. Вы можете наслаждаться высочайшим качеством звука от телевизора, DVD, FM и других подключенных компонентов.

#### Подъемный блок

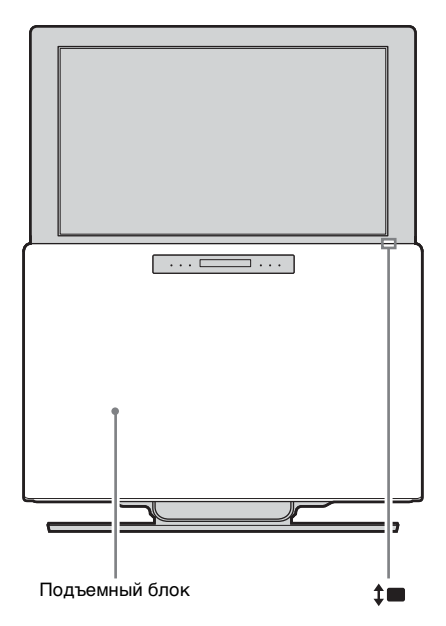

Если в режиме "Lift Mode" выбрано "AUTO" (стр. 92), подъемный блок поднимается и опускается в соответствии с выбранным источником сигнала. Например, при просмотре телевизора или DVD или при включении системы подъемный блок опускается. Напротив, при прослушивании FM-радио или выключении системы подъемный блок поднимается. Подъемным блоком можно управлять вручную, нажимая **‡**.

#### Использование пульта дистанционного управления

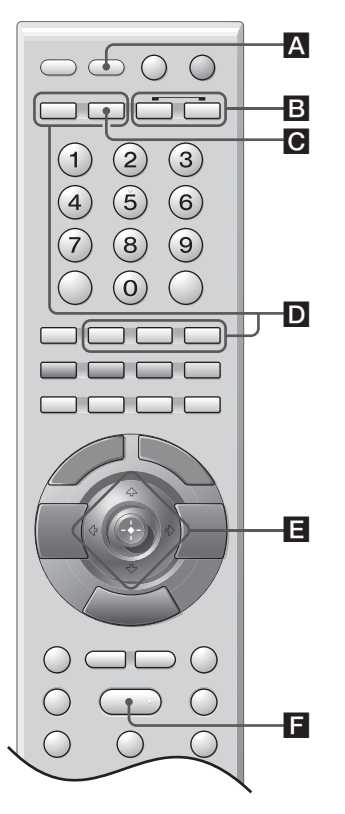

- Кнопки прямого выбора источника сигнала
- TV: осуществляет выбор источника сигнала телевизора между A-TV и D-TV (в зависимости от того, что было выбрано в последний раз).
- DIGITAL\*: выбор в качестве источника сигнала цифрового вещания (D-TV).
- ANALOG: выбор в качестве источника сигнала аналогового вещания (A-TV).
- DVD: выбор в качестве источника сигнала DVD.
- FM: выбор в качестве источника сигнала FM-радио.
- \* Учтите, что в некоторых странах данная кнопка может быть недоступна.

■ Кнопка выбора источника сигнала А Осуществляет последовательный выбор источника сигнала. При каждом нажатии этой кнопки источник сигнала изменяется следующим образом:

```
Продолжение
```

Телевизор (A-TV или D-TV\*)  $\rightarrow$  AV1  $\rightarrow$  AV2  $\rightarrow$  DVD  $\rightarrow$  AV4  $\rightarrow$  PC  $\rightarrow$  HDMI  $\rightarrow$  Телевизор (A-TV или D-TV\*)  $\rightarrow$ ......

#### Примечание

Если нажать TV 💽, то после нажатия кнопки выбора источника сигнала 🗛 источник сигнала не изменяется на AV1, но переходит обратно к состоянию, которое имело место до нажатия TV С.

\* Учтите, что в некоторых странах функция выбора источника сигнала может быть недоступна.

#### Кнопка автоматического выбора источника сигнала

Если при любом источнике сигнала за исключением DVD нажать кнопку ▲ на системе или ▷, то источник сигнала автоматически изменится на DVD.

#### Использование меню

В данной системе предусмотрены различные типы меню:

- TV: TV MENU
- DVD: DVD MENU DVD TOP MENU DVD DISPLAY
- FM: FM MENU

Эти меню доступны, если выбран один из указанных источников сигнала.

• TV/DVD/FM: AMP MENU

#### ■ Кнопки CURSOR MODE **В**

Если загорается одна из этих кнопок, можно использовать соответствующее меню  $( \leftarrow / \uparrow / \downarrow / \rightarrow / \textcircled{C})$ .

ТV: загорается, если посредством нажатия TV (кнопка прямого выбора источника сигнала
 ▶) или TV MENU в качестве источника сигнала выбран телевизор.

DVD/FM: загорается, если посредством нажатия DVD, FM (кнопка прямого выбора источника сигнала D) или DVD MENU в качестве источника сигнала выбрано DVD или FM.

#### Примечания

• При нажатии следующих кнопок состояние, указываемое кнопками CURSOR MODE, изменится на TV:

(Обведенные кругами номера относятся к рисунку пульта дистанционного управления на стр. 15).

- 🗿 🔆 предыдущий канал
- **6** DIGITAL\*/ANALOG (прямой выбор источника сигнала)

#### **6** цветные кнопки

•← \* – выключение цифрового текста □ \* – ЕРБ (цифровая электронная программа телепередач) ○ \* – избранное □ – текст

#### 🕼 💌 – остановка изображения

#### ④ (+)/? – информация/отображение текста

 При нажатии следующих кнопок состояние, указываемое кнопками CURSOR MODE, изменится на DVD/FM:

(Обведенные кругами номера относятся к рисунку пульта дистанционного управления на стр. 15).

- OVD DISPLAY
- AMP MENU
   FM MENU
- **()** PICTURE NAVI
- **(D)** DVD TOP MENU
- \* Учтите, что в некоторых странах данная кнопка может быть недоступна.

## Обзор пульта дистанционного управления

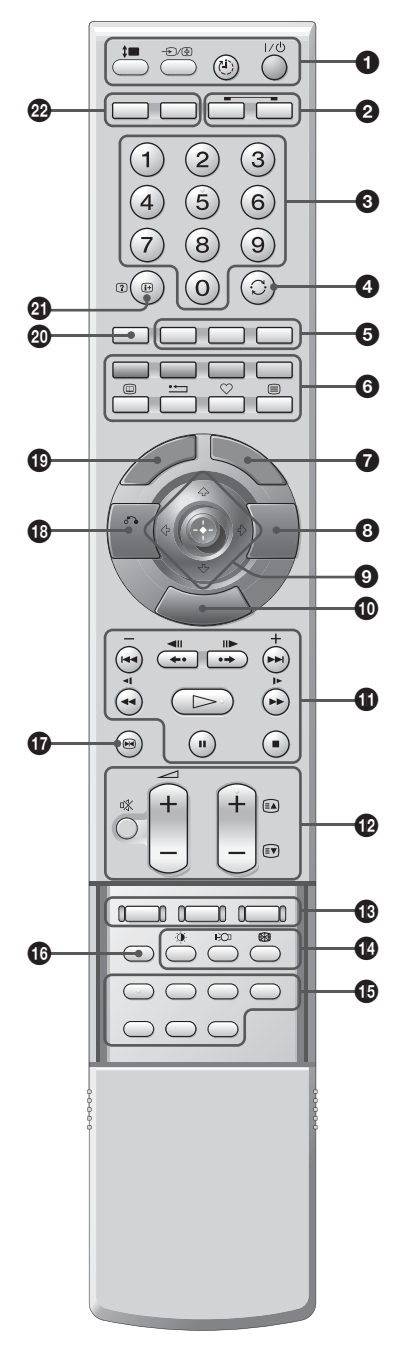

С открытой крышкой.

#### Общие операции

- ->/->/-> выбор источника сигнала/ удержание текста
  - В режиме TV (стр. 33): выбор источника сигнала от оборудования, подключенного к системе.
  - В текстовом режиме (стр. 27): удержание текущей страницы.
  - В режиме TV/DVD/FM (стр. 13): изменение источника сигнала.

#### ‡ – перемещение подъемного блока вверх/ вниз (стр. 91)

#### I/U – вкл./ожидание (стр. 26)

Временное выключение системы. На системе загорается индикатор () (ожидание) (передняя панель подъемного блока). Чтобы перевести систему из режима ожидания в активное состояние, нажмите эту кнопку еще раз.

#### 🕘 – таймер выключения (стр. 53)

#### • Номерные кнопки

- В режиме TV: выбор каналов. Для каналов с номером 10 и выше необходимо в течение двух секунд ввести вторую цифру.
- В текстовом режиме: ввод трех цифр номера страницы для ее выбора.
- В режиме DVD: выбор элемента, заголовка, главы и т. д. Ввод пароля и кода зоны.
- В режиме FM: выбор номера запрограммированной станции. На кнопке с цифрой 5 имеется выпуклая точка.\*1

#### ④ ←/↑/↓/→/⊕ – курсор, OK, ENTER (стр. 23)

- № выключение звука (стр. 27)
   → +/- громкость +/-
- B DIMMER (CTP. 89)
- SOUND FIELD (CTP. 38)

#### Управление функциями телевизора

- **O** TV (CURSOR MODE) (CTp. 14)
- 🕑 🙄 предыдущий канал

Возвращение к предыдущему каналу (который просматривался больше пяти секунд).

DIGITAL\*<sup>2</sup>/ANALOG (прямой выбор источника сигнала) (стр. 26)

- Шветные кнопки (стр. 29) • + \* 2 – выключение цифрового текста (CTD. 27) m \*<sup>2</sup> – ЕРС (цифровая электронная программа телепередач) (стр. 29) ♡ \*<sup>2</sup> – избранное (стр. 32)
  - 🗐 текст (стр. 27)
- **1** TV MENU (CTD. 24)

#### PROG +/- (CTD. 26)

На кнопке PROG + имеется выпуклая точка.\*1

#### Ф – режим изображения (стр. 49) ј-̂О⊐ – Энергосбереж. (стр. 52)

Снижение потребляемой мощности системы.

#### Премим экрана (стр. 28)

Ф — остановка изображения (стр. 27) Остановка телевизионного изображения.

**3** (+)(?) – информация/отображение текста

- В цифровом режиме\*<sup>2</sup>: отображение кратких сведений о просматриваемой программе.
- •В аналоговом режиме: отображение такой информации, как номер текущего канала и режим экрана.
- •В текстовом режиме (стр. 27): отображение скрытой информации (например, ответов на викторину).
- TV (прямой выбор источника сигнала) (стр. 13)

#### Управление функциями DVD

- **OVD (CURSOR MODE) (CTp. 14)**
- O DVD MENU (CTp. 64)
- DVD DISPLAY (CTp. 66)
- П ( (CTD. 40) II – пауза (стр. 40) — воспроизведение (стр. 40)

На кнопке ⊳ имеется выпуклая точка.\*1

←•/<II, •→/II► - ПОВТОРНОЕ</p> воспроизведение, продвижение, шаг

(CTD. 40) ◄</~1. ►►/I► – сканирование.</p>

замедленное воспроизведение +/- (стр. 43) 🔳 – остановка (стр. 40)

AMP MENU (CTp. 90)

- (CTD. 44)
  - AUDIO (стр. 40) На кнопке AUDIO имеется выпуклая точка.\*<sup>1</sup>

PICTURE NAVI (CTp. 44) REPEAT (CTD. 75) SA-CD/CD (CTD. 41) SUBTITLE (CTp. 44) TIME/TEXT (CTD. 71)

- ⑦ ♂ RETURN (CTD. 42)
- DVD TOP MENU (CTD. 64)
- O CLEAR (CTD. 69)
- DVD (прямой выбор источника сигнала) (CTD. 13)

#### Управление функциями тюнера FM

- **@** FM (CURSOR MODE) (CTD. 14)
- **•** FM (прямой выбор источника сигнала) (CTD. 13)
- PROG +/- (CTP. 45) На кнопке PROG + имеется выпуклая точка.\*1
- FM MENU (CTp. 46)
- \*1 Выпуклые точки удобно использовать для ориентира при управлении системой.
- \*2Учтите, что в некоторых странах данная кнопка может быть недоступна.

# Обзор кнопок и индикаторов системы/подъемного блока

Кнопки сенсорной панели (**2** – **3**): Нажмите любую из этих кнопок один раз, чтобы активировать панель (включится подсветка кнопок), а затем нажмите необходимую кнопку.

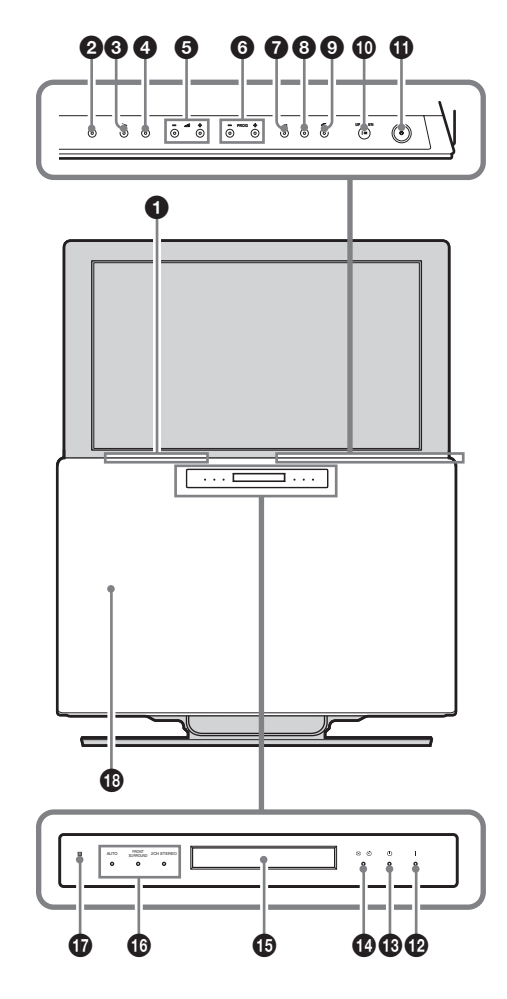

• Слот для дисков

Ø ▲ – извлечение

Извлечение диска.

🕄 🗁 – воспроизведение

Воспроизведение диска.

#### О П – ОСТАНОВКА

Остановка воспроизведения диска.

#### **6** — +/- – Громкость

Увеличение (+)/уменьшение (-) громкости.

#### **6** PROG +/-

- В режиме TV: выбор следующего (+)/ предыдущего (-) канала.
- В режиме FM: выбор следующей (+)/ предыдущей (-) запрограммированной станции.

#### • FM

Прямой выбор FM в качестве источника сигнала.

#### **8** TV

Прямой выбор телевизора в качестве источника сигнала.

#### 🕑 🕣 – выбор источника сигнала

Выбор источника сигнала подключенного оборудования.

При каждом нажатии этой кнопки источник сигнала изменяется следующим образом:

 $A-TV \rightarrow D-TV^{*1} \rightarrow AV1 \rightarrow AV2 \rightarrow DVD$  $\rightarrow AV4 \rightarrow PC \rightarrow HDMI \rightarrow A-TV \rightarrow D-TV^{*1}$  $\rightarrow \dots$ 

#### 

Перемещение подъемного блока вверх/вниз.

#### 🛈 🕛 – режим ожидания

Включение/выключение системы. Если в то время, когда система включена, нажать кнопку I/() на пульте дистанционного управления, система перейдет в режим ожидания.

#### • І – индикатор питания

Горит зеленым светом, если система включена.

# • Ш – индикатор режима ожидания Горит красным светом, если система

находится в режиме ожидания.

- - Горит желтым светом, если установлен "Таймер выкл." или запрограммировано цифровое событие.
  - Горит зеленым светом, если установлено "Откл. изображ.".
  - Горит красным светом после начала цифровой записи.

- Ф дисплей передней панели (стр. 89)
- 🛈 индикатор звукового поля
- П = датчик пульта дистанционного управления

#### 🚯 подъемный блок

\*1 Учтите, что в некоторых странах функция выбора источника сигнала может быть недоступна.

\*2 Учтите, что в некоторых странах данный индикатор может не загораться.

# 1: Проверка дополнительных принадлежностей

Пульт дистанционного управления RM-ANU005 (1)

Батарейки размера АА (тип R6) (2)

Кабель питания от сети переменного тока (1)

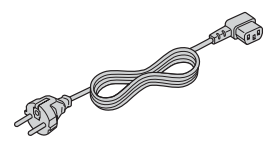

Винты (2) Проволочная антенна FM (1)

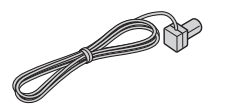

Рамочная сетка (1) Краткое руководство (1)

# 2: Установка батареек в пульт дистанционного управления

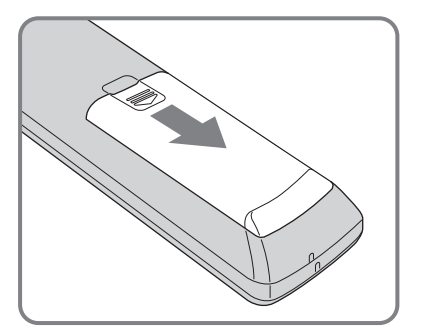

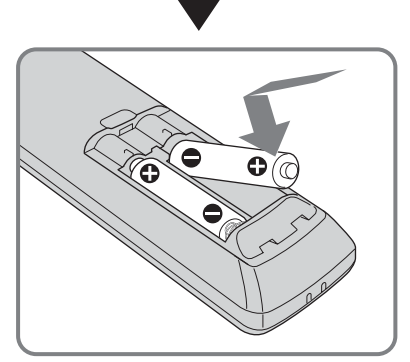

#### Примечания

- При установке батареек необходимо соблюдать их правильную полярность.
- Утилизация батареек должна производиться с учетом охраны окружающей среды. В некоторых регионах утилизация батареек регулируется местным законодательством. Для получения информации обратитесь в местные органы управления.
- Не используйте одновременно батарейки различного типа или старые и новые батарейки.
- Аккуратно обращайтесь с пультом дистанционного управления. Не роняйте его, не наступайте на него и не проливайте на него какиелибо жидкости.
- Не помещайте пульт дистанционного управления возле источников тепла, в местах попадания прямого солнечного света или во влажных помещениях.

# 3: Подключение антенны телевизора, видеомагнитофона или DVD-проигрывателя

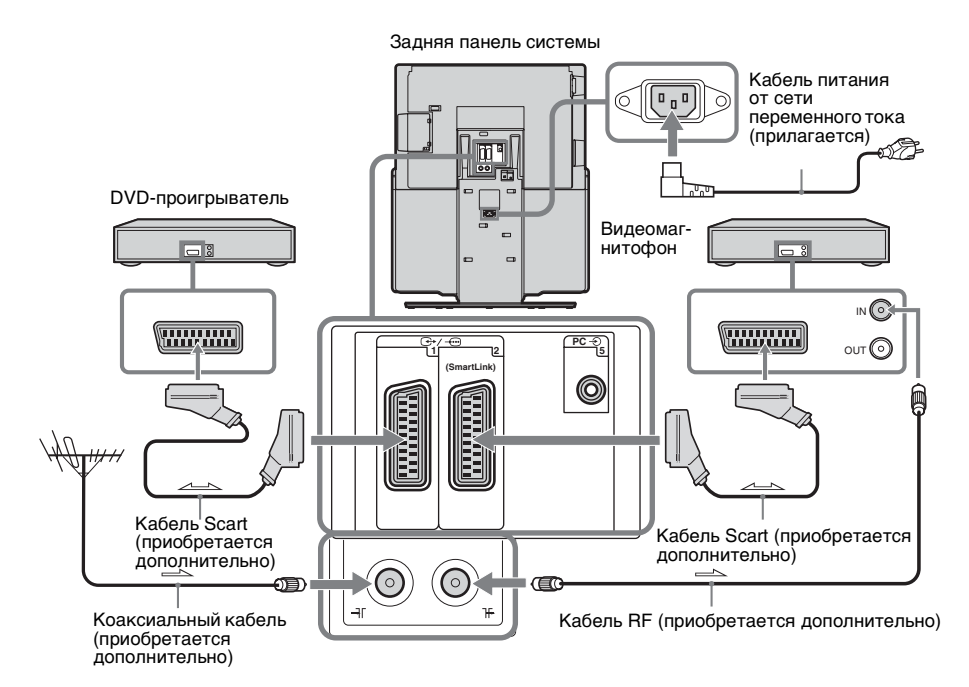

1 Снимите крышки.

После подключения всех кабелей установите крышки на место.

 Подключите антенну в гнездо ⊰ на задней панели системы.

### Если подключается только антенна

перейдите к пункту 4.

- **3** Подключите видеомагнитофон или DVD-проигрыватель.
  - ① С помощью кабеля RF подключите гнездо ]<sup>-</sup> на задней панели системы к входному гнезду видеомагнитофона.
  - (2) С помощью кабеля Scart соедините гнездо Scart видеомагнитофона/ DVD-проигрывателя и гнездо Scart
     (→/-⊡1 или 2 на задней панели системы.
- 4 Вставьте прилагаемый кабель питания от сети переменного тока во входное гнездо питания AC IN на задней панели системы.

#### Примечание

Не вставляйте кабель питания от сети переменного тока в электрическую розетку до тех пор, пока все кабели не будут подключены.

#### Защита системы от опрокидывания

#### Примечания

- Необходимо предпринять все меры, защищающие систему от опрокидывания. В противном случае система может опрокинуться и нанести травмы окружающим. Чтобы предотвратить опрокидывание, прикрепите систему к стене, колонне и т.д.
- Ответственность за подготовку стены (сверление и т.д.) лежит на пользователе.

Прежде чем закреплять систему, приготовьте имеющийся в продаже крепкий тросик или цепь и крепежный кронштейн.

 Выверните два маленьких винта, а затем вверните два больших винта в отверстия для винтов на задней панели системы.

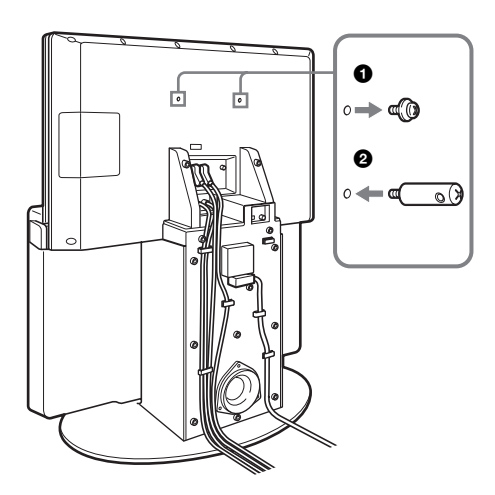

- 2 Установите крепежный кронштейн на стене или колонне.
- 3 Пропустите тросик или цепь через отверстия в винтах, а затем притяните другой конец тросика или цепи к крепежному кронштейну на стене.

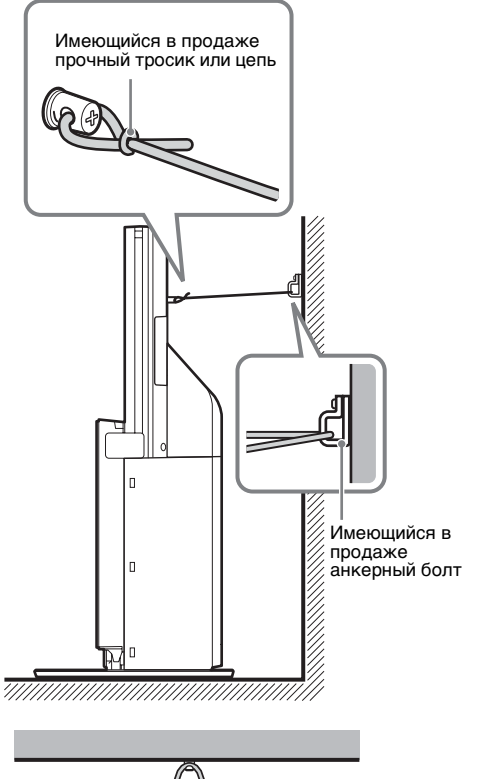

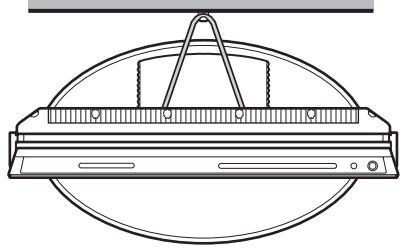

### 4: Подключение проволочной антенны FM

Подсоедините прилагаемую проволочную антенну FM для прослушивания FM-радио. Пропустите проволочную антенну сквозь щель в крышке, а затем установите крышку на место.

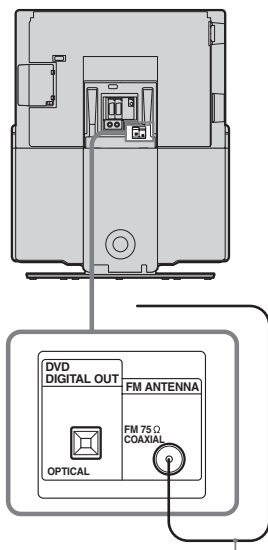

Проволочная антенна FM

#### Примечания

- Обязательно полностью растяните проволочную антенну FM.
- После подключения проволочной антенны FM поддерживайте, насколько это возможно, ее горизонтальное положение.

#### Совет

При плохом приеме FM воспользуйтесь 75-омным коаксиальным кабелем типа "L" (приобретается дополнительно) для подключения системы к наружной антенне FM, как показано ниже. При использовании 75-омного коаксиального кабеля, отличного от "L", возможны проблемы с установкой крышек на место.

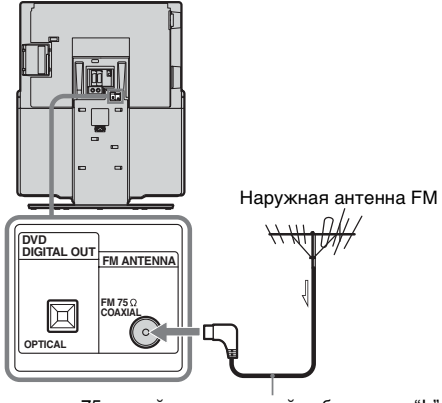

75-омный коаксиальный кабель типа "L" (приобретается дополнительно)

# 5: Включение системы

Установите систему таким образом, чтобы при возникновении неисправности кабель питания можно было отсоединить от розетки немедленно.

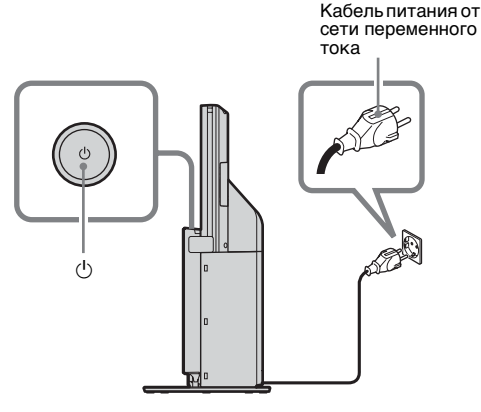

- Подключите систему к электрической розетке (220-240 В переменного тока, 50 Гц).
- **2** Нажмите на системе (в верхней части подъемного блока).

При первом включении системы на экране появится меню выбора языка, после чего необходимо перейти к разделу "6: Выбор языка и страны/региона для телевизора" (стр. 23).

Если система находится в режиме ожидания (индикатор () (ожидание) на системе горит красным светом), нажмите I/() на пульте дистанционного управления, чтобы включить систему.

#### Примечания

- При включении системы, в зависимости от настройки режима Lift Mode или выбранного источника сигнала, подъемный блок может опуститься.
- Для выхода из режима ожидания с помощью кнопки () на системе сначала нажмите (), чтобы выключить систему, а затем снова нажмите и удерживайте (), пока ( (индикатор питания) не загорится зеленым.

#### Экономия электроэнергии в режиме ожидания

Нажмите I/U на пульте дистанционного управления, если система включена. Для отмены режима ожидания нажмите кнопку I/U один раз.

# 6: Выбор языка и страны/региона для телевизора

При первом включении системы на экране появится меню выбора языка.

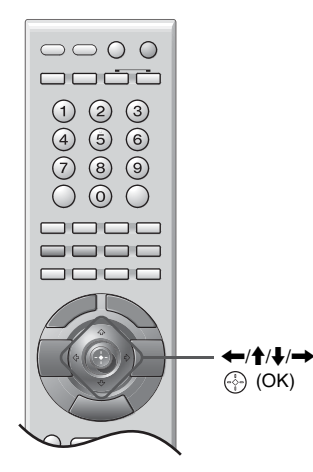

 Нажмите ←/↑/↓/→, чтобы выбрать язык, на котором будут отображаться экранные меню, а затем нажмите
 ⊕ (OK).

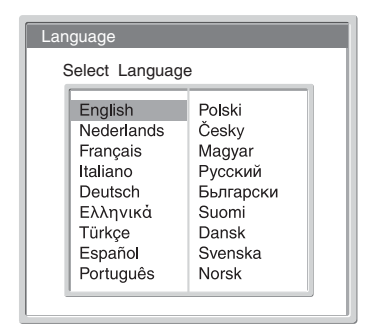

2 Нажмите ↑/↓, чтобы выбрать страну/ регион, в котором используется система, а затем нажмите ⊕ (ОК). На экране появится сообщение, подтверждающее, что система начала автоматическую настройку.

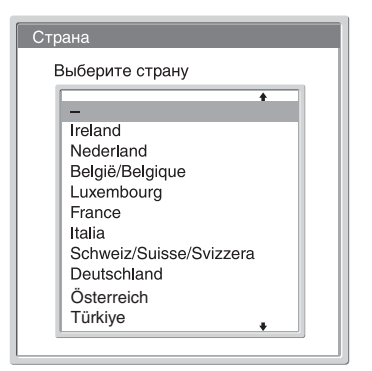

Если страна/регион, в котором будет использоваться система, не отображается в списке, то вместо страны/региона следует выбрать [-].

После того, как на экране появится сообщение, подтверждающее, что система начала автоматическую настройку, перейдите к разделу "7: Автоматическая настройка телевизора" (стр. 24).

# 7: Автоматическая настройка телевизора

После выбора языка и страны/региона на экране появится сообщение, подтверждающее, что система начала автоматическую настройку. Необходимо настроить систему на прием каналов (телевизионного вещания). Для поиска и сохранения всех доступных каналов выполните следующие действия.

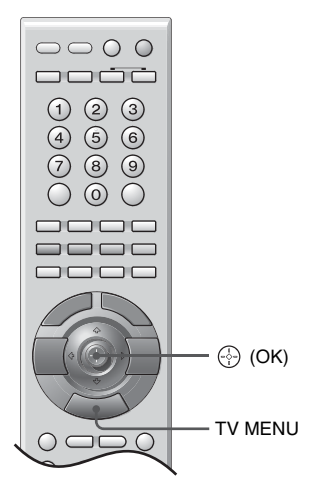

1 Нажмите 💮 (ОК), чтобы выбрать [Да].

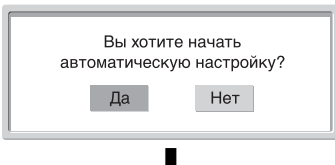

### Дисплей автоматической настройки цифровых каналов\*

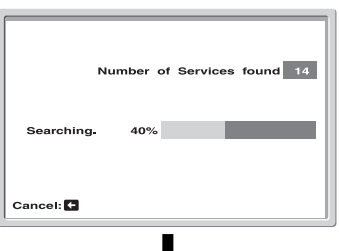

#### Дисплей автоматической настройки аналоговых каналов

| Автонастройка        |       |
|----------------------|-------|
| Найденные программы: | 5     |
|                      | Поиск |

Система начинает поиск всех доступных цифровых каналов, а затем – всех доступных аналоговых каналов. Для этого может потребоваться некоторое время. Запаситесь терпением и не нажимайте никаких кнопок на системе или пульте дистанционного управления. После сохранения всех доступных цифровых и аналоговых каналов система возвращается в обычный режим работы и отображает цифровой канал, сохраненный под номером 1. Если цифровые каналы не найдены, отображается аналоговый канал, сохраненный под номером 1.

#### Появляется сообщение с просьбой проверить антенные соединения

Ни одного цифрового или аналогового канала не найдено. Проверьте все антенные соединения и нажмите 💮 (OK), чтобы снова начать автоматическую настройку.

2 На экране появится меню сортировки программ.

#### Примечание

Если найдены цифровые каналы, этот шаг будет пропущен.

- **3** Изменение порядка, в котором каналы сохранены в системе. См. раздел на стр. 56.
- **4** Чтобы выйти, нажмите TV MENU. Теперь система настроена на все доступные каналы.

#### Подсказка

Чтобы прервать автоматическую настройку цифровых каналов, нажмите [Отказ]. Автоматическая настройка цифровых каналов будет остановлена, и начнется автоматическая настройка аналоговых каналов.

 Учтите, что в некоторых странах дисплей автоматической настройки цифровых каналов может не отображаться.

# 8: Выбор языка DVD (быстрая настройка)

Вы можете установить язык интерфейса.

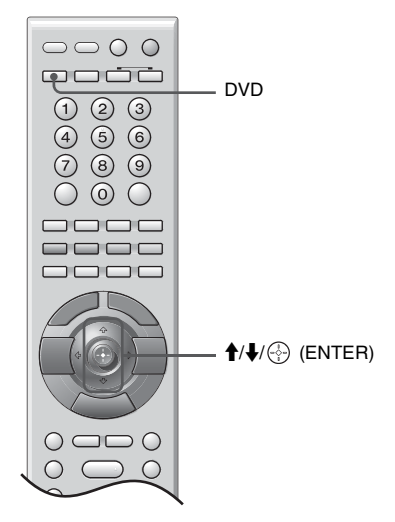

 Нажмите DVD (кнопка прямого выбора источника сигнала), чтобы выбрать в качестве источника сигнала DVD.

В нижней части экрана появится сообщение [Press [ENTER] to run QUICK SETUP.] (Нажмите [ENTER], чтобы запустить БЫСТРУЮ НАСТРОЙКУ.). Если в систему загружен диск или быстрая настройка уже выполнена, это сообщение не появится.

2 Нажмите 💮 (ENTER), не вставляя диск.

Появится дисплей настройки для выбора языка, используемого в экранном дисплее.

| HACTPO | КА ЯЗЫКОВ |            |
|--------|-----------|------------|
| ЭКРАН: |           | ENGLISH    |
| MEHIO: |           | ENGLISH    |
| ЗВУК:  |           | FRANÇAİS   |
| СУБТИТ | ΡЫ:       | DEUTSCH    |
|        |           | ITALIANO   |
|        |           | ESPAÑOL    |
|        |           | NEDERLANDS |
|        |           | DANSK      |
|        |           | SVENSKA    |
|        |           | V          |

3 Нажмите кнопку ↑/↓, чтобы выбрать язык.

Для отображения экранного дисплея, меню и субтитров системы будет использоваться выбранный язык.

#### Примечание

Предлагаемые для выбора языки могут отличаться в зависимости от региона.

#### 4 Нажмите кнопку 💮 (ENTER).

Быстрая настройка будет завершена. Все операции по подключению и установке завершены.

### Выход из функции быстрой настройки

На любом из шагов нажмите DVD DISPLAY.

#### Вызов режима быстрой настройки

- Нажмите кнопку DVD DISPLAY. (Если диск воспроизводится, нажмите кнопку ■ для остановки воспроизведения, затем нажмите DVD DISPLAY.) Появится меню управления.
- 2 Нажмите ↑/↓, чтобы выбрать \_\_\_\_\_ [УСТАНОВКА], а затем нажмите ↔ (ENTER). Появятся доступные значения для элемента [УСТАНОВКА].

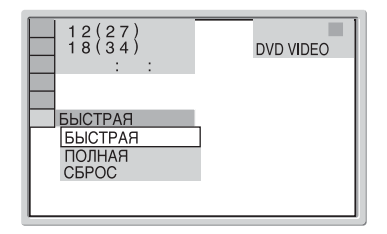

3 Нажмите ↑/↓, чтобы выбрать [БЫСТРАЯ], а затем нажмите ④ (ENTER). Появится дисплей быстрой настройки.

### Просмотр телевизора

### Просмотр телевизора

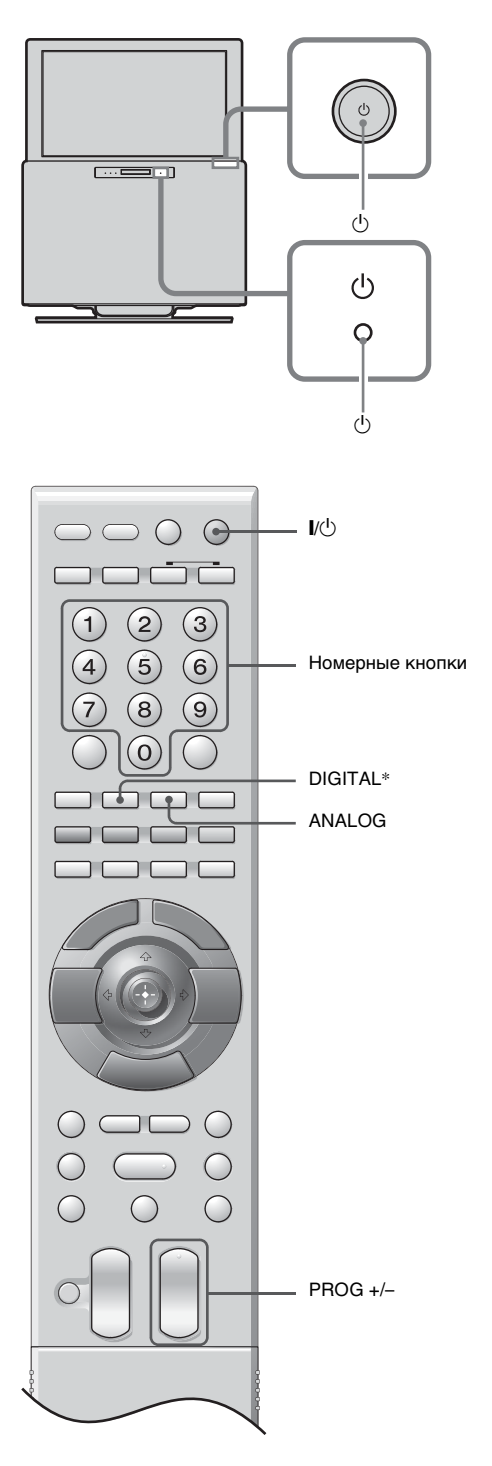

**1** Нажмите <sup>()</sup> на системе, чтобы включить ее.

Если система находится в режиме ожидания (индикатор () (ожидание) на системе горит красным светом), нажмите I/() на пульте дистанционного управления, чтобы включить систему.

- 2 Нажмите DIGITAL для перехода в цифровой режим или ANALOG, чтобы перейти в аналоговый режим. Выбор режима влияет на доступность каналов.
- 3 Нажмите Номерные кнопки или PROG +/-, чтобы выбрать телевизионный канал.

Для выбора каналов с номерами от 10 и выше с помощью Номерные кнопки необходимо в течение двух секунд ввести вторую и третью цифры.

Информация о выборе цифрового канала с помощью цифровой электронной программы телепередач (EPG) содержится на стр. 29.

#### Цифровой режим

Вскоре появляется информационный заголовок. На этом заголовке могут отображаться следующие значки:

- Интерактивная служба (цифровой текст МНЕG) доступна
- Ш: Интерактивная служба (цифровой текст МНЕG) в настоящее время отключена
- 🔂: Радиослужба
- 🗱 : Служба шифрования/подписки
- Для передачи звука доступно несколько языков
- : Субтитры доступны
- Доступны субтитры для слабослышащих людей
- (B): Рекомендуемый возрастной порог для текущей программы (от 4 до 18 лет)
- **Б**: Блокировка от детей
- Запись текущей программы
- \* Учтите, что в некоторых странах данная кнопка может быть недоступна.

### Дополнительные операции

| Цель                                                                                       | Операция                                                                                                    |
|--------------------------------------------------------------------------------------------|----------------------------------------------------------------------------------------------------|
| Временное<br>выключение<br>системы.<br>(режим ожидания)                                    | Нажмите I/( <sup>1</sup> ) на пульте<br>дистанционного управления.                                            |
| Полное<br>выключение<br>системы                                                            | Нажмите 🕛 на системе.                                                                                         |
| Регулировка<br>громкости                                                                   | Нажмите → + (увеличение)/<br>- (уменьшение).                                                                  |
| Отключение<br>звука                                                                        | Нажмите <sup>©</sup> Х. Для<br>восстановления звука<br>нажмите кнопку еще раз.                                |
| Перейти в<br>цифровой режим                                                                | Нажмите DIGITAL*.                                                                                             |
| Убрать<br>интерактивные<br>подсказки с<br>экрана (только в<br>цифровом<br>режиме)          |                                                                                                    |
| Перейти в<br>аналоговый<br>режим                                                           | Нажмите ANALOG.                                                                                               |
| Вернуться к<br>предыдущему<br>каналу (который<br>просматривался<br>больше пяти<br>секунд). | Нажмите 🗘.                                                                                                    |
| Доступ к<br>индексной<br>таблице программ<br>(только в<br>аналоговом<br>режиме)            | Нажмите ⊕ (ОК). Для<br>выбора канала нажмите<br>↑/↓, а затем ⊕ (ОК).                                          |
| Доступ к<br>индексной<br>таблице<br>источников<br>сигнала                                  | Нажмите ⊕ (ОК). Нажмите<br>→, чтобы выбрать<br>желаемый источник<br>сигнала, затем ↓/↑ и,<br>наконец, ⊕ (ОК). |

\* Учтите, что в некоторых странах данная кнопка может быть недоступна.

### Доступ к цифровому тексту\*

Многие телевизионные вещательные компании предлагают услуги цифрового текста. Цифровой текст предоставляет многообразное графическое содержание, сопоставимое с аналоговым текстом. Выберите цифровой канал, передающий цифровой текст, а затем нажмите (). Если телевизионная вещательная компания предлагает специальный канал для цифрового текста, то, чтобы получить доступ к цифровому тексту, следует выбрать этот канал.

Для перехода по цифровому тексту выполняйте инструкции, появляющиеся на экране.

Чтобы выйти из цифрового текста, нажмите •

Для выбора элементов нажмите 💮 (OK) и кнопки с цифрами.

Для перехода по меткам нажимайте цветные кнопки.

\* Учтите, что в некоторых странах данная функция может быть недоступна.

### Доступ к аналоговому тексту

В аналоговом режиме нажмите . При каждом нажатии кнопки . изображение на экране последовательно изменяется следующим образом: Текст → текст поверх телевизионного изображения (смешанный режим) → без текста (выход из службы текста) Для выбора страницы нажимайте кнопки с цифрами или кнопку PROG +/-. Для удержания страницы нажмите . (). Для отображения скрытой информации нажмите .

#### Советы

- Обеспечьте хорошее качество приема сигнала. В противном случае в тексте могут возникать ошибки.
- Текст передается по многим телевизионным каналам. Для получения информации об использовании услуги текста выберите индексную страницу.
- При просмотре телетекста можно выбрать одну из четырех настроек яркости, несколько раз нажав 💮 .
- Если внизу текстовой страницы появились четыре цветных элемента, это означает, что доступен режим Fastext. Fastext позволяет быстро и просто переходить по страницам. Нажмите соответствующую цветную кнопку, чтобы открыть желаемую страницу.

#### Остановка изображения

Останавливает телевизионное изображение (например, чтобы записать номер телефона или рецепт).

- 1 Нажмите 💌.
- 2 Чтобы изменить положение окна, нажмите ←/↑/↓/→.
- **3** Чтобы переместить окно, нажмите м.
- 4 Для возврата в обычный режим телевизионного вещания снова нажмите 🖼.

#### Изменение режима экрана вручную, чтобы привести его в соответствие с телевизионным изображением

Нажмите несколько раз 🖽, чтобы выбрать режимы Широкоэкр., Оптималь., 4:3, 14:9 или Увелич.

Широкоэкр.

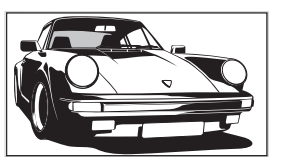

Соблюдает правильные пропорции широкоэкранного вещания (16:9).

Оптима

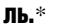

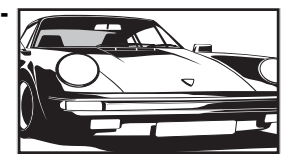

Отображает стандартное изображение 4:3 с имитацией эффекта широкого экрана. Изображение 4:3 растягивается для заполнения экрана.

4:3

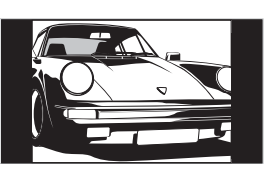

Отображает стандартное изображение 4:3 (не широкоэкранное вещание) с соблюдением правильных пропорций.

**14:9**\*

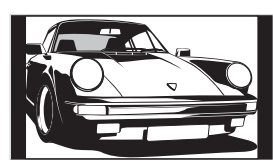

Отображает изображение 14:9 с соблюдением правильных пропорций. В результате на экране появляется черная рамка.

#### Увелич.\*

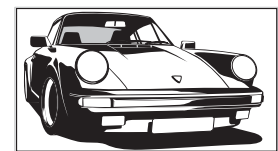

Отображает широкоэкранное изображение (формата letter box) с соблюдением правильных пропорций.

\* Верхняя и нижняя части изображения могут быть обрезаны.

#### Советы

- В качестве альтернативы можно задать для параметра [Автомат. формат] значение [Вкл.]. Если компания телевизионного вещания передает информацию о формате, система автоматически выберет режим, который наиболее подходит для текущей передачи (стр. 51).
- Если выбраны режимы Оптималь., 14:9 или Увелич., можно регулировать часть изображения. С помощью кнопки CURSOR MODE выберите TV, а затем нажмите ↑/↓, чтобы переместиться вверх или вниз (например, для чтения субтитров).

# Просмотр цифровой электронной программы телепередач (EPG) СV3

(Только для Дании, Германии, Испании, Италии, Финляндии, Франции и Швеции)

| All Categories    |               | Thu 27 May 1 | 0:31            |              |
|-------------------|---------------|--------------|-----------------|--------------|
| Thu 27 May        | 10:30         | 11:00        | 11:30           | 12:00        |
| 001 BBC ONE Wales | City Hospital | Houses Be    | Bargain Hu      | Cash in the  |
| 002 BBC 2W        | The The       | Sch Sch      | The Daily Pol   | litics       |
| 003 ITV 1 Wales   | This M i i    | This Morning | i I             | This Morning |
| 006 ITV 2         | Sally Jessy R | ap Judge Ju  | dy Judge J      | Judge J      |
| 007 BBC THREE     | This is BBCT  | HREE         |                 | This is BB 🕨 |
| 008 Channel 4     | Self The Vi   | Teen Big B   | From Th         | News at N    |
| 009 Teletext      | No Event Info | rmation      |                 |              |
| 014 E4            | E4 Preview    |              |                 | *            |
| 024 price-drop.tv | No Event Info | rmation      |                 |              |
| 029 UKTV FOOD     | Food and D    | Ready Stea   | No Event Infe   | ormation     |
| 030 CBBC Channel  | Mat Mat       | К К К.       | . Look Loo      | ok Zig Zag   |
| 040 BBC NEWS 24   | BBC News      | BBC News     |                 | BBC News ▶   |
|                   | Previous      | Next         | 30 min view     | Category     |
| Select: 🕈 🕹 🗲 🗲   | Action list   | ОК +         | - 1 day on/off: | 8            |

Цифровая электронная программа телепередач (EPG)

- В цифровом режиме нажмите , чтобы просмотреть цифровую электронную программу телепередач (EPG).
- 2 Выполните желаемую операцию, воспользовавшись инструкциями из представленной ниже таблицы.

#### Примечание

Информация о программе отображается только в том случае, если она передается станцией телевизионного вещания.

| Цель                                                        | Операция                                                                            |
|-------------------------------------------------------------|-------------------------------------------------------------------------------------|
| Выключение EPG                                              | Нажмите 🔟.                                                                          |
| Перемещение по<br>EPG                                       | Нажмите ←/↑/↓/→.                                                                    |
| Отображение<br>предыдущих или<br>следующих шести<br>каналов | Нажмите красную<br>(предыдущие каналы) или<br>зеленую (следующие<br>каналы) кнопку. |
| Просмотр<br>текущей<br>программы                            | Выбрав текущую программу,<br>нажмите 💮 (ОК).                                        |

# Цель Операция Сортировка 1 Нажмите синюю кнопку. программах по 2 Лля выбора катего

категориям -

список категорий

 Для выбора категории нажмите ←/↑/↓/→. Название категории отображается сбоку. Доступные категории:

#### Избранное

Содержит все каналы, сохраненные в списке Избранное (стр. 32).

#### Все категории

Содержит все доступные каналы.

#### Новости

Содержит все новостные каналы.

3 Нажмите () (ОК). Теперь в цифровой электронной программе телепередач (ЕРG) отображаются текущие программы из выбранной категории.

| Цель                                             | Операция                                                                                                    | Цель                                                                                                    |
|--------------------------------------------------|----------------------------------------------------------------------------------------------------|----------------------------------------------------------------------------------------------------|
| Установка записи<br>программы –<br>таймер записи | <ol> <li>Чтобы выбрать<br/>программу, которую<br/>следует записать в<br/>будущем, нажмите<br/>←/↑/↓/→.</li> <li>Нажмите ↑/↓, чтобы<br/>выбрать [Таймер ЗАП].</li> <li>Нажмите ↑/↓, чтобы<br/>выбрать [Таймер ЗАП].</li> <li>Нажмите ⊕ (ОК),<br/>чтобы установить<br/>таймеры системы и<br/>видеомагнитофона.<br/>Рядом с информацией об<br/>этой программе появится<br/>символ . В режиме<br/>ожидания на подъемном<br/>блоке горит индикатор</li> </ol>                                                                | Установка<br>автоматического<br>отображения<br>программы на<br>экране после ее<br>начала<br>– напоминание |
|                                                  | ن.<br>المعند المعند المعند المعند المعند المعند المعند المعند المعند المعند المعند المعند المعند المعند المعند المعند                                                                                                     |                                                                                                    |
|                                                  | <ul> <li>Таймер записи для<br/>видеомагнитофона можно<br/>установить в системе только<br/>в том случае, если этот<br/>видеомагнитофон совместим<br/>с интерфейсом Smartlink.<br/>Если ваш видеомагнитофон</li> </ul>                                                                                                    |                                                                                                    |
|                                                  | <ul> <li>не совместим с этим<br/>интерфейсом, на экране<br/>появится сообщение о том,<br/>что необходимо установить<br/>таймер видеомагнитофона.</li> <li>После начала видеозаписи<br/>систему можно перевести в<br/>режим ожидания, однако не<br/>следует полностью<br/>выключать систему, иначе<br/>запись будет отменена.</li> <li>Если для программ выбрано<br/>ограничение по возрасту, на<br/>экране появится сообщение<br/>в просьбой ввести PIN-код.<br/>Более подробная<br/>информация содержится в</li> </ul> |                                                                                                    |

описании блокировки от

детей (стр. 62).

Операция

Для выбора

←/↑/↓/→.
2 Нажмите ⊕ (ОК).

выбрать [Напоминание].

Примечание

Если система находится в режиме ожидания, то в момент начала выбранной программы она включится автоматически.

программы, которую

в будущем, нажмите

3 Нажмите ↑/↓, чтобы

Нажмите 💮 (OK), чтобы система автоматически показывала

выбранную программу, когда она начнется. Рядом с информацией об этой программе появится символ ④. В режиме ожидания на подъемном блоке горит индикатор ④.

вы хотите посмотреть

1

4

| Ŧ       |
|---------|
| ā       |
| a       |
| ¥.      |
| 2       |
| o,      |
| _       |
| 8       |
| -       |
| сi<br>С |
| S.      |
| m       |
| ×       |
| ¥       |
| 2       |
| ω       |
|         |
| 8       |
| נב      |

| Цель              | Операция |                            |  |
|-------------------|----------|----------------------------|--|
| Установка         | 1        | Нажмите 💮 (ОК).            |  |
| времени и даты    | 2        | Нажмите <b>↑</b> /↓, чтобы |  |
| программы,        |          | выбрать [Ручной            |  |
| которую           |          | таймер ЗАП].               |  |
| неооходимо        | 3        | Нажмите 🕇/🖶, чтобы         |  |
| записать – ручной |          | выбрать дату, а затем      |  |
| таимер записи     |          | нажмите 🖚.                 |  |
|                   | 4        | Установите время           |  |
|                   |          | начала и конца записи,     |  |
|                   |          | воспользовавшись           |  |
|                   |          | процедурой, описанной      |  |
|                   |          | в пункте 3.                |  |
|                   | 5        | Нажмите <b>↑</b> /↓, чтобы |  |
|                   |          | выбрать канал, а затем     |  |
|                   |          | нажмите 💮 (ОК) для         |  |
|                   |          | установки таймеров         |  |
|                   |          | системы и                  |  |
|                   |          | видеомагнитофона.          |  |

Рядом с информацией об этой программе появится символ • В режиме ожидания на подъемном блоке горит индикатор ().

#### Примечания

- Таймер записи для видеомагнитофона можно установить в системе только в том случае, если этот видеомагнитофон совместим с интерфейсом Smartlink.
   Если ваш видеомагнитофон не совместим с этим интерфейсом, на экране появится сообщение о том, что необходимо установить таймер видеомагнитофона.
- После начала видеозаписи систему можно перевести в режим ожидания, однако не следует полностью выключать систему, иначе запись будет отменена.
- Если для программ выбрано ограничение по возрасту, на экране появится сообщение в просьбой ввести PIN-код. Более подробная информация содержится в описании блокировки от детей (стр. 62).

| Цель                             | Ог | Операция                                                                                                    |  |
|----------------------------------|----|----------------------------------------------------------------------------------------------------|--|
| Отмена записи/                   | 1  | Нажмите 💮 (ОК).                                                                                                    |  |
| напоминания –<br>список таймеров | 2  | Нажмите <b>↑/↓</b> , чтобы<br>выбрать [Список<br>таймеров].                                                                                                    |  |
|                                  | 3  | Нажмите <b>↑</b> / <b>↓</b> , чтобы<br>выбрать программу,<br>которую необходимо<br>отменить, а затем<br>нажмите ④ (ОК).<br>На экране появится<br>сообщение с просьбой<br>подтвердить отмену<br>программы. |  |
|                                  | 4  | Нажмите →, чтобы<br>выбрать [Да], а затем<br>⊕ (ОК) для<br>подтверждения<br>выбора.                                                                                                    |  |
|                                  |    |                                                                                                    |  |

# Использование списка Избранное суз

#### (Только для Дании, Германии, Испании, Италии, Финляндии, Франции и Швеции)

- В цифровом режиме нажмите ♥, чтобы отобразить список Избранное. Если список Избранное пуст, на экране появится сообщение с предложением добавить каналы в этот список.
- 2 Выполните желаемую операцию, воспользовавшись инструкциями из представленной ниже таблицы.

| Цель            | Операция                 |                          |  |
|-----------------|--------------------------|--------------------------|--|
| Первоначальное  | Если кнопка 🛇 нажимается |                          |  |
| создание списка | в первый раз, на экране  |                          |  |
| Избранное       | появится сообщение с     |                          |  |
|                 | предложением добавить    |                          |  |
|                 | ка                       | налы в список Избранное. |  |
|                 | 1                        | Нажмите 🕀 (ОК).          |  |
|                 |                          | чтобы выбрать [Да].      |  |
|                 | 2                        | Нажмите ∱/↓, чтобы       |  |
|                 |                          | выбрать канал,           |  |
|                 |                          | который необходимо       |  |
|                 |                          | добавить, а затем        |  |
|                 |                          | нажмите 💮 (ОК).          |  |
|                 |                          | Если в списке            |  |
|                 |                          | содержится более пяти    |  |
|                 |                          | каналов, нажмите         |  |
|                 |                          | зеленую кнопку, чтобы    |  |
|                 |                          | отобразить следующие     |  |
|                 |                          | пять каналов, или        |  |
|                 |                          | красную кнопку для       |  |
|                 |                          | просмотра предыдущих     |  |
|                 |                          | пяти каналов. Если       |  |
|                 |                          | известен номер канала,   |  |
|                 |                          | можно воспользоваться    |  |
|                 |                          | кнопками с цифрами и     |  |
|                 |                          | выбрать канал            |  |
|                 | -                        | непосредственно.         |  |
|                 | 3                        | Нажмите 💮 (ОК).          |  |
|                 |                          | Каналы, сохраненные в    |  |
|                 |                          | списке Избранное,        |  |
|                 |                          | отмечены символом 🖤.     |  |
| Выключение      | H                        | ажмите 🗘.                |  |

списка Избранное

| Цель                                                                                                    | Операция                                                                                                    |  |
|----------------------------------------------------------------------------------------------------|----------------------------------------------------------------------------------------------------|--|
| Перемещение по<br>списку Избранное                                                                                                    | Нажмите <b>↑</b> / <b>↓</b> .                                                                                                    |  |
| Отооражение<br>предыдущих или<br>следующих пяти<br>каналов<br>Просмотр кратких<br>сведений о<br>гекущих<br>программах<br>Просмотр канала | Нажмите красную<br>(предыдущие каналы) или<br>зеленую (следующие<br>каналы) кнопку.<br>Выбрав канал, нажмите (.<br>Для отмены нажмите эту<br>кнопку еще раз.<br>Выбрав канал, нажмите<br>(.) (OK).                                                                                                    |  |
| Добавление<br>каналов в список<br>Избранное или их<br>удаление из<br>списка                                                              | <ol> <li>Нажмите синюю<br/>кнопку.<br/>Каналы, сохраненные в<br/>списке Избранное,<br/>отмечены символом ♥.</li> <li>Нажмите ↑/↓, чтобы<br/>выбрать канал,<br/>который необходимо<br/>добавить или удалить.<br/>Если в списке<br/>содержится более пяти<br/>каналов, нажмите<br/>зеленую кнопку, чтобы<br/>отобразить следующие<br/>пять каналов, или<br/>красную кнопку для<br/>просмотра предыдущих<br/>пяти каналов. Если<br/>известен номер канала,<br/>можно воспользоваться<br/>кнопками с цифрами и<br/>выбрать канал<br/>непосредственно.</li> <li>Нажмите () (OK).</li> <li>Нажмите синюю<br/>кнопку, чтобы<br/>вернуться в список<br/>Избранное.</li> </ol> |  |

| Цель                               | Операция |                                                                                                    |
|------------------------------------|----------|----------------------------------------------------------------------------------------------------|
| Удаление всех<br>каналов из списка | 1        | Нажмите синюю<br>кнопку.                                                                                   |
| Избранное                          | 2        | Нажмите желтую<br>кнопку.                                                                                  |
|                                    |          | На экране появится<br>сообщение с просьбой<br>подтвердить удаление<br>всех каналов из списка<br>Избранное. |
|                                    | 3        | Нажмите ←, чтобы<br>выбрать [Да], а затем<br>⊕ (ОК) для<br>подтверждения<br>выбора.                        |

# Просмотр изображений от подключенного устройства

Включите подключенное устройство и выполните одну из следующих операций.

### Устройства, подключенные к гнездам scart с помощью 21-контактного кабеля scart

Начните воспроизведение на подключенном устройстве.

На экране появится изображение от подключенного устройства.

### Автоматически настроенный видеомагнитофон (стр. 20)

Нажмите PROG +/– или кнопки с цифрами, чтобы выбрать видеоканал. Можно также несколько раз нажать кнопку →/(♣), пока на экране не появится правильный символ источника сигнала (см. ниже).

#### Другие подключенные устройства

Нажмите несколько раз кнопку →/ →, пока на экране не появится правильный символ источника сигнала (см. ниже), или нажмите ОК, чтобы получить доступ к индексной таблице источников сигнала. Нажмите →, чтобы выбрать источник сигнала, затем ↓/↑ и, наконец, ОК.

#### -€1/-€2/-€2:

#### -⇒4/S-->••94:

Входной видеосигнал через видеогнездо -24 и входной аудиосигнал через аудиогнездо L/G/S/I (MONO), R/D/D/D гнезда -24. S-500 появляются только в том случае, если устройство подключено не к видеогнезду S-5004, а к гнезду Svideo -24, и через гнездо S-video S-5004 подается входной сигнал S-video.

#### 

Входной сигнал RGB через разъемы ПК - 5 и входной аудиосигнал через гнездо - .

#### **--**:--6:

Входной цифровой аудио/видеосигнал подается через гнездо HDMI IN 6. Входной аудиосигнал является аналоговым только в том случае, если устройство подключено с помощью DVI и гнезда audio out.

#### Дополнительные операции

| Цель                       | Операция                             |
|----------------------------|--------------------------------------|
| Возврат в<br>обычный режим | Hажмите DIGITAL* или<br>ANALOG.      |
| телевизионного             |                                      |
| вещания                    |                                      |
| Доступ к                   | Нажмите 💮 (ОК), а затем              |
| индексной                  | ➡. Для выбора источника              |
| таблице                    | сигнала нажмите <b>↑</b> /↓, а затем |
| источников                 | (OK).                                |
| сигнала                    |                                      |

\* Учтите, что в некоторых странах данная кнопка может быть недоступна.

### Использование дисков

# Доступные диски

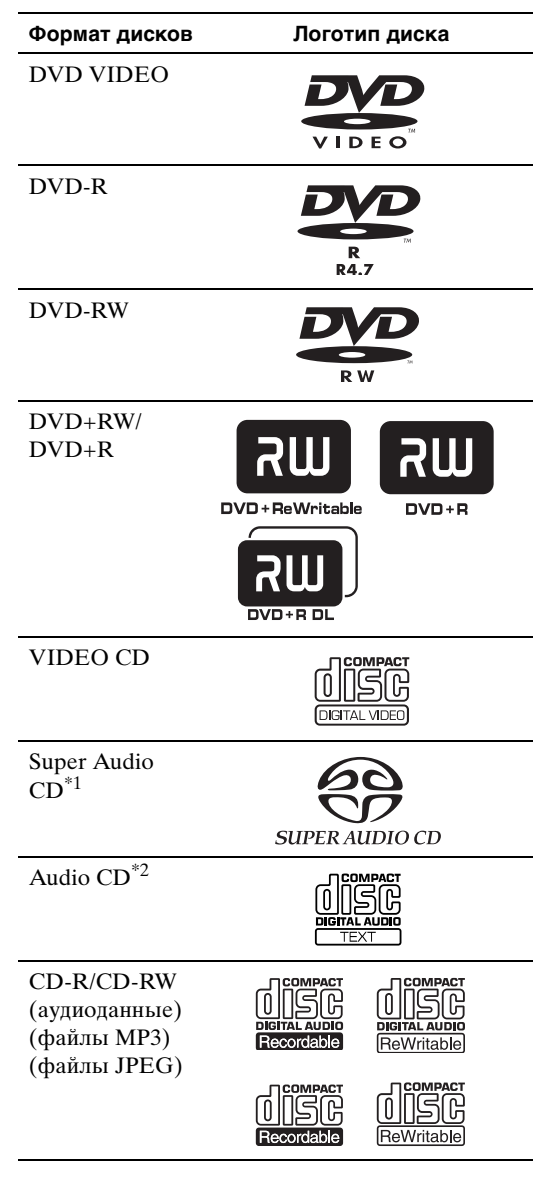

Логотипы "DVD VIDEO", "DVD-R", "DVD-RW", "DVD+RW", "DVD+R" и "CD" являются товарными знаками.

- \*1 За исключением многоканальной области воспроизведения.
- \*2 Могут отображаться текстовые данные диска CD (только заголовок диска).

#### Примечание относительно дисков CD/ DVD

На этой системе можно воспроизводить диски CD-ROM/CD-R/ CD-RW, которые записаны в следующих форматах:

- формат Audio CD;
- формат Video CD;
- звуковые дорожки МРЗ, файлы изображений JPEG и видеофайлы DivX в формате, отвечающем требованиям стандарта ISO 9660 Level 1/Level 2, или его расширенный формат Joliet;

На этой системе можно воспроизводить диски DVD-ROM/DVD+RW/DVD-RW/DVD+R/DVD-R, которые записаны в следующих форматах:

 звуковые дорожки MP3, файлы изображений JPEG и видеофайлы DivX в формате, отвечающем требованиям стандарта UDF (Universal Disc Format).

#### Примеры дисков, которые нельзя воспроизводить на этой системе

На данной системе нельзя воспроизводить следующие диски:

- диски CD-ROM/CD-R/CD-RW, кроме тех, которые записаны в форматах, перечисленных на стр. 35;
- диски CD-ROM, записанные в формате РНОТО CD;
- данные на дисках CD-Extra;
- диски DVD Audio;
- диски DVD-RAM;
- диски DVD VIDEO с несовпадающим кодом региона (стр. 37);
- диски DATA CD/DATA DVD, не содержащие звуковых дорожек MP3, изображения JPEG или видеофайлы DivX;
- диски нестандартной формы (например, в форме открытки, сердца);
- диски, которые продаются с дополнительными принадлежностями, например с наклейками или кольцами; Кольцо

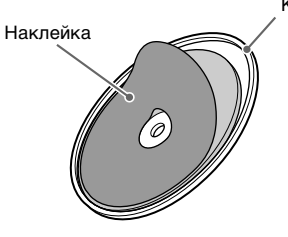

```
Продолжение
```

• переходники для преобразования дисков 8 см в диски обычного размера;

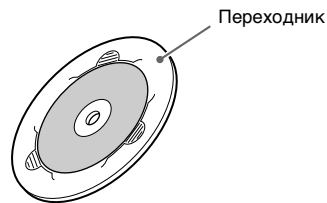

- диски с бумажными и другими наклейками;
- диски, на поверхности которых имеется клей от целлофановой пленки или осталась наклейка.

#### Примечание по дискам CD-R/CD-RW/DVD-R/DVD-RW/DVD+R/DVD+RW

В отлельных случаях лиски CD-R/CD-RW/DVD-R/ DVD-RW/DVD+R/DVD+RW могут не

воспроизводиться на этой системе из-за низкого качества записи, их физического состояния или характеристик записывающего устройства и авторского программного обеспечения. Диск не будет воспроизводиться, если сеанс его записи не был закрыт надлежащим образом. Для получения дополнительной информации см. инструкции по эксплуатации записывающего **устройства**.

Обратите внимание, что диски, созданные в формате Packet Write, воспроизводиться не будут. Следует иметь в виду, что некоторые функции воспроизведения могут не работать для дисков DVD+R/DVD+RW, даже если они были закрыты надлежащим образом. В этом случае просмотрите диск в режиме нормального воспроизведения. Кроме того, не воспроизводятся диски DATA CD/ DATA DVD, созданные в формате Packet Write.

#### Музыкальные диски, закодированные с помощью технологий защиты авторских прав

Этот пролукт предназначен для воспроизведения дисков, отвечающих требованиям стандарта Compact Disc (CD).

В настоящее время некоторые звукозаписывающие компании выпускают различные музыкальные диски, закодированные с помощью технологий защиты авторских прав. Некоторые из этих дисков не отвечают требованиям стандарта CD, и их нельзя воспроизвести с помощью данного устройства.

#### Примечание по DualDisc

Диск DualDisc представляет собой двусторонний диск, на одной стороне которого записаны данные в формате DVD, а на другой - цифровые аудиозаписи. Однако, поскольку аудиоданные не отвечают стандарту Compact Disc (CD), их воспроизведение на данном устройстве не гарантируется.

#### О дисках Multi Session CD

• На этом проигрывателе можно воспроизводить диски Multi Session CD, если в первом сеансе содержится звуковая дорожка МРЗ. Можно также

воспроизводить все последующие звуковые дорожки MP3, записанные позже в других сеансах.

- На этом проигрывателе можно воспроизводить компакт-диски Multi Session CD, если в первом сеансе содержится файл изображения JPEG. Можно также воспроизводить все последующие файлы изображений JPEG, записанные позже в других сеансах.
- Если в первом сеансе записаны звуковые дорожки и изображения в формате музыкального писка CD или видео CD, будет воспроизводиться только первый сеанс.

#### О дисках Super Audio CD

Super Audio CD - это новый высококачественный станларт пля аудиодисков, при котором музыка записывается в формате DSD (Direct Stream Digital - прямой цифровой поток) (обычные СD записываются в формате PCM). Формат DSD, использующий частоту дискретизации, превышающую соответствующую частоту обычного компакт-диска в 64 раза, и применяющий 1-битовое квантование, обеспечивает в лиапазоне слышимых звуковых частот как широкий частотный диапазон, так и широкий динамический диапазон, что обеспечивает невероятное приближение качества музыки к исходному звучанию.

#### Типы дисков Super Audio CD

В зависимости от сочетания слоев Super Audio CD и CD диски делятся на два типа.

- Слой Super Audio CD: Один слой высокой плотности для диска Super Audio CD
- Слой CD\*<sup>1</sup>: слой, который читается на обычных проигрывателях компактдисков

Однослойный диск (диск с одним слоем Super Audio CD)

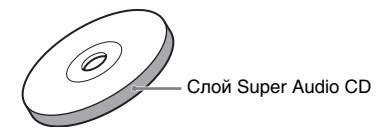

Гибридный диск\*<sup>2</sup> (диск со слоем Super Audio CD и слоем CD)

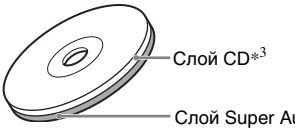

Слой Super Audio CD\*3
Использование дисков

- \*1 Слой CD можно воспроизводить с помощью обычного проигрывателя компакт-дисков.
- \*2 Поскольку слои находятся на одной стороне, нет необходимости переворачивать диск.
- \*3 Информацию о выборе слоя см. в разделе "Выбор слоя воспроизведения для диска Super Audio CD (только Super Audio CD)" (стр. 41).

## Код региона

На задней панели системы нанесен код региона, означающий, что на нем можно воспроизводить только диски DVD с тем же кодом региона.

Диски DVD VIDEO со знаком () также можно воспроизводить на данной системе. При попытке воспроизвести какой-либо другой диск DVD VIDEO на экране телевизора появится сообщение [Воспроизведение этого диска невозможно в связи с региональными ограничениями.]. В зависимости от диска DVD VIDEO код региона на нем может быть не указан, хотя его воспроизведение в определенных регионах запрещено.

## Примечание относительно операций воспроизведения дисков DVD и VIDEO CD

Некоторые операции воспроизведения дисков DVD и VIDEO CD могут быть преднамеренно установлены фирмами-изготовителями программного обеспечения. Поскольку данная система воспроизводит диски DVD и VIDEO CD в соответствии с содержимым программного обеспечения фирмизготовителей, некоторые функции могут быть недоступными. См. также инструкции, прилагаемые к дискам DVD и VIDEO CD.

## Авторские права

При работе данного изделия применяется технология по защите авторских прав в соответствии с законами о патентах США и другими правами на интеллектуальную собственность. Данная технология по защите авторских прав должна использоваться только с разрешения Macrovision; она предназначена только для домашнего и другого ограниченного просмотра, если нет специального разрешения Macrovision Согрогаtion. Запрещается осуществлять инженерный анализ и разбирать устройство.

В этой системе используется декодер объемного звучания с адаптивной матрицей Dolby $^{*1}$  Digital и Dolby Pro Logic (II) и система цифрового звука DTS $^{*2}$  Digital Surround.

- \*1 Произведено по лицензии Dolby Laboratories. "Dolby", "Pro Logic" и знак в виде двойной буквы D являются товарными знаками компании Dolby Laboratories.
- \*2 Изготовлено по лицензии Digital Theater Systems, Inc. "DTS" и "DTS Digital Surround" являются товарными знаками Digital Theatre Systems, Inc.

# Функция воспроизведения звука

DVD-V DVD-VR VIDEO CD C D DATA CD DATA DVD

Возможностями объемного звучания из фронтальных динамиков можно воспользоваться, просто выбрав одно из звуковых полей, предварительно запрограммированных в системе. С их помощью, находясь дома, можно получить эффект прослушивания мощного звука, как в кинотеатре.

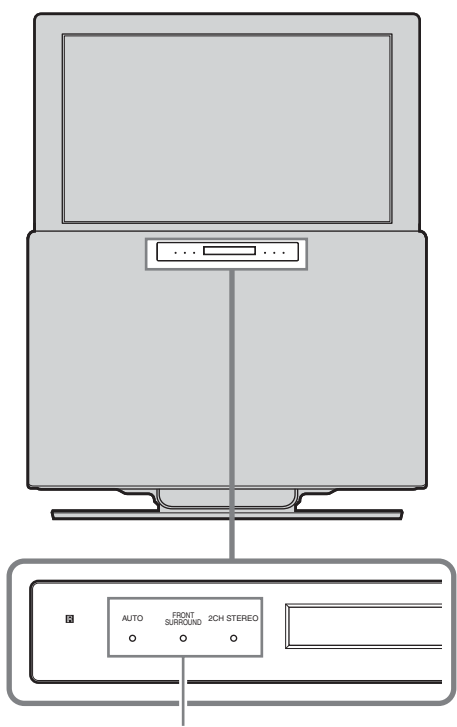

Индикатор звукового поля

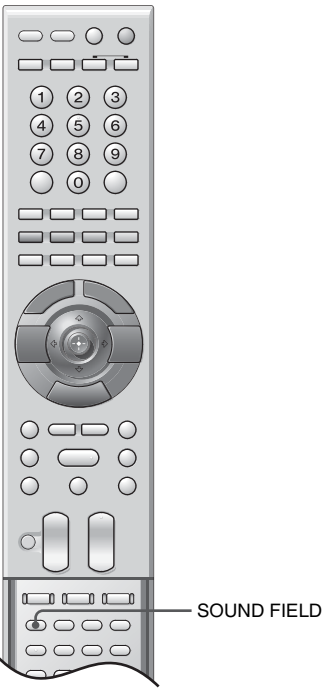

С открытой крышкой.

- **1** Нажмите SOUND FIELD. На дисплее передней панели отобразится текущее звуковое поле.
- 2 Несколько раз нажмите кнопку SOUND FIELD, пока на дисплее передней панели не появится нужное звуковое поле.

Загорится индикатор выбранного звукового поля\*.

\* Если при нажатии SOUND FIELD выбранным полем является AUTO, то загорается индикатор AUTO и индикатор выбранного звукового поля (FRONT SURROUND или 2CH STEREO).

## Доступные звуковые поля

#### ■ AUTO (AUTO MODE)

В этом режиме звуковое поле (FRONT SURROUND или 2CH STEREO) выбирается автоматически в соответствии с типом входного аудиосигнала.

#### FRONT SURROUND (FRONT SUR)

Объемный звук можно воспроизводить в поле FRONT SURROUND, как показано на рисунке, расположенном ниже. Эта звуковая система использует технологию S-Force PRO Front Surround\*.

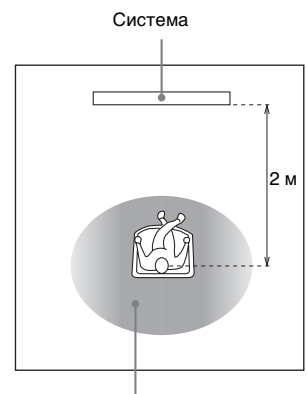

Поле FRONT SURROUND

#### 2CH STEREO

В этом режиме звук воспроизводится по двум каналам независимо от типа входного аудиосигнала.

#### HP 2CH

Это звуковое поле предназначено только для наушников. При подключении наушников звуковым полем может быть только HP 2CH.

\* О технологии S-Force PRO Front Surround Проводимые на протяжении многих лет исследования корпорации

Sony в области объемного звучания (которые позволили собрать большое количество акустических данных) привели к созданию совершенно нового метода, который улучшает технологию DSP и эффективно справляется с задачей обработки звука. Новая технология получила название S-Force PRO Front Surround. По сравнению с другими технологиями объемного звучания S-Force PRO Front Surround создает более убедительное ощущение расстояния и пространства, в результате чего воспроизведение настоящего объемного звука осуществляется без помощи тыловых динамиков.

#### Примечания

- Если в систему подается многоканальный сигнал DVD, то для настройки AUTO по умолчанию задается значение FRONT SURROUND.
- Если система воспроизводит диски CD или DATA CD, то для настройки AUTO по умолчанию задается значение 2CH STEREO.
- При использовании наушников звуковым полем может быть только НР 2СН независимо от источника сигнала.
- Если выбран источник сигнала, отличный от DVD, то для настройки AUTO по умолчанию задается значение 2CH STEREO.
- Звуковым полем при воспроизведении дисков Super Audio CD является только 2CH STEREO.
- Качество эффекта объемного звучания может зависеть от типа входного сигнала (такого как цифровой стереосигнал, цифровой многоканальный сигнал и т.д.). Полностью безупречным этот эффект будет при многоканальном входном сигнале DVD.

## Воспроизведение дисков

| DVD-V<br>DATA DVD | DVD-VR VIDEO CD See AnteCD C D DATA CD |  |
|-------------------|----------------------------------------|--|
|                   |                                        |  |
|                   | Слот для дисков                        |  |
|                   |                                        |  |

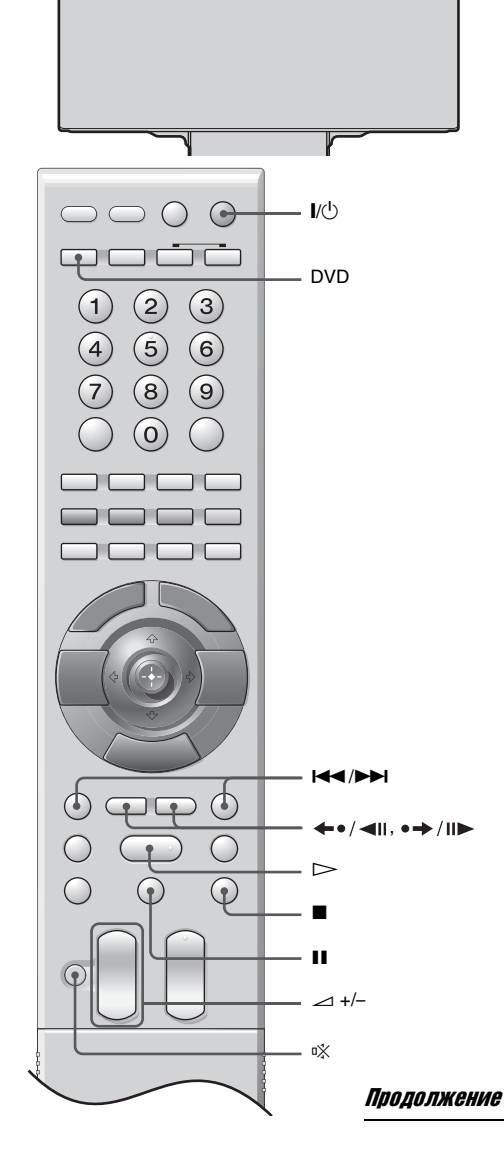

В зависимости от диска DVD VIDEO или VIDEO CD некоторые операции могут отличаться или быть ограничены. См. инструкцию, прилагаемую к диску.

## **1** Нажмите I/U.

Система включится. Если для источника сигнала системы еще не установлено "DVD", нажмите DVD.

## 2 Вставьте диск.

Вставьте диск в слот для дисков; он втянется автоматически.

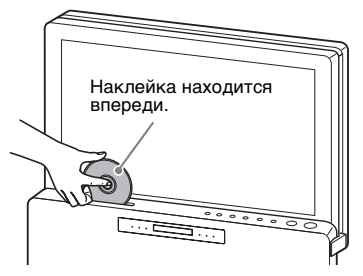

## 3 Нажмите ⊳.

Система начнет воспроизведение (непрерывное). Отрегулируйте громкость.

### Дополнительные операции

| Цель                                                   | Кнопка                                                                                                    |  |  |
|--------------------------------------------------------|----------------------------------------------------------------------------------------------------|--|--|
| Остановка                                              |                                                                                                    |  |  |
| Пауза                                                  | 11                                                                                                    |  |  |
| Возобновление<br>воспроизведения после<br>паузы        | или 🗁                                                                                                    |  |  |
| Перейти к следующему<br>разделу, дорожке или<br>сцене. | ►► (кроме JPEG)                                                                                                    |  |  |
| Перейти к<br>предыдущему разделу,<br>дорожке или сцене | I◀◀ (кроме JPEG)                                                                                                    |  |  |
| Отключение звука                                       | <ul> <li>№. Чтобы снова</li> <li>включить звук,</li> <li>нажмите эту кнопку</li> <li>еще раз или ∠ +,</li> <li>чтобы отрегулировать</li> <li>громкость.</li> </ul> |  |  |
| Остановка<br>воспроизведения и<br>извлечение диска     | ▲ на системе.                                                                                                    |  |  |

| Цель                                                               | Кнопка                                                                                                |
|--------------------------------------------------------------------|----------------------------------------------------------------------------------------------------|
| Повторное<br>воспроизведение<br>предыдущей сцены <sup>*1</sup>     | <ul> <li>←•/ ◄॥ (быстрый<br/>повтор<br/>воспроизведения) во<br/>время<br/>воспроизведения.</li> </ul> |
| Кратковременная<br>перемотка текущей<br>сцены вперед* <sup>2</sup> | <ul> <li>→/II► (быстрое<br/>продвижение) во время<br/>воспроизведения.</li> </ul>                     |

\*1 Только для дисков DVD VIDEO/DVD-RW/DVD-R. Эта кнопка не может использоваться для звуковых дорожек MP3, файлов изображений JPEG и видеофайлов DivX.

\*2 Только для дисков DVD VIDEO/DVD-RW/DVD-R/ DVD+RW/DVD+R. Эта кнопка не может использоваться для звуковых дорожек MP3, файлов изображений JPEG и видеофайлов DivX.

## Различные режимы воспроизведения

## Изменение параметров звука (только диски DVD VIDEO, DVD-VR, VIDEO CD, CD, DATA CD, DATA DVD)

При воспроизведении диска DVD VIDEO или DATA CD/DATA DVD (видеофайлов DivX), записанного в нескольких аудиоформатах (PCM, Dolby Digital, MPEG audio или DTS), можно изменить аудиоформат. Если дорожки на диске DVD VIDEO записаны на нескольких языках, можно также изменить язык. При воспроизведении дисков VIDEO CD, CD или DATA CD/DATA DVD (формат MP3) можно выбрать звук левого или правого канала и прослушивать его и через левый, и через правый динамики, расположенные на подъемном блоке.

### Нажмите кнопку AUDIO во время воспроизведения.

Появится следующий дисплей.

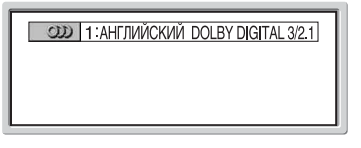

2 Нажимая кнопку AUDIO, выберите нужный аудиосигнал.

■ При воспроизведении диска DVD VIDEO На разных дисках DVD VIDEO языки, доступные для выбора, могут быть различными. Отображаемые 4 символа означают код языка. Чтобы определить, какой язык означает тот или иной код, см. раздел "Перечень кодов языков (только для функции DVD)" (стр. 99). Если один и тот же язык отображается несколько раз, то DVD VIDEO диск записан с использованием нескольких форматов

звука.

#### ■ Воспроизведение дисков DVD-R/DVD-RW

Отображаются аудиопотоки, записанные на диске.

Пример:

- •[1:ЗВУК]
- •[2: 3BYK]

#### Примечание

Если на диске записан только один аудиопоток, [2: ЗВУК] не отображается.

## ■ Воспроизведение дисков VIDEO CD, CD или DATA CD/DATA DVD (формат MP3)

- [СТЕРЕО]: стандартный стереозвук.
- [1/Л]: воспроизведение звука левого канала (монофонического).
- [2/П]: воспроизведение звука правого канала (монофонического).

#### ■ При воспроизведении диска DATA CD/ DATA DVD (видео в формате DivX)

• Форматы аудиосигналов DATA CD или DATA DVD дисков, доступные для выбора, могут быть различными у разных видеофайлов формата DivX, имеющихся на диске. Формат показан на дисплее.

#### Воспроизведение дисков Super VCD

- •[1:СТЕРЕО]: стереозвук звуковой дорожки 1.
- [1:1/Л]: звук левого канала звуковой дорожки 1 (монофонический).
- [1:2/П]: звук правого канала звуковой дорожки 1 (монофонический).
- [2:СТЕРЕО]: стереозвук звуковой дорожки 2.
- [2:1/Л]: звук левого канала звуковой дорожки 2 (монофонический).
- [2:2/П]: звук правого канала звуковой дорожки 2 (монофонический).

#### Примечание

При воспроизведении Super VCD диска, на котором не записана звуковая дорожка 2, звук не будет воспроизводиться, если выбраны режимы [2:CTEPEO], [2:1/Л] или [2:2/П].

## Проверка формата аудиосигнала (только для дисков DVD VIDEO, DATA CD, DATA DVD)

При неоднократном нажатии кнопки AUDIO во время воспроизведения на экране отображается формат текущего аудиосигнала (PCM, Dolby Digital, DTS и т.д.). Эта функция запрещена на некоторых дисках.

### ■ При воспроизведении диска DVD VIDEO

## Пример: Dolby Digital 5.1-канальный

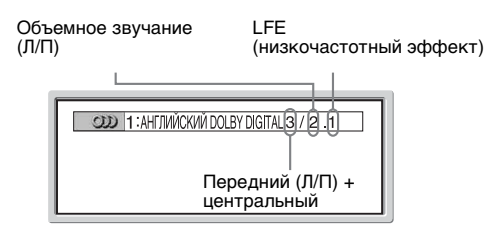

## Пример: Dolby Digital 3-канальный

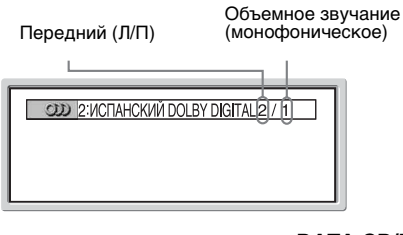

## ■ При воспроизведении диска DATA CD/DATA DVD (видео в формате DivX)

Пример: аудиоданные МРЗ

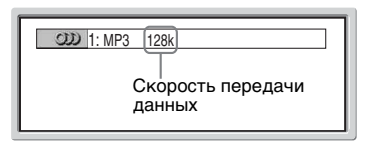

## Выбор слоя воспроизведения для диска Super Audio CD (только Super Audio CD)

Некоторые диски Super Audio CD имеют слои Super Audio CD и CD. Можно выбрать желаемый слой воспроизведения.

Нажмите SA-CD/CD. (Если диск воспроизводится, нажмите кнопку ■, чтобы остановить воспроизведение, а затем нажмите SA-CD/CD.)

При каждом нажатии кнопки попеременно выбирается слой Super Audio CD или CD. При воспроизведении слоя Super Audio CD на дисплее передней панели загорается "SA-CD".

#### Примечания

- Более подробную информацию о дисках Super Audio CD можно найти на стр. 36.
- Каждая функция режима воспроизведения работает только в пределах выбранного слоя.

## Воспроизведение дисков VIDEO CD с функциями PBC (версия 2.0) (воспроизведение PBC) (только VIDEO CD)

С помощью функций PBC (контроля воспроизведения) можно легко выполнять простые операции в диалоговом режиме, операции с функциями поиска и т.д. PBC позволяет воспроизводить диски VIDEO CD в диалоговом режиме, следуя командам меню на экране телевизора.

- Начните воспроизведение диска VIDEO CD с функциями PBC. Появится меню, элементы которого можно выбирать.
- 2 Выберите нужный номер элемента с помощью кнопок с цифрами.
- **3** Нажмите кнопку 💮 (ENTER).
- 4 Для выполнения операций в диалоговом режиме следуйте инструкциям меню.

См. инструкции, прилагаемые к диску, поскольку процедуры могут меняться в зависимости от диска VIDEO CD.

#### Возврат в меню

Нажмите 💦 RETURN.

#### Примечания

- При воспроизведении дисков Video CD с функциями PBC невозможно использовать функции программного воспроизведения, произвольного воспроизведения и повторного воспроизведения.
- В пункте 3 прилагаемой к диску инструкции вместо сообщения [Нажмите кнопку ENTER] может оказаться [Нажмите кнопку SELECT], что зависит от используемого VIDEO CD диска. В этом случае нажмите кнопку ▷.

#### Совет

Чтобы диск воспроизводился без использования функций PBC, нажмите н /→ или одну из кнопок с цифрами, когда система остановлена для выбора дорожки, затем нажмите кнопку > или (?) (ENTER).

Нельзя воспроизводить такие неподвижные изображения, как экран меню. Для возврата к воспроизведению с использованием функций PBC дважды нажмите кнопку ■, а затем кнопку ▷.

## Возобновление воспроизведения с точки остановки диска

### (возобновленное воспроизведение) (только диски DVD VIDEO, DVD-VR, VIDEO CD, Super Audio CD, CD, DATA CD, DATA DVD)

В случае остановки диска система запоминает тот момент, когда была нажата кнопка ■, и воспроизведение можно возобновить с точки остановки диска.

#### Чтобы остановить воспроизведение диска, нажмите кнопку ■.

На дисплее передней панели появится индикация "Resume".

Если индикация "Resume" не появится, возобновленное воспроизведение невозможно.

## 2 Нажмите ⊳.

Система начнет воспроизведение с точки, где был остановлен диск в пункте 1.

#### Возобновление воспроизведения диска, который воспроизводился ранее (многодисковое возобновление воспроизведения) (только DVD VIDEO. VIDEO CD)

Система может сохранять точки остановки для 40 дисков, и при загрузке того же диска в следующий раз возобновляет воспроизведение с сохраненной точки. При запоминании точки остановки для 41-ого диска точка для первого диска удаляется.

Для включения этой функции задайте для параметра [ВОЗОБН. ВОСПР. МНОГОДИСК.] в меню [УСТАНОВКИ] значение [ВКЛ]. Для получения дополнительной информации см. раздел "[ВОЗОБН. ВОСПР. МНОГОДИСК.] (только DVD VIDEO/VIDEO CD диски)" (стр. 88).

#### Примечания

- Если для опции [ВОЗОБН. ВОСПР. МНОГОДИСК.] в меню [УСТАНОВКИ] задано значение [ВЫКЛ] (стр. 88), то точка возобновления воспроизведения стирается при изменении входного сигнала.
- Точка, в которой был остановлен диск, может быть стерта в следующих случаях:
- при изменении режима воспроизведения;
- при изменении или сбросе настроек на дисплее установок;
- при изменении входного сигнала;
- при долговременном отсоединении кабеля питания от сети переменного тока.

- Для дисков DVD-R/DVD-RW в режиме VR, дисков CD, Super Audio CD, DATA CD и DATA DVD система запоминает точку возобновления воспроизведения для текущего диска. Точка возобновления воспроизведения стирается в следующих случаях:
  - при извлечении диска;
  - при переходе системы в режим ожидания (только для дисков DATA CD/DATA DVD).
- Функция возобновления воспроизведения не работает во время программного воспроизведения и произвольного воспроизведения.
- Эта функция может работать неправильно для некоторых дисков.
- Существует некоторая вероятность того, что система не сможет возобновить воспроизведение именно с того момента, когда был остановлен диск.
- Эта функция не работает при воспроизведении диска, на котором установлена блокировка от детей.

#### Совет

Чтобы начать воспроизведение с начала диска, дважды нажмите кнопку ■, затем нажмите ▷.

## Поиск определенного места или сцены на диске

#### Поиск определенного места на диске

(Сканирование, замедленное воспроизведение, остановка кадра)

## (только диски DVD VIDEO, DVD-VR, VIDEO CD, Super Audio CD, CD, DATA CD, DATA DVD)

#### Примечание

Для некоторых DVD/VIDEO CD дисков выполнение некоторых перечисленных выше операций может быть невозможно.

#### Быстрый поиск места путем перемотки вперед или назад (сканирование) (кроме JPEG)

Во время воспроизведения диска нажмите кнопку ◀І ◀◀ или ►▶ I►. После того как будет найдено требуемое место, нажмите кнопку ▷> для возврата к обычной скорости воспроизведения. При каждом нажатии кнопки ◀I ◀◀ или ►> I► во время сканирования скорость воспроизведения изменяется. После каждого нажатия индикация изменяется, как показано ниже. Реальная скорость может отличаться для некоторых дисков. Направление воспроизведения

3►► (только DVD VIDEO/DVD-R/DVD-RW/ видеофайлы DivX/VIDEO CD) ×2► (только DVD VIDEO/Super Audio CD/CD)

Противоположное направление

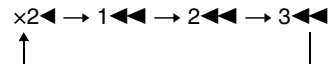

3◀◀ (только DVD VIDEO/DVD-R/DVD-RW/видеофайлы DivX/VIDEO CD) ×2◀ (только DVD VIDEO)

При каждом нажатии скорость воспроизведения увеличивается.

#### Покадровый просмотр (замедленное воспроизведение) (только DVD VIDEO, DVD-R, DVD-RW, видеофайлы DivX, VIDEO CD)

Нажмите кнопку ◀І ◀◀ или ►► I►, когда система находится в режиме паузы. Для возврата к обычному воспроизведению нажмите кнопку ▷. При каждом нажатии кнопки ◀I ◀◀ или ►► I► во время замедленного воспроизведения изменяется скорость воспроизведения. Предусмотрены две скорости. После каждого нажатия индикация изменяется следующим образом:

Направление воспроизведения 2 ▶ ↔ 1 ▶►

Противоположное направление (только DVD VIDEO/DVD-R/DVD-RW)

2 ◄▮ ↔ 1 ◄▮

При каждом нажатии скорость воспроизведения увеличивается.

## Воспроизведение по одному кадру (остановка кадра)

## (кроме Super Audio CD, CD, MP3 и JPEG)

Когда система находится в режиме паузы, нажмите кнопку •→/II► (шаг) для перехода к следующему кадру.

Нажмите кнопку ←•/◄॥ (шаг) для перехода к предыдущему кадру (только для DVD VIDEO/ DVD-R/DVD-RW).

Для возврата к обычному воспроизведению нажмите кнопку ▷.

#### Примечания

- В режиме VR невозможно выполнять поиск неподвижного изображения на дисках DVD-R/ DVD-RW.
- Для дисков DATA CD/DATA DVD эта функция работает только для видеофайлов формата DivX.

### Поиск по сцене

#### (переход по изображениям) (ТОЛЬКО DVD VIDEO, VIDEO CD)

Можно разделить экран на 9 небольших экранов и быстро найти нужную сцену.

# **1** Во время воспроизведения нажмите кнопку PICTURE NAVI.

Появится следующий дисплей.

## ПРОСМОТР РАЗДЕЛА → [ENTER]

- **2** Нажимая кнопку PICTURE NAVI, выберите элемент.
  - [ПРОСМОТР ГЛАВЫ] (только для DVD VIDEO)
  - [ПРОСМОТР РАЗДЕЛА] (только для DVD VIDEO)
  - •[ПРОСМОТР ДОРОЖКИ] (только VIDEO CD)

## **3** Нажмите кнопку 💮 (ENTER).

Первая сцена каждой главы, раздела или дорожки отображается следующим образом.

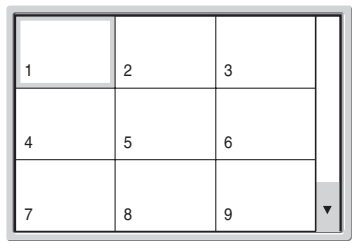

4 Нажмите кнопку ←/↑/↓/→ для выбора главы, раздела или дорожки, затем нажмите кнопку ⊕ (ENTER). Воспроизведение начинается с выбранной сцены.

# Возврат к обычному воспроизведению во время настройки

Нажмите кнопку **КЕТURN** или DVD DISPLAY.

#### Примечание

Некоторые диски могут не поддерживать функцию выбора некоторых элементов.

## Отображение нескольких ракурсов и субтитров

## Смена ракурсов (только для DVD VIDEO)

Если на диске DVD VIDEO записаны сцены с несколькими ракурсами, то ракурс просмотра можно изменять.

# Нажмите кнопку ANGLE во время воспроизведения.

При каждом нажатии кнопки ANGLE ракурс изменяется.

#### Примечание

Для некоторых DVD VIDEO дисков может оказаться невозможным изменить ракурс, даже если на DVD VIDEO диске имеется запись, содержащая несколько ракурсов.

## Отображение субтитров (только для дисков DVD VIDEO, DVD-VR, DATA CD,DATA DVD)

Если на диске записаны субтитры, во время воспроизведения их можно включать или выключать. Если на диске записаны субтитры на нескольких языках, можно изменить язык субтитров во время воспроизведения или по желанию включать и выключать их.

# Нажмите кнопку SUBTITLE во время воспроизведения.

При каждом нажатии кнопки SUBTITLE язык субтитров изменяется. Появляется 4-значный номер кода языка. См. "Перечень кодов языков" на стр. 99.

#### Примечания

- Для некоторых DVD VIDEO дисков может оказаться невозможным изменить язык субтитров, даже если на диске записаны субтитры на нескольких языках. Также, возможно, их нельзя будет отключить.
- Функция изменения субтитров доступна в том случае, если видеофайл DivX имеет расширение ".AVI", ".DIVX", а информация о субтитрах содержится в этом же файле.

## Прослушивание FM-радио

# Прослушивание FMрадио

Сначала необходимо предварительно настроить радиостанции FM в памяти системы (см. раздел "Предварительная настройка радиостанций FM" (стр. 46)).

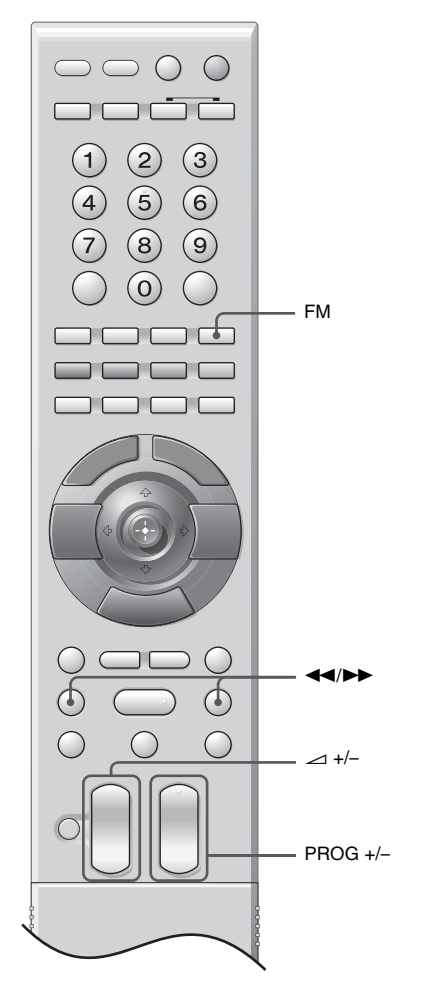

## **1** Нажмите FM.

На дисплее передней панели появится индикация "FM".

Включается станция, которая принималась последней.

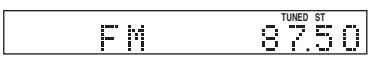

2 Несколько раз нажмите кнопку PROG + или –, чтобы выбрать нужную предварительно настроенную станцию.

При каждом нажатии кнопки система переходит к одной из предварительно настроенных станций.

Предварительно настроенную станцию можно также выбрать, набрав ее номер с помощью кнопок с цифрами и затем нажав (ENTER).

3 Отрегулируйте громкость с помощью кнопок → +/-.

## Отключение FM-радио

## Прослушивание радиостанций FM, которые не были настроены предварительно

Выполните ручную или автоматическую настройку, описанную в пункте 2. Для настройки вручную несколько раз нажмите кнопку ►► или ◄◀. Для автоматической настройки нажмите и удерживайте кнопку ►► или ◀◀. После завершения автоматической настройки нажмите кнопку ■.

#### Действия в случае наличия радиопомех в диапазоне FM

- 1 Нажмите кнопку FM MENU.
- 2 Нажмите несколько раз кнопку ↑/↓, пока на дисплее передней панели не появится сообщение "FM MODE?", а затем нажмите ⊕ (ENTER).
- Нажмите ↑/↓, чтобы выбрать "MONO", а затем
   ④ (ENTER).

Звук перестанет быть стереофоническим, но качество приема улучшится. Для восстановления стереофонического звучания нажмите кнопку еще раз.

#### Советы

- Чтобы улучшить качество приема, попробуйте изменить ориентацию прилагаемых антенн.
- Можно проверить частоту, нажав несколько раз кнопку TIME/TEXT.

# Использование системы радиоданных (RDS)

#### Общие сведения о системе радиоданных

Система радиоданных (RDS) является услугой, предоставляемой радиостанциями и заключающейся в посылке дополнительной информации вместе с обычным радиосигналом. В этом тюнере имеется такая удобная функция RDS, как отображение названия станции. Функция RDS доступна только для станций в диапазоне FM.\*

#### Примечание

Функции RDS могут работать неверно, если принимаемая станция некорректно передает сигнал RDS или сигнал слишком слабый.

\* Не все станции в диапазоне FM предоставляют услуги RDS, и не все услуги, предоставляемые ими, одинаковы. Если Вы не знакомы с системой RDS, обратитесь к представителю местной радиостанции, чтобы получить сведения об услугах RDS в Вашей местности.

#### Прием радиосигналов RDS

Просто выберите станцию в диапазоне FM. При настройке на станцию, которая предоставляет услуги RDS, в информации тюнера появляется название станции\*.

\* Если радиосигналы RDS не принимаются, то название станции может не отображаться на дисплее.

# Предварительная настройка радиостанций FM

Можно запрограммировать до 20 станций диапазона FM. Перед настройкой уменьшите громкость до минимума.

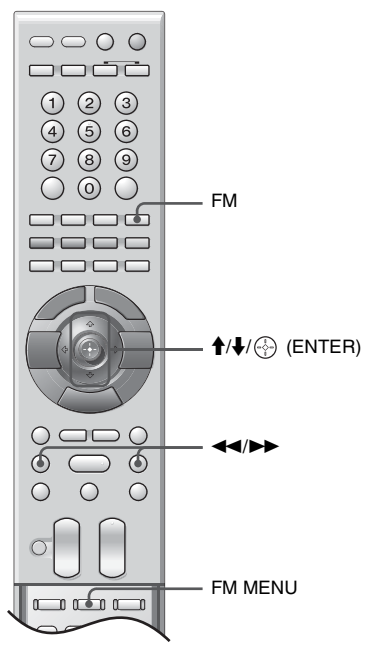

С открытой крышкой.

Нажмите FM.

На дисплее передней панели появится индикация "FM".

2 Нажмите и удерживайте кнопку ►► или ◀◀, пока не начнется автопоиск. Сканирование остановится, когда система настроится на какую-нибудь станцию. На дисплее передней панели появятся индикации "TUNED" и "ST" (для стереопрограммы).

|    | TUNED ST |
|----|----------|
| FΜ | 87.50    |
|    |          |

- **3** Нажмите кнопку FM MENU.
- 4 Несколько раз нажмите кнопку ↑/↓ до тех пор, пока на передней панели не появится индикация "Memory?".

## 5 Нажмите кнопку 💮 (ENTER).

На дисплее передней панели появится номер станции.

|   |    |     |   |    |   | TUNED ST | , |
|---|----|-----|---|----|---|----------|---|
| M | e. | ĪĤ. | 0 | r. | 3 | - 71     | - |

**6** Нажмите кнопку **↑**/↓ для выбора необходимого номера станции.

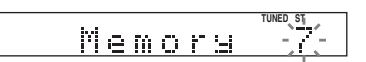

7 Нажмите кнопку 💮 (ENTER). Станция сохраняется в памяти.

**8** Повторите пункты 1 – 7 для сохранения в памяти других станций.

### Для изменения номера станции

Снова начните с пункта 1.

#### Примечание

Эти предустановки сбрасываются, если кабель питания от сети переменного тока отключается от системы более чем на половину дня.

## Использование меню телевизора

## Навигация по меню

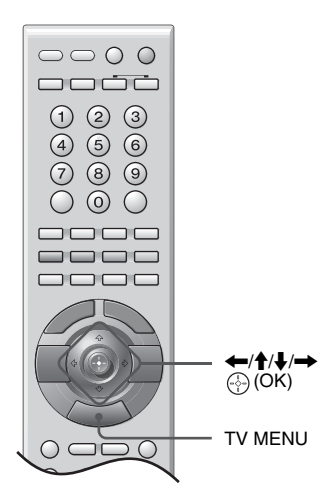

- 1 Чтобы отобразить меню, нажмите кнопку TV MENU.
- 2 Нажмите ↑/↓, чтобы выбрать значок меню, а затем →.
- 3 Для выбора параметра нажмите
   ←/↑/↓/→.
- Нажмите ←/↑/↓/→, чтобы изменить/ установить настройку, а затем
   ⊕ (OK).

Для выхода из меню нажмите TV MENU. Для возврата к предыдущему экрану нажмите кнопку **—**.

#### Примечание

Во время приема FM-сигналов использовать меню телевизора нельзя.

#### Обзор меню телевизора

В каждом меню доступны следующие параметры. Подробную информацию о переходе по меню можно найти на стр. 48. Кроме того, подробные сведения по каждому меню содержатся на страницах, указанных в скобках.

|                       | Настройка изображения |                                                                                                    |                       |  |  |  |  |
|-----------------------|-----------------------|----------------------------------------------------------------------------------------------------|-----------------------|--|--|--|--|
| 0<br>0<br>3<br>0<br>6 | 30000                 | Режим изоб.<br>Контраст<br>Яркость<br>Цветность<br>Оттенок<br>Резкость<br>Подсветка<br>Цветовой тон<br>Сброс | Индивидуальный<br>Max |  |  |  |  |
| 6                     |                       | Шумопонижение                                                                                                | Авто                  |  |  |  |  |
|                       |                       | Выбр.: 🛯 🛡 Уст: 🖸                                                                                            | KIKHU: (MENU)         |  |  |  |  |

#### Настройка изображения

- -Режим изоб. (49)
- -Контраст/Яркость/Цветность/Оттенок/ Резкость/Подсветка (49) -Цветовой тон (50) -Сброс (50) -Шумопонижение (50)

## 🥹 🖉 Настройка звука

- -Эффект (50)
- -Тембр ВЧ/Тембр НЧ/Баланс (50)
- -Сброс (51)
- L Двойной звук (51)

#### 🕄 🐵 Улравление экраном

- -Автомат. формат (51) -Формат экрана (51)
- -RGB центр. (52)

#### 🕘 🖗 Функции

- -Энергосбереж. (52)
- -Световой сенсор (52)
- -Выход AV2 (52)
- Настройка для ПК (53)

#### **6** 🕑 Таймер

- -Таймер выкл. (53)
- -Устан. часов (54)
- L Таймер (54)

## 🗿 🏟 Установка

- -Автозапуск (54)
- -Язык (54)
- -Страна (55)
- Автонастройка (55)
- -Сортировка программ (55)
- -Метки программ (55)
- -Предустановка AV (56)
  - Метка/Пропуск/Баланс громкости

## -Руч. настройка программ (56)

- Программа/Система/Канал/Метка/АПЧ/ Аудиофильтр/Пропуск/Декодер/ Аттенюатор/Подтвер.
- Digital Set Up\* (59)
  - Цифровая настройка/Digital Set Up

### Примечание

Возможность изменения тех или иных параметров зависит от конкретной ситуации. Отображаются только те параметры, которые можно устанавливать.

\* Учтите, что в некоторых странах данная функция может быть недоступна.

# Меню настройки изображения

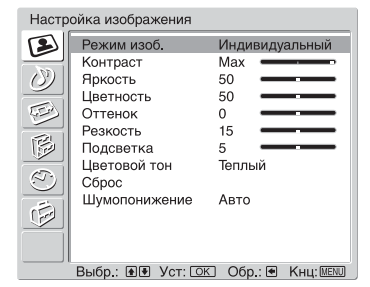

В меню "Настройка изображения" можно выбрать перечисленные ниже параметры. Инструкции по выбору параметров можно найти в разделе "Навигация по меню" (стр. 48).

#### Совет

Если для параметра [Режим изоб.] задается значение [Яркий] или [Обычный], можно настраивать только [Контраст] и [Сброс].

## Режим изоб.

Выбор режима изображения.

- Для выбора [Режим изоб.] нажмите
   ⊕ (ОК).
- Нажмите ↑/↓, чтобы выбрать один из указанных ниже режимов изображения, а затем нажмите
   ⊕ (OK).
  - [Яркий]: для изображения с улучшенным контрастом и резкостью.
  - [Обычный]: для обычного изображения. Рекомендуется для домашних развлекательных программ.
  - [Индивидуальный]: позволяет сохранять пользовательские настройки.

#### Совет

Режим изображения можно изменить, несколько раз нажав кнопку 🕅 .

## Контраст/Яркость/Цветность/ Оттенок/Резкость/Подсветка

Для выбора параметра нажмите
 ⊕ (OK).

# 2 Нажмите ←/→, чтобы установить уровень, а затем нажмите ⊕ (OK).

#### Совет

[Оттенок] можно настраивать только для цветного сигнала NTSC (то есть для видеопленок, произведенных в США). Параметры [Яркость], [Цветность], [Оттенок], [Резкость] и [Подсветка] появляются на экране и могут быть настроены только в том случае, если для параметра [Режим изоб.] задано значение [Индивидуальный].

## Цветовой тон

- Для выбора параметра [Цветовой тон] нажмите ⊕ (ОК).
- Нажмите ↑/↓, чтобы выбрать одно из указанных ниже значений, а затем
   ⊕ (OK).
  - [Холодный]: придает белым цветам голубоватый оттенок.
  - [Нейтральный]: придает белым цветам нейтральный оттенок.
  - [Теплый]: придает белым цветам красноватый оттенок.

#### Совет

Параметр [Теплый] появляется на экране и может быть настроен только в том случае, если для параметра [Режим изоб.] задано значение [Индивидуальный].

## Сброс

Замена всех настроек изображения стандартными настройками.

- 1 Для выбора параметра [Сброс] нажмите 💮 (ОК).
- 2 Нажмите ↑/↓, чтобы выбрать [OK], а затем нажмите ⊕ (OK).

## Шумопонижение

Снижение шума изображения (рябящее изображения) при слабом сигнале телевещания.

- Для выбора параметра [Шумопонижение] нажмите ⊕ (OK).
- Нажмите ↑/↓, чтобы выбрать один из параметров, а затем нажмите
   ⊕ (OK).

# Меню настройки звука

| Настр            | ойка звука   |       |         |           |
|------------------|--------------|-------|---------|-----------|
| E                | Эффект       | 1     |         |           |
|                  | Тембр ВЧ     | 0     | _       |           |
| $(\mathfrak{D})$ | Тембр НЧ     | 0     | _       |           |
|                  | Баланс       | 0     | _       |           |
| FE)              | Сброс        |       |         |           |
|                  | Двойной звук | А     |         |           |
| 6                |              |       |         |           |
|                  |              |       |         |           |
| 8                |              |       |         |           |
|                  |              |       |         |           |
| 1                |              |       |         |           |
| $\geq$           |              |       |         |           |
|                  |              |       |         |           |
|                  | Выбр.: 💽 Ус  | T: OK | Обр.: 👁 | Кнц: MENU |

В меню "Настройка звука" можно выбрать перечисленные ниже параметры. Инструкции по выбору параметров можно найти в разделе "Навигация по меню" (стр. 48).

#### Примечание

Данные настройки звука недействительны для DVD/ FM.

## Эффект

- 1 Для выбора параметра [Эффект] нажмите 💮 (ОК).
- Нажмите ↑/↓, чтобы выбрать одно из указанных ниже эффектов, а затем
   ⊕ (OK).
  - •[1]: Плоская амплитудно-частотная характеристика.
  - [2]: Усиление низких и высоких частот.
  - [3]: Ослабление низких частот и усиление высоких.
  - [4]: Усиление низких частот и ослабление высоких.

## Тембр ВЧ/Тембр НЧ/Баланс

Настройка звука в высокочастотном диапазоне (Тембр ВЧ), Настройка звука в низкочастотном диапазоне (Тембр НЧ) и регулировка баланса между левым и правым динамиками (баланс).

- Для выбора параметра нажмите ⊕ (OK).
- 2 Нажмите ←/→, чтобы установить уровень, а затем нажмите ⊕ (OK).

## Сброс

Замена настроек параметров [Тембр ВЧ], [Тембр НЧ] и [Баланс] стандартными настройками.

- 1 Для выбора параметра [Сброс] нажмите 🛞 (ОК).
- 2 Нажмите ↑/↓, чтобы выбрать [OK], а затем нажмите ⊕ (OK).

## Двойной звук

Выбор звука, воспроизводимого динамиками, для стереофонического или двуязычного вещания.

- 1 Для выбора параметра [Двойной звук] нажмите 🛞 (ОК).
- Нажмите ↑/↓, чтобы выбрать одно из указанных ниже значений, а затем
   (OK).
  - [Стерео]/[Моно]: для стереофонического вещания.
  - [A]/[B]/[Моно]: для двуязычного вещания; выберите [A] для звукового канала 1, [B] для звукового канала 2 или [Моно] для моноканала, если он доступен.

#### Совет

Если выбрано другое устройство, подключенное к системе, задайте для параметра [Двойной звук] значения [Стерео], [А] или [В].

#### Примечание

Если выбрано DVD, меню [Двойной звук] не появляется на экране.

# Меню Экран

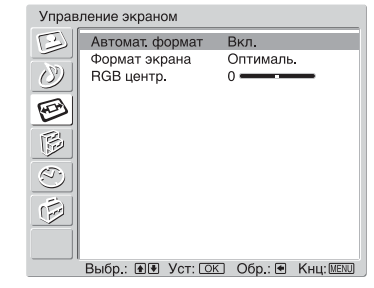

В меню "Экран" можно выбрать

перечисленные ниже параметры. Инструкции по выбору параметров можно найти в разделе "Навигация по меню" (стр. 48).

## Автомат. формат

Автоматическое изменение формата экрана в соответствии с сигналом телевещания.

- Для выбора параметра [Автомат. формат] нажмите ⊕ (ОК).
- 2 Нажмите ↑/↓, чтобы выбрать [Вкл.], а затем нажмите 💮 (ОК).

Для сохранения пользовательской настройки нажмите [Выкл.].

#### Советы

- Несмотря на то, что для параметра [Автомат. формат] выбрано значение [Вкл.] или [Выкл.], формат экрана всегда можно изменить, несколько раз нажав кнопку <u>4</u>.
- Параметр [Автомат. формат] доступен только для сигналов РАL и SECAM.

#### Формат экрана

Подробную информацию о режиме экрана можно найти на стр. 28.

- Для выбора параметра [Формат экрана] нажмите ⊕ (ОК).
- 2 Нажмите ↑/↓, чтобы выбрать [Широкоэкр.], [Оптималь.], [4:3], [14:9] или [Увелич.] (подробную информацию см. на стр. 28), а затем нажмите ⊕ (OK).

## RGB центр.

Настройка горизонтального положения изображения таким образом, чтобы изображение находилось посередине экрана.

- 1 Для выбора параметра [RGB центр] нажмите 💮 (OK).
- 2 Нажмите ←/→, чтобы задать для центра изображения значение от -5 до +5, а затем нажмите ⊕ (OK). Сорот.

Совет

Данный параметр доступен только в том случае, если к разъемам Scart ↔ 1/- ↔ 1 или ↔ 2/ - ↔ 2, расположенным на задней панели системы, подключен источник RGB.

## Меню Функции

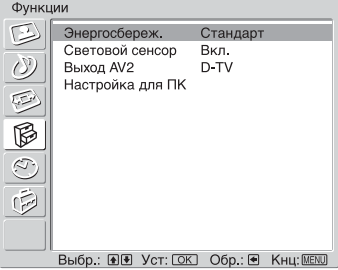

В меню "Функции" можно выбрать

перечисленные ниже параметры. Инструкции по выбору параметров можно найти в разделе "Навигация по меню" (стр. 48).

## Энергосбереж.

Снижение потребляемой мощности системы.

- Для выбора параметра [Энергосбереж.] нажмите ⊕ (ОК).
- Нажмите ↑/↓, чтобы выбрать [Пониженное], а затем нажмите
   ⊕ (OK).
  - [Стандарт]: стандартные настройки.
  - [Пониженное]: снижение потребляемой мощности телевизора.
  - [Откл. изображ.]: отключение изображения. Можно прослушивать звук с выключенным изображением.

## Световой сенсор

Автоматическая оптимизация настроек изображения в соответствии с освещением в помещении.

- Для выбора параметра [Световой сенсор] нажмите ⊕ (ОК).
- 2 Нажмите ↑/↓, чтобы выбрать [Вкл.], а затем нажмите ⊕ (ОК).

## Выход AV2

Устанавливает передачу выходного сигнала через гнездо с меткой 👉 /- 💬 2 на задней панели системы. При подключении видеомагнитофона или другого устройства к гнезду 🕞 /- 💬 2 можно осуществлять запись с устройств, подключенных к других гнездам системы.

- 1 Для выбора параметра [Выход AV2] нажмите ⊕ (ОК).
- Нажмите ↑/↓, чтобы выбрать одно из указанных ниже значений, а затем
   ⊕ (OK).
  - [D-TV]\*<sup>1</sup>: выходной сигнал цифрового телевещания.
  - [A-TV]\*<sup>2</sup>: выходной сигнал аналогового телевещания.
  - [AV1]: выходной сигнал от устройства, подключенного к гнезду 🕞 /- 💬 1.
  - [AV4]: выходной сигнал от устройства, подключенного к гнезду 4/8--94.
  - [Авто]: один из указанных выше выходных сигналов.
  - \*<sup>1</sup>Учтите, что в некоторых странах данная функция может быть недоступна.
  - \*<sup>2</sup>Учтите, что в некоторых странах может отобразиться [TV].

## Настройка для ПК

Настройка экрана телевизора в качестве монитора ПК.

- 1 Для выбора параметра [Настройка для ПК] нажмите 🛞 (ОК).
- Нажмите ↑/↓, чтобы выбрать одно из указанных ниже значений, а затем
   ⊕ (OK).
  - [Фаза]: регулировка экрана в случае нечеткого отображения текста или изображения.
  - [Шаг]: увеличение или уменьшение размера экрана по горизонтали.
  - [Гориз. центр.]: перемещение экрана влево или вправо.
  - [Вертик. центр.]: перемещение экрана вверх или вниз.
  - [Энергосбереж.]: переход в режим ожидания при отсутствии сигнала от ПК.
  - [Сброс]: сброс к стандартным настройкам.

#### Совет

Этот параметр доступен только в режиме ПК.

## Примечание

При выборе "AUTO" в "Lift Mode" и "Вкл." в "Энергосбереж." подъемный блок поднимается автоматически, если система переходит в режим ожидания.

# Меню Таймер

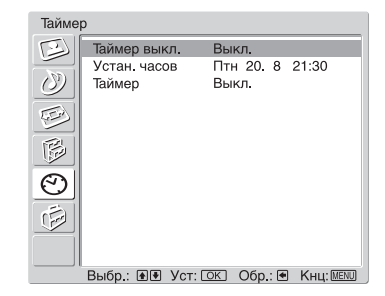

В меню "Таймер" можно выбрать перечисленные ниже параметры. Инструкции по выбору параметров можно найти в разделе "Навигация по меню" (стр. 48).

#### Примечания

- Если выбрано FM, меню "Таймер" недоступно.
- Если в режиме "Lift Mode" выбрано значение "AUTO", то подъемный блок поднимается при выключении системы по сигналу таймера и опускается при ее включении по сигналу таймера (стр. 92).

## Таймер выкл.

Установка интервала времени, по истечении которого система автоматически переходит в режим ожидания.

- Для выбора параметра [Таймер выкл.] нажмите ⊕ (ОК).
- Нажмите ↑/↓, чтобы выбрать желаемый период времени ([30мин]/ [60мин]/[90мин]/[120мин]), а затем
   ⊕ (ОК).

Индикатор 🕘 (таймер) на подъемном блоке горит желтым светом.

#### Советы

- Таймер выключения также можно установить, несколько раз нажав кнопку (<sup>1</sup>).
- Если система выключается, а затем включается снова, то для параметра [Таймер выкл.] устанавливается значение [Выкл.].
- За одну минуту до перехода системы в режим ожидания на экране появляется сообщение [Таймер СНА заканчивается. ТВ будет выключен.]. Если выбрано FM, данное сообщение не появляется.
- При нажатии кнопки ()? () на экране отобразится количество минут, оставшееся до перехода системы в режим ожидания.

## Устан. часов\*

- Учтите, что в некоторых странах данная функция может быть недоступна.
- Для выбора параметра [Устан. часов] нажмите ⊕ (ОК).
- 2 Нажмите ↓/↑, чтобы выбрать день, а затем нажмите →.
- **3** Таким же образом, как в пункте 2, установите месяц, год и час.
- 4 Нажмите ↓/↑, чтобы выбрать минуты, а затем нажмите ⊕ (OK). Часы начнут работать.

### Таймер\*

Установка заранее определенного периода времени, по истечении которого система автоматически включается/выключается.

\* Учтите, что в некоторых странах данная функция может быть недоступна.

- Для выбора параметра [Таймер] нажмите ⊕ (ОК).
- 2 Нажмите ↓/↑, чтобы выбрать [Вкл.], а затем нажмите ⊕ (ОК).
- Нажмите →, чтобы выбрать желаемый период ([Один день], [Ежедневно], [Пн-Пт] или [Еженедельно]), а затем нажмите ⊕ (OK).
- 4 Нажмите ↓/↑, чтобы выбрать [Время Вкл.] или [Время Выкл.], а затем нажмите ⊕ (ОК).
- Б Нажмите ↓/↑, чтобы активировать таймер. Нажмите →, а затем ←/↑/↓/→, чтобы установить время включения/выключения системы. Нажмите ⊕ (ОК) для подтверждения. Установка таймера завершена. Индикатор ⊕ (таймер) на подъемном блоке горит желтым светом.

## Меню Установка

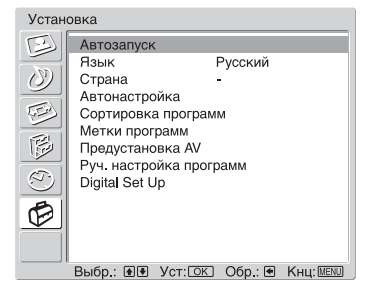

В меню "Установка" можно выбрать перечисленные ниже параметры. Инструкции по выбору параметров можно найти в разделе "Навигация по меню" (стр. 48).

### Автозапуск

Запуск "меню первого включения" для настройки всех доступных каналов. Обычно выполнение этой операции не требуется, поскольку все каналы настраиваются при установке системы (стр. 24). Однако этот параметр позволяет повторить данную процедуру (например, для повторной настройки системы после переезда на другую квартиру или поиска новых каналов, открытых компаниями телевизионного вещания).

- 1 Для выбора параметра [Автозапуск] нажмите 💮 (ОК).
- 2 Нажмите ←/∱/↓/→, чтобы выбрать язык, а затем ⊕ (ОК).
- 3 Нажмите ↑/↓, чтобы выбрать страну/ регион, в котором используется система, а затем нажмите ⊕ (OK).
- 4 Нажмите ⊕ (ОК), чтобы выбрать [Да]. На экране появится дисплей автонастройки.
- 5 Выполните пункты 1–4 из раздела "7: Автоматическая настройка телевизора" (стр. 24).

## Язык

Выбор языка, на котором отображаются меню.

 Нажмите ⊕ (ОК), чтобы выбрать [Язык].  Нажмите ↑/↓, чтобы выбрать язык, а затем нажмите ⊕ (ОК).
 Все меню будут отображаться на выбранном языке.

## Страна

Выбор страны/региона, где используется система.

- 1 Для выбора параметра [Страна] нажмите ⊕ (ОК).
- 2 Нажмите ↑/↓, чтобы выбрать страну/ регион, в котором используется система, а затем нажмите ⊕ (OK). Если страна/регион, в котором будет использоваться система, не отображается в списке, то вместо страны/региона следует выбрать [-].

# Автонастройка (только аналоговый режим)

Настройка всех доступных аналоговых каналов.

Обычно выполнение этой операции не требуется, поскольку все каналы настраиваются при установке системы (стр. 24). Однако этот параметр позволяет повторить данную процедуру (например, для повторной настройки системы после переезда на другую квартиру или поиска новых каналов, открытых компаниями телевизионного вещания).

- Для выбора параметра [Автонастройка] нажмите ⊕ (ОК).
- 2 Нажмите ⊕ (ОК), чтобы выбрать [Да]. На экране появится дисплей автонастройки.
- Выполните пункты 1–4 из раздела
   "7: Автоматическая настройка телевизора" (стр. 24).

После настройки всех доступных аналоговых каналов система возвращается в обычный режим работы.

## Сортировка программ (только аналоговый режим)

Изменение порядка, в котором аналоговые каналы сохраняются в системе.

- Для выбора параметра [Сортировка программ] нажмите ⊕ (ОК).
- 2 Нажмите ↑/↓, чтобы выбрать канал, который необходимо переместить в другую позицию, а затем нажмите ⊕ (OK).
- 3 Нажмите ↑/↓, чтобы выбрать новую позицию для канала, а затем нажмите ⊕ (OK).

При необходимости повторите процедуру, описанную в пунктах 2 и 3, для перемещения других каналов.

## Метки программ (только аналоговый режим)

Присвоение имени выбранного канала до пяти букв или цифр. Это имя будет отображаться на экране при выборе канала. (Обычно имена каналов автоматически извлекаются из текста (если он доступен).)

- 1 Для выбора параметра [Метки программ] нажмите 💮 (ОК).
- 2 Нажмите ↑/↓, чтобы выбрать канал, которому необходимо присвоить имя, а затем нажмите ⊕ (OK).
- 3 Нажмите ←/↑/↓/→, чтобы выбрать желаемую букву или цифру (в качестве пробела используется [□]), затем нажмите ⊕ (OK).

**Действия при вводе неверного символа** Нажмите ←/↑/↓/→, чтобы выбрать ⊡/⊡, а затем несколько раз нажмите ⊕ (OK) для выбора неверного символа. Далее нажмите ←/↑/↓/→, чтобы выбрать правильный символ и нажмите ⊕ (OK).

- 4 Повторяйте процедуру, описанную в пункте 3, до полного завершения ввода имени.
- Б Нажмите ←/↑/↓/→, чтобы выбрать [Кнц], а затем нажмите ⊕ (ОК).
   При необходимости повторите процедуру, описанную в пунктах 2 и 3, для перемещения других каналов.

## Предустановка AV

Выполните следующие действия.

- Для выбора параметра [Предустановка AV] нажмите ⊕ (OK).
- Нажмите ↑/↓, чтобы выбрать желаемый источник сигнала, а затем
   ⊕ (OK).
- Нажмите ↑/↓, чтобы выбрать один из указанных ниже параметров, а затем
   ⊕ (OK).

| Описание                                                                                                    |
|----------------------------------------------------------------------------------------------------|
| Описание<br>В системе предусмотрена<br>удобная возможность<br>присвоения имени любому<br>устройству,<br>подключенному к гнездам<br>на боковой и задней<br>панелях. Это имя будет<br>отображаться на экране<br>при выборе устройства.<br>Нажмите ↑/↓, чтобы<br>выбрать одно из<br>указанных ниже<br>значений, а затем<br>⊕ (OK).<br>[AV1] (или [AV2]/[AV4])/<br>[VIDEO]/ [DVD]/<br>[CABLE]/[GAME]/[CAM]/<br>[SAT]: использование<br>одной из<br>предустановленных меток.<br>[Изм.]: создание<br>собственной метки.<br>Выполните действия<br>пунктов 3-5 раздела Метки<br>программ (стр. 55).<br>[Пропуск]:<br>пропуск источника<br>сигнала, который не<br>подключен ни к какому<br>устройству, при нажатии<br>↑/↓ для выбора источника<br>сигнала.<br>После выбора этого |
| параметра нажмите                                                                                                    |
|                                                                                                    |

| Параметр  | Описание                  |
|-----------|---------------------------|
| Баланс    | Независимая установка     |
| громкости | уровня громкости для      |
|           | каждого устройства,       |
|           | подключенного к системе.  |
|           | Эта настройка активна для |
|           | всех функций кроме DVD.   |
|           | Нажмите ➡, чтобы          |
|           | выбрать [Баланс           |
|           | громкости], а затем       |
|           | (OK). Нажмите ↑/↓,        |
|           | чтобы выбрать желаемый    |
|           | уровень громкости.        |

## Руч. настройка программ (только аналоговый режим)

Прежде чем выбрать параметр [Метка]/ [АПЧ]/[Аудиофильтр]/[Пропуск]/[Декодер]/ [Аттенюатор], нажмите кнопку PROG +/-, чтобы задать канал и номер программы. Невозможно выбрать номер программы, которая должна быть пропущена (стр. 59).

- Нажмите ↑/↓, чтобы выбрать один из указанных ниже параметров, а затем
   ⊕ (OK).

| Параметр  | Описание                                                                                                    |  |  |
|-----------|----------------------------------------------------------------------------------------------------|--|--|
| Программа | <ul> <li>Ручная настройка<br/>программ на канале.</li> <li>1 Нажмите ↑/↓, чтобы<br/>выбрать [Программа],<br/>а затем ⊕ (ОК).</li> <li>2 Нажмите ↑/↓, чтобы<br/>выбрать номер<br/>программы, которую<br/>необходимо<br/>настроить вручную<br/>(если настраивается<br/>видеомагнитофон,<br/>выберите 0), а затем<br/>нажмите ←.</li> </ul> |  |  |

| Σ  |
|----|
| Ω  |
| 3  |
| Ē  |
| 5  |
| ö  |
| B  |
| 2H |
| Ξ  |
| Ð  |
| 3  |
| ₽  |
| ₹  |
| Ξ. |
| 9  |
| Ξ  |
| B  |
| Š  |
| ω  |
| 吕  |
| a  |

| Параметр | Описание                                                                                                    | Параметр | Описание                                                                                                    |
|----------|----------------------------------------------------------------------------------------------------|----------|----------------------------------------------------------------------------------------------------|
| Система  | <ul> <li>Нажмите ↑/↓, чтобы выбрать [Система], а затем нажмите</li> <li>⊕ (OK).</li> </ul>                                                                                                    | Канал    | <ul> <li>Б Нажмите ↑/↓, чтобы выбрать [Канал], а затем нажмите</li> <li>⊕ (OK).</li> </ul>                                                                                                    |
|          | Примечание<br>Для некоторых стран/<br>регионов, выбранных<br>для параметра [Страна]<br>(стр. 55), этот параметр<br>может быть                                                                            |          | • Нажмите т/◆, чтооы<br>выбрать [S] (для<br>кабельных каналов)<br>или [C] (для<br>наземных каналов), а<br>затем нажмите ➡.                                                                                             |
|          | недоступен.<br>4 Нажмите ↑/↓, чтобы<br>выбрать одну из                                                                                                    |          | 7 Настройка каналов<br>выполняется<br>следующим образом.                                                                                                    |
|          | указанных ниже<br>систем<br>телевизионного<br>вещания, а затем ←.<br>[B/G]: для стран/<br>регионов Западной<br>Европы<br>[D/K]: для стран/<br>регионов Восточной<br>Европы<br>[I]: для<br>Великобритании |          | Если номер канала<br>(частота) неизвестен<br>Нажмите ↑/↓, чтобы<br>выполнить поиск<br>следующего<br>доступного канала.<br>После обнаружения<br>канала поиск<br>прекращается. Для<br>продолжения поиска<br>нажмите ↑/↓. |
|          | Великобритании<br>[L]: для Франции                                                                                                    |          | Если номер канала<br>(частота) известен<br>Нажмите кнопки с<br>цифрами, чтобы ввести<br>номер канала<br>желаемой станции<br>телевизионного<br>вещания или номер<br>канала<br>видеомагнитофона.                         |
|          |                                                                                                    |          | о Нажмите 🔶 (OK).                                                                                                    |

T

- 9 Нажмите ↓, чтобы выбрать [Подтвер.], а затем ОК.
- 10 Нажмите ↓, чтобы выбрать [OK], а затем нажмите ⊕ (OK).

Для ручной настройки других каналов повторите описанную выше процедуру.

| Параметр | Описание                                                                                                    | Параметр    | Описание                                                                                                    |
|----------|----------------------------------------------------------------------------------------------------|-------------|----------------------------------------------------------------------------------------------------|
| Метка    | Присвоение выбранному<br>каналу имени,<br>содержащего до пяти букв<br>или цифр. Это имя будет<br>отображаться на экране<br>при выборе канала.<br>1 Выполните действия<br>пунктов 3–5 из<br>раздела [Метки<br>программ (только<br>аналоговый режим)]<br>(стр. 55).<br>2 Нажмите ↓, чтобы<br>выбрать [Подтвер.], а<br>затем нажмите<br>↔ (OK).<br>3 Нажмите ↓, чтобы<br>выбрать [OK], а затем<br>нажмите ↔ (OK). | Аудиофильтр | Улучшение качества<br>звучания отдельных<br>каналов в случае<br>появления искажений<br>монофонического<br>вещания. Иногда при<br>просмотре монопрограмм<br>появление нестандартного<br>сигнала телевещания<br>может привести к<br>искажению звука или к его<br>временному исчезновению.<br>1 Нажмите ↑/↓, чтобы<br>выбрать [Слабое] или<br>[Сильное], а затем<br>нажмите ⊕ (OK).<br>Если искажение звука<br>отсутствует,<br>рекомендуем оставить<br>лия этого параметта                        |
| АПЧ      | Точная ручная настройка<br>выбранной программы,<br>если вам кажется, что<br>небольшая регулировка<br>сможет улучшить качество<br>изображения. (Обычно<br>точная настройка<br>выполняется<br>автоматически.)<br>1 Нажмите ↑/↓, чтобы<br>выполнить точную<br>настройку в<br>диапазоне от –15 до<br>+15, а затем нажмите<br>⊕ (OK).<br>2 Нажмите ↓, чтобы<br>выбрать [Подтвер.], а<br>затем нажмите<br>⊕ (OK).    |             | <ul> <li>для этого параметра<br/>стандартную настройку<br/>[Выкл.].</li> <li>2 Нажмите ↓, чтобы<br/>выбрать [Подтвер.], а<br/>затем нажмите<br/>⊕ (ОК).</li> <li>3 Нажмите ↓, чтобы<br/>выбрать [ОК], а затем<br/>нажмите ⊕ (ОК).</li> <li>Примечания</li> <li>Если выбраны параметры<br/>[Слабое] или [Сильное],<br/>прием стереофонического<br/>или двойного звука<br/>невозможен.</li> <li>Аудиофильтр недоступен,<br/>если для параметра<br/>[Система] задано значение<br/>[L].</li> </ul> |
|          | <ul> <li>(•) (ОК).</li> <li>Нажмите ↓, чтобы<br/>выбрать [ОК], а затем<br/>нажмите ④ (ОК).</li> <li>Чтобы восстановить<br/>автоматическую точную<br/>настройку, в пункте 1<br/>следует выбрать [Вкл.].</li> </ul>                                                                                                    |             |                                                                                                    |

при последующей работе в пункте 1 выберите [Выкл.].

|                                                                  | Пŗ                | ои слишком сильном                                                          |
|------------------------------------------------------------------|-------------------|-----------------------------------------------------------------------------|
|                                                                  | pa,               | диосигнале на экране                                                        |
|                                                                  | мо                | гут возникать                                                               |
|                                                                  | ви,               | деопомехи.                                                                  |
|                                                                  | 1                 | Нажмите <b>↑</b> /↓, чтобы<br>выбрать [Вкл.], а<br>затем нажмите<br>⊕ (OK). |
|                                                                  | 2                 | Нажмите ↓, чтобы<br>выбрать [Подтвер.], а<br>затем нажмите<br>⊕ (OK).       |
|                                                                  | 3                 | Нажмите <b>↓</b> , чтобы<br>выбрать [OK], а затем<br>нажмите ⊕ (OK).        |
|                                                                  |                   |                                                                             |
| <b>Digital Set Up</b> *                                          |                   |                                                                             |
| Отображение мени<br>С помощью этого и<br>устанавливать циф       | о []<br>мен<br>ро | Digital Set Up].<br>ню можно изменять и<br>вые настройки.                   |
| <ul> <li>Учтите, что в некото<br/>может быть недостуг</li> </ul> | ры:<br>1на.       | х странах данная функция                                                    |

Описание

Ослабление радиосигнала.

Параметр

Аттенюатор

- 1 Для выбора параметра [Digital Set Up] нажмите ⊕ (OK).
- Нажмите ↑/↓, чтобы выбрать один из указанных ниже значков, а затем
   ⊕ (OK).

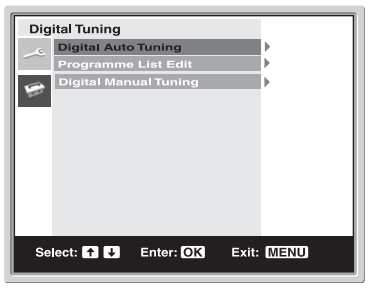

Меню "Цифровая настройка"

Нажмите ↑/↓, чтобы выбрать один из указанных ниже параметров, а затем
 ⊕ (OK).

| Параметр                                           | Описание                                                                                                    | Параметр                        | Описание                                                                                                    |
|----------------------------------------------------|----------------------------------------------------------------------------------------------------|---------------------------------|----------------------------------------------------------------------------------------------------|
| Цифровая<br>настройка<br>Цифровая<br>автонастройка | Настройка всех доступных<br>цифровых каналов.<br>Обычно выполнение этой<br>операции не требуется,<br>поскольку все каналы<br>настраиваются при<br>установке системы<br>(стр. 24). Однако этот<br>параметр позволяет<br>повторить данную<br>процедуру (например, для<br>повторной настройки<br>системы после переезда на<br>другую квартиру или<br>поиска новых каналов,<br>открытых компаниями<br>телевизионного вещания).<br>1 Чтобы начать<br>автонастройку<br>цифровых каналов,<br>нажмите ⊕ (OK).<br>После настройки всех<br>доступных цифровых<br>каналов на экране<br>появится сообщение о<br>завершении процесса<br>автонастройки.<br>2 Нажмите ←. | Изменение<br>списка<br>программ | Удаление всех<br>нежелательных цифровых<br>каналов, сохраненных в<br>системе, и изменения<br>порядка сохранения<br>цифровых каналов.<br>1 Нажмите ↑/↓, чтобы<br>выбрать канал,<br>который необходимо<br>удалить или<br>переместить в новую<br>позицию.<br>Если номер канала<br>(частота) известен<br>Нажмите кнопки с<br>цифрами, чтобы ввести<br>три цифры номера<br>канала желаемой<br>станции<br>телевизионного<br>вещания.<br>Отображение<br>предыдущих или<br>следующих пяти<br>каналов<br>Нажмите красную<br>(предыдущие каналы)<br>или зеленую |
|                                                    |                                                                                                    |                                 | (anony romine Runandi)                                                                                                    |

кнопку.

| Описание |   | исание                                                                                                    | Параметр                        | Описание                                                                                                    |
|----------|---|----------------------------------------------------------------------------------------------------|---------------------------------|----------------------------------------------------------------------------------------------------|
|          | 3 | Ниже описана<br>процедура удаления<br>цифрового канала<br>или изменения<br>порядка цифровых<br>каналов.<br>Удаление цифрового<br>канала<br>Нажмите ⊕ (ОК).<br>Появится сообщение с<br>просьбой подтвердить<br>удаление выбранного<br>цифрового канала.<br>Нажмите →, чтобы<br>выбрать [Да], а затем<br>⊕ (ОК).<br>Изменение порядка<br>сохранения цифровых<br>каналов<br>Нажмите →, затем<br>↑/↓, чтобы выбрать<br>новую позицию<br>канала, и, наконец,<br>⊕ (ОК). При<br>необходимости<br>повторите процедуру,<br>описанную в пунктах 1<br>и 2, для перемещения<br>других каналов.<br>Нажмите ←. | Цифровая<br>ручная<br>настройка | <ul> <li>Настройка цифровых каналов вручную.</li> <li>1 Нажмите кнопку с цифрой, чтобы выбрать номер канала, который необходимо настроить вручную, а затем ↑/↓ для настройки канала.</li> <li>2 После обнаружения доступных каналов нажмите ↑/↓, чтобы выбрать канал, который необходимо сохранить, а затем ⊕ (OK).</li> <li>Отображение предыдущих или следующих пяти каналов</li> <li>Нажмите красную (предыдущие каналы) или зеленую (следующие каналы) кнопку.</li> <li>3 Нажмите ↑/↓, чтобы выбрать номер программы, который необходимо присвоить новому каналу, а затем нажмите ⊕ (OK).</li> </ul> |
|          |   |                                                                                                    | Digital Set Up                  | Отображение цифровых                                                                                                    |
|          |   |                                                                                                    | Настройка<br>субтитров          | <ul> <li>Нажмите ↑/↓, чтобы</li> <li>выбрать [Выкл.],</li> <li>[Основной] или [Для</li> <li>слабослышащих], а затем</li> <li>нажмите ⊕ (ОК).</li> <li>При выборе значения [Для</li> <li>слабослышащих] на</li> <li>экране вместе с</li> <li>субтитрами могут</li> <li>отображаться и другие</li> <li>вспомогательные средства</li> </ul>                                                                                                    |

Параметр

Изменение списка программ

Продолжение

(если телевизионный канал передает такую информацию).

| Параметр               | Описание                                                                                                    | Параметр | Описание                                                                                                    |
|------------------------|----------------------------------------------------------------------------------------------------|----------|----------------------------------------------------------------------------------------------------|
| Язык<br>субтитров      | Выбор языка, на котором<br>отображаются субтитры.<br>Нажмите ↑/↓, чтобы<br>выбрать язык, а затем<br>нажмите ⊕ (OK).                                                                                                    | PIN-код  | Первоначальная установка<br>PIN-кода или изменение<br>существующего PIN-кода.<br><b>1</b> Ввод PIN-кода<br>выполняется                                                                                                    |
| Язык звука             | Выбор языка,<br>используемого для<br>программы. Некоторые<br>цифровые каналы могут<br>передавать звук<br>программы на нескольких<br>языках.<br>Нажмите ↑/↓, чтобы<br>выбрать язык звука, а<br>затем нажмите ⊕ (OK).                                                                                             |          | следующим образом.<br>Если ранее PIN-код<br>был установлен:<br>Используя кнопки с<br>цифрами, введите свой<br>PIN-код.<br>Если ранее PIN-код не<br>был установлен:<br>Используя кнопки с<br>цифрами, введите                                         |
| Тип звука              | Увеличение уровня звука.<br>Нажмите ↑/↓, чтобы<br>выбрать [Основной] или<br>[Для слабослышащих], а<br>затем нажмите ⊕ (ОК).                                                                                                    |          | стандартный PIN-код<br>9999.<br>2 С помощью кнопок с<br>цифрами введите<br>новый PIN-код.                                                                                                    |
| Блокировка<br>от детей | Установка возрастных<br>ограничений для<br>программ. Для просмотра<br>всех программ, имеющих<br>возрастные ограничения,<br>необходимо ввести<br>правильный PIN-код.<br>1 Используя кнопки с<br>цифрами, введите<br>свой PIN-код.<br>Если ранее PIN-код не<br>был установлен, на<br>экране появится<br>сообщение |          | <ul> <li>3 После появления запроса, используя кнопки с цифрами, введите новый PIN-код еще раз для его подтверждения. Появится сообщение о том, что новый PIN-код принят.</li> <li>4 Нажмите ←.</li> <li>Совет PIN-код 9999 принят всегда.</li> </ul> |
|                        | <ul> <li>сооощение, информирующее об этом. Нажмите</li> <li>(OK), а затем следуйте инструкциям из раздела [PIN-код], представленного ниже.</li> <li>Нажмите ↑/↓, чтобы выбрать возрастное ограничение или [Heт] (для неограниченного просмотра), а затем</li> <li>(OK).</li> <li>Нажмите ←.</li> </ul>          |          |                                                                                                    |

| Параметр              | Описание                                                                                                    | Параметр                                                       | Описание                                                                                                    |
|-----------------------|----------------------------------------------------------------------------------------------------|----------------------------------------------------------------|----------------------------------------------------------------------------------------------------|
| Техническая установка | Описание<br>Отображение меню<br>"Техническая установка".<br>Выполните следующие<br>действия.<br>1 Нажмите ↑/↓, чтобы<br>выбрать желаемый<br>параметр, а затем<br>⊕ (OK).<br>[Автоматическое<br>обновление услуг]:<br>позволяет системе<br>обнаруживать и<br>сохранять новые<br>цифровые услуги по<br>мере того, как они<br>становятся<br>поступными.                                                                                                | <b>Параметр</b><br>Установка<br>модуля<br>условного<br>доступа | Описание<br>Этот параметр позволяет<br>воспользоваться услугой<br>оплаты по факту<br>просмотра (Рау Рег View)<br>после приобретения<br>модуля условного доступа<br>(Conditional Access Module,<br>CAM) и карты просмотра.<br>Информацию о<br>расположении гнезд<br>MODEM и (П) (PCMCIA)<br>можно найти на стр. 94. |
|                       | доступными.<br>[Загрузка ПО]:<br>позволяет системе<br>автоматически<br>бесплатно загружать<br>обновления<br>программного<br>обеспечения через<br>существующую<br>антенну (по мере их<br>появления). Sony<br>рекомендует постоянно<br>задавать для этого<br>параметра значение<br>[Вкл.]. Если вы не<br>хотите обновлять свое<br>программное<br>обеспечение,<br>установите для этого<br>параметра значение<br>[Выкл.].<br>[Системная<br>информация]: |                                                                |                                                                                                    |
|                       | отооражение текущей<br>версии программного<br>обеспечения и уровня<br>сигнала. Вместо<br>выполнения пункта<br>2 нажмите ←.<br>2 Нажмите ↑/↓, чтобы<br>выбрать [Вкл.], а<br>затем нажмите<br>↔ (OK).                                                                                                    |                                                                |                                                                                                    |

## Использование меню DVD

# Навигация по меню DVD

#### DVD-V

Диск DVD разделен на основные участки, которые составляют изображение или музыкальный фрагмент. Эти участки называются "главами". При воспроизведении диска DVD, содержащего несколько глав, можно выбрать нужную с помощью кнопки DVD TOP MENU.

При воспроизведении диска DVD, для которого можно выбирать такие элементы, как язык субтитров и язык звукового сопровождения, выберите их с помощью кнопки DVD MENU.

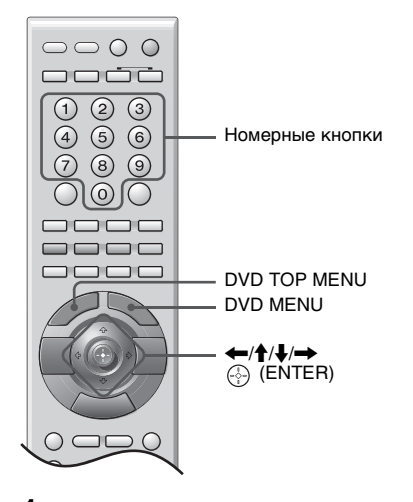

 Нажмите кнопку DVD TOP MENU или DVD MENU.

На экране телевизора появится меню диска.

Содержание меню меняется в зависимости от диска.

- 2 Нажимайте кнопки ←/↑/↓/→ или номерные кнопки, чтобы выбрать элемент, который требуется воспроизвести или изменить.
- 3 Нажмите ⊕ (ENTER).

# Просмотр видео в формате DivX<sup>®</sup>

#### DATA CD DATA DVD

## О видеофайлах формата DivX

 ${\rm DivX}^{\circledast}$  представляет собой технологию сжатия видеофайлов, разработанную компанией  ${\rm DivX}$ , Inc. Данное устройство имеет статус  ${\rm DivX}^{\circledast}$  Certified.

Можно воспроизводить диски DATA CD и DATA DVD, которые содержат видеофайлы формата DivX<sup>®</sup>.

#### DATA CD диски и DATA DVD диски, которые можно воспроизводить на этой системе

Воспроизведение дисков DATA CD (CD-ROM/CD-R/CD-RW) и DATA DVD (DVD-ROM/DVD-R/DVD-RW/DVD+R/ DVD+RW) на данной системе зависит от определенных условий:

 Если на дисках DATA CD/DATA DVD наряду со звуковыми дорожками MP3 или файлами изображений JPEG содержатся видеофайлы формата DivX, система воспроизводит только видеофайлы формата DivX.

Данная система воспроизводит только диски DATA CD, чей логический формат удовлетворяет требованиям ISO 9660 Level 1/ Level 2 или Joliet, и диски DATA DVD формата Universal Disk (UDF). Подробные сведения о формате записи можно найти в инструкциях к дисководам и программному обеспечению для записи (приобретается дополнительно).

#### Порядок воспроизведения данных на дисках DATA CD или DATA DVD

См. "Порядок воспроизведения звуковых дорожек MP3 или файлов изображений JPEG" (стр. 77). Порядок воспроизведения может игнорироваться в зависимости от использованного для создания видеофайла DivX программного обеспечения, либо если количество альбомов превышает 200, а количество видеофайлов DivX в каждом альбоме превышает 600.

#### Примечание

Система, возможно, не будет воспроизводить некоторые DATA CD/DATA DVD диски, созданные в формате Packet Write.

## Видеофайлы формата DivX, которые система воспроизводит

Система воспроизводит данные, которые записаны в формате DivX и имеют расширение ".AVI" или ".DIVX". Система не воспроизводит файлы с расширением ".AVI" или ".DIVX", если они не содержат видео в формате DivX.

#### Совет

Подробные сведения о воспроизводимых звуковых дорожках MP3 и файлах изображений JPEG на дисках DATA CD или DATA DVD см. в разделе "Звуковая дорожка MP3 или файл изображения JPEG, которые может воспроизводить эта система" (стр. 76).

#### Примечания

- Система может не воспроизводить видео в формате DivX, если файл был составлен из нескольких файлов этого формата.
- Воспроизведение видеофайлов формата DivX размером свыше 720 (ширина) × 576 (высота) или размером 2 Гб.
- Проигрыватель не воспроизводит некоторые видеофайлы DivX продолжительностью более 3 часов.
- В некоторых видеофайлах формата DivX изображение может быть нечетким и воспроизводиться с паузами. В этом случае рекомендуется записать файл с меньшей скоростью передачи данных. Если звук попрежнему некачественный, рекомендуется использовать аудиоформат MP3. Учтите, однако, что данная система не поддерживает формат WMA (Windows Media Audio).
- Из-за особенностей технологии сжатия видеофайлов DivX между нажатием кнопки ▷ и появлением изображения может пройти некоторое время.

## Выбор альбома

**1** Нажмите кнопку DVD MENU.

Появится список альбомов, имеющихся на диске. Перечисляются только альбомы, содержащие видеофайлы DivX.

 Нажимая кнопки ↑/↓, выберите альбом, который требуется воспроизвести.

## 3 Нажмите ⊳.

Система автоматически начинает воспроизведение выбранного альбома. Для выбора видеофайлов формата DivX см. раздел "Выбор видеофайлов формата DivX" (стр. 65).

## Переход к следующей или предыдущей странице

Нажмите ←/→.

#### Отключение дисплея

Нажимайте кнопку DVD MENU.

**Для остановки воспроизведения** Нажмите кнопку ■.

## Выбор видеофайлов формата DivX

- После выполнения пункта 2 "Выбор альбома" нажмите 

   (ENTER).
   Появится список файлов, входящих в альбом.
- Нажимая кнопки ↑/↓, выберите файл и нажмите ⊕ (ENTER). Начнется воспроизведение выбранного файла.

#### Переход к следующей или предыдущей странице

Нажмите ←/→.

Возврат к предыдущему экрану Нажмите с RETURN.

Для остановки воспроизведения

Нажмите кнопку .

#### Для воспроизведения следующего или предыдущего видеофайла формата DivX без вывода на дисплей списка файлов

Можно выбрать следующий или предыдущий видеофайл формата DivX в том же альбоме с помощью кнопки

І◄◄ / ►► I. Можно перейти к первому файлу следующего альбома, нажав кнопку ►► во время воспроизведения последнего файла в текущем альбоме. Следует иметь в виду, что невозможно вернуться к предыдущему альбому, нажав кнопку І◄◄ . Для возврата к предыдущему альбому, выберите его из списка альбомов.

#### Совет

Если количество воспроизведений определено производителем, вы сможете воспроизвести такой видеофайлах формата DivX не более указанного числа раз. Учитываются следующие случаи:

- система выключается.
- открывается лоток для дисков.
- воспроизводится другой файл.

## Использование меню управления проигрывателем

## Навигация по меню

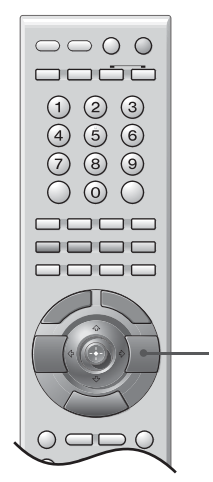

DVD DISPLAY

Меню управления используется для выбора функции и просмотра сопутствующей информации. Нажмите несколько раз на кнопку DVD DISPLAY, чтобы включить или изменить дисплей Меню управления следующим образом:

Дисплей меню управления 1
 ↓
 Дисплей меню управления 2 (выводится только для некоторых дисков)
 ↓
 Лисплей меню управления не отображается

## Отключение дисплея

Нажмите кнопку DVD DISPLAY.

## Обзор меню

Для разных дисков на дисплее меню управления 1 и 2 будут отображаться различные элементы. Дополнительные сведения по каждому элементу см. на страницах, указанных в скобках.

Пример. Дисплей меню управления 1 при воспроизведении DVD VIDEO диска.

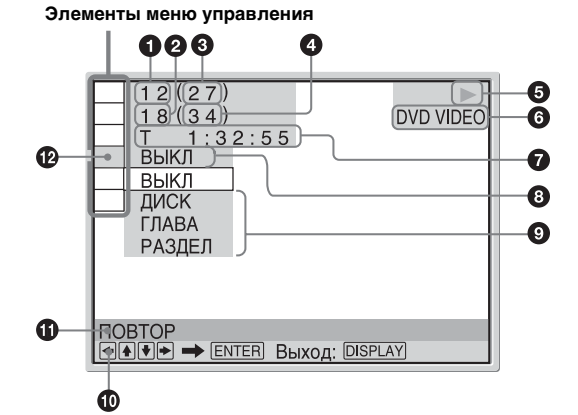

- Номер текущего воспроизводимого раздела\*<sup>1</sup>
- **2** Номер текущей воспроизводимой главы\*<sup>2</sup>
- **6** Общее число глав\*<sup>1</sup>
- **Общее число разделов**\*<sup>2</sup>
- € Статус воспроизведения
   (► Воспроизведение, П Пауза,
   Стоп и т.д.)
- **6** Тип воспроизводимого диска\*<sup>3</sup>
- Время воспроизведения\*<sup>4</sup>
- О Текущая настройка
- Параметры
   Параметры
- О Сообщение с инструкциями
- Название функции выбранного элемента меню управления

#### Выбранный элемент

- \*1 Отображение номера сцены для VIDEO CD дисков (функция PBC включена), номера дорожки для VIDEO CD/Super Audio CD/CD дисков, номера альбома для дисков DATA CD/DATA DVD.
- \*2 Отображение индексного номера для VIDEO CD/ Super Audio CD дисков, номера звуковой дорожки МРЗ или файла изображения JPEG для дисков DATA CD/DATA DVD.
- \*3Отображение индикации для Super VCD диска в виде "SVCD". Отображение "MP3" на дисплее меню управления 1 или "JPEG" в меню управления 2 для дисков DATA CD/DATA DVD.
- \*4 Отображение даты для файлов JPEG.

## Перечень элементов меню управления

| Элемент | Имя элемента, функция, соответствующий тип диска                                                                                                    |
|---------|----------------------------------------------------------------------------------------------------|
|         | [ГЛАВА] (стр. 69)/[СЦЕНА] (стр. 69)/[ДОРОЖКИ] (стр. 69)<br>Выбор главы, сцены или дорожки, которые необходимо воспроизвести. Вур.у Вур.у Которые необходимо воспроизвести.                                                                                                    |
|         | [РАЗДЕЛ] (стр. 69)/[ИНДЕКС] (стр. 69)<br>Выбор раздела или индекса, который необходимо воспроизвести. DVD-V DVD-V VD60 со                                                                                                    |
| q       | [ИНДЕКС] (стр. 69)<br>Отображение индекса и выбор индекса для воспроизведения. See Add CD                                                                                                    |
| D       | [ДОРОЖКИ] (стр. 69)<br>Выбор дорожки для воспроизведения. с р рата ср рата ср рата вир S <sub>ие</sub> ACD                                                                                                    |
|         | [ОРИГИНАЛ/PLAY LIST] (стр. 70)<br>Выбор типа заголовков (диск DVD-R/DVD-RW) для воспроизведения: либо [ОРИГИНАЛ],<br>либо отредактированный [PLAY LIST].                                                                                                    |
| G       | [BPEMЯ/TEKCT] (стр. 69)<br>Проверка прошедшего и оставшегося времени воспроизведения.<br>Ввод временного кода для поиска изображения или музыки.<br>Отображение текста DVD/CD диска или названия дорожки MP3.<br>DVD-VV DVD-VN VDEOCO CD DATA CD DATA DVD SuperAmeCD                                                                                                    |
| 192     | [ПРОГРАММА] (стр. 73)<br>Выбор нужного порядка воспроизведения дорожек. ИБКО С Р Sare AlasCD                                                                                                    |
| 1 %     | [ПРОИЗВОЛЬНОЕ ВОСПР] (стр. 75)<br>Воспроизведение дорожек в случайной последовательности. Ирекосо С р Sue Auk CD                                                                                                    |
| IC      | [ПОВТОР] (стр. 75)<br>Повторное воспроизведение всего диска (всех заголовков/всех дорожек/всех альбомов) или<br>многократное воспроизведение одного заголовка/главы/дорожки/альбома.<br>DVD-VV DVD-VV VDEOCO CD DATA CD DATA DVD Sgef AccCD                                                                                                    |
|         | [ДОСТУП] (стр. 82)           Установка запрета воспроизведения на данной системе.         DVD-V         VID60 CD         Sare AlasCD                                                                                                    |
|         | [УСТАНОВКА] (стр. 85)<br>[БЫСТРАЯ] настройка (стр. 25)<br>Для выбора требуемого языка DVD воспользуйтесь функцией "Быстрая настройка".<br>[ПОЛНАЯ] Настройка<br>Кроме параметров быстрой настройки, можно настроить многие другие параметры.<br>[СБРОС]<br>Возврат к значениям по умолчанию в меню [УСТАНОВКА].                                                               |
|         | [АЛЬБОМ] (стр. 69)<br>Выбор альбома для воспроизведения. рата ср                                                                                                    |
|         | [ФАЙЛ] (стр. 69)<br>Выбор файла изображения JPEG или видео в формате DivX, который необходимо<br>воспроизвести.                                                                                                    |
|         | [ДАТА] (стр. 73)<br>Показывает дату создания изображения. Дата со рата со рата со рата со рата со рата со рата со рата со рата со рата со рата со рата со рата со рата со рата со рата со рата со рата со рата со рата со рата со рата со рата со рата со рата со рата со рата со рата со рата со рата со рата со рата со рата со рата со со со со со со со со со со со со со |
|         | [ИНТЕРВАЛ] (стр. 80)<br>Указание продолжительности интервала, в течение которого слайды отображаются на<br>экране. Онта со онта вур                                                                                                    |
|         | [ЭФФЕКТ] (стр. 81)<br>Выбор эффектов, которые должны использоваться для смены слайдов во время<br>демонстрации слайдов. Фил со рана вур                                                                                                    |
| GRTR    | [РЕЖИМ (МРЗ, ЈРЕG)] (стр. 80)<br>Выбор типа данных - звуковая дорожка МРЗ (ЗВУК), файл изображения ЈРЕG (ИЗОБРАЖЕНИЕ)<br>или оба (АВТО) при воспроизведении диска DATA CD/DATA DVD.                                                                                                    |

#### Совет

Совет Индикатор значка меню управления горит зеленым ГОЛ → ГОЛ при выборе любого элемента кроме [ВЫКЛ] (только [ПРОГРАММА], [ПРОИЗВОЛЬНОЕ ВОСПР], [ПОВТОР]). Индикатор [ОРИГИНАЛ/PLAY LIST] горит зеленым при выборе параметра [PLAY LIST] (по умолчанию).

# Поиск/выбор диска

## Поиск главы/раздела/дорожки/ сцены и т.д.

## DVD-V DVD-VR VID6O CD Sager Rado CD C D DATA CD DATA DVD DATA CD </td

На DVD диске можно выполнить поиск главы или раздела, а на VIDEO CD/Super Audio CD/ CD/DATA CD/DATA DVD диске - дорожки, индекса или сцены. Так как на диске главам и дорожкам присвоены уникальные номера, можно выбрать нужное, введя этот номер. Можно выполнить поиск сцены, введя временной код.

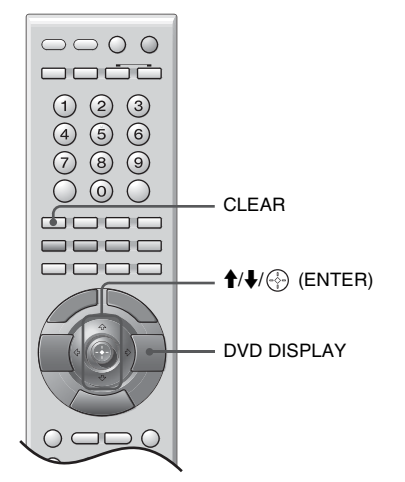

Нажмите кнопку DVD DISPLAY. (При воспроизведении диска DATA CD/ DATA DVD с файлами изображений JPEG нажмите кнопку DVD DISPLAY дважды).

Появится меню управления.

 Нажмите кнопку ↑/↓ для выбора способа поиска.

#### ■ При воспроизведении диска DVD VIDEO/ DVD-R/DVD-RW

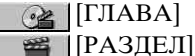

(BPEMЯ/TEKCT)

Выберите [ВРЕМЯ/ТЕКСТ], чтобы найти начало, введя временной код.

#### При воспроизведении диска VIDEO CD без функций PBC

\_\_\_\_\_\_ [ДОРОЖКИ] ≝\_\_\_[ИНДЕКС]

#### При воспроизведении диска VIDEO CD с функциями PBC

| [СЦЕ | HA] |
|------|-----|
|------|-----|

■ При воспроизведении диска Super Audio CD

[ДОРОЖКИ]
[ИНДЕКС]

■ При воспроизведении диска CD
□ [ДОРОЖКИ]

■ При воспроизведении диска DATA CD/ DATA DVD (MP3 audio)

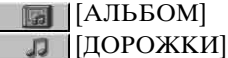

При воспроизведении диска DATA CD/ DATA DVD (файла JPEG/видео в формате DivX)

[АЛЬБОМ] [ФАЙЛ]

Пример. При выборе [РАЗДЕЛ] выбирается [\*\* (\*\*)] (где \*\* – некоторое число).

Цифра в скобках обозначает общее количество глав, разделов, дорожек, индексов, сцен, альбомов или файлов.

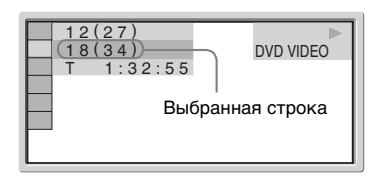

3 Нажмите ⊕ (ENTER). [\*\* (\*\*)] изменяется на [--(\*\*)].

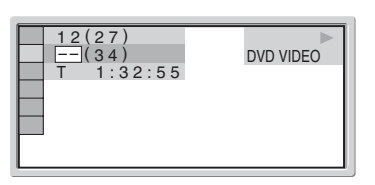

4 Кнопкой ↑/↓ или номерными кнопками выберите главу, раздел, дорожку, индекс, сцену и т.д., которую нужно найти.

#### Если сделана ошибка

Отмените введенную цифру, нажав кнопку CLEAR, затем выберите другой номер.

5 Нажмите 💮 (ENTER).

Система начнет воспроизведение с выбранного значения.

## Поиск определенной сцены с помощью временного кода (только DVD VIDEO/DVD-R/DVD-RW)

**1** В пункте 2 выберите элемент [ВРЕМЯ/ТЕКСТ].

[T \*\*:\*\*:\*\*] (время воспроизведения текущей главы).

2 Нажмите ⊕ (ENTER). [Т \*\*:\*\*:\*\*] изменяется на [Т --:--].

Введите временной код с помощью номерных кнопок и нажмите
 ⊕ (ENTER).

Например, чтобы найти сцену через 2 часа 10 минут и 20 секунд от начала, введите [2:10:20].

#### Совет

Если дисплей меню управления выключен, можно вести поиск раздела (DVD VIDEO/DVD-R/ DVD-RW), дорожки (Super Audio CD/CD) или файла (DATA CD/DATA DVD (видеофайлов DivX)) нажатием номерных кнопок и 💮 (ENTER).

#### Примечание

Нельзя выполнять поиск сцены на диске DVD+R/ DVD+RW с помощью временного кода.

## Выбор [ОРИГИНАЛ] или [PLAY LIST] при воспроизведении DVD-R/ DVD-RW

#### DVD-VR

Некоторые диски DVD-R/DVD-RW, созданные в режиме VR (Video Recording) могут содержать два типа глав для воспроизведения: оригинально записанные главы ([ОРИГИНАЛ]) и главы, которые можно создать и редактировать на проигрывателях, воспроизводящих записываемые DVD диски ([PLAY LIST]). Можно выбрать тип главы для воспроизведения.

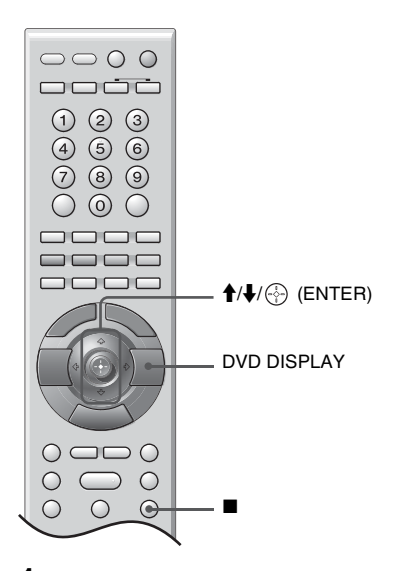

- Нажмите кнопку DVD DISPLAY. (Если диск воспроизводится, нажмите кнопку ■ для остановки воспроизведения, затем нажмите DVD DISPLAY.) Появится меню управления.
- 2 Нажимая кнопки ↑/↓, выберите **Г** Г [ОРИГИНАЛ/PLAY LIST], затем нажмите ⊕ (ENTER).

Появятся доступные значения для элемента [ОРИГИНАЛ/PLAY LIST].

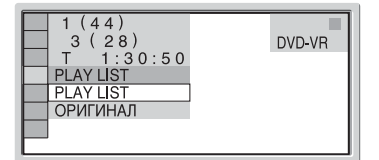

- 3 Нажмите ↑/↓, чтобы выбрать настройку.
  - [PLAY LIST]: Воспроизведение глав, созданных из [ОРИГИНАЛ] для редактирования.
  - [ОРИГИНАЛ]: Воспроизведение оригинально записанных глав.
- 4 Нажмите 💮 (ENTER).

## Просмотр информации о диске

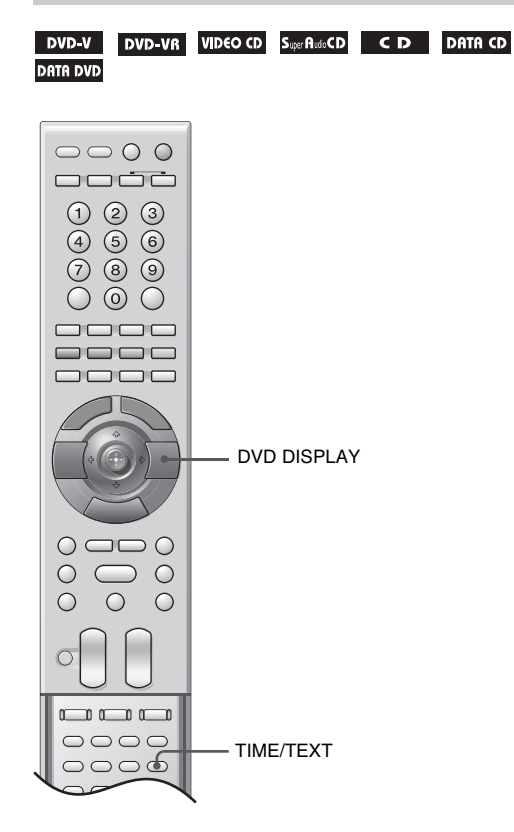

## Просмотр на дисплее передней панели времени, прошедшего с начала или оставшегося до конца воспроизведения

Такие сведения о диске, как оставшееся время, общее количество глав на диске DVD или дорожек на диске VIDEO CD, Super Audio CD, CD или MP3, имя видеофайла DivX можно узнать на дисплее передней панели (стр. 89).

## Нажмите TIME/TEXT.

При каждом нажатии кнопки ТІМЕ/ТЕХТ в ходе воспроизведения диска индикация сменяется в следующем порядке:  $(1 \rightarrow (2 \rightarrow ... \rightarrow (1 \rightarrow ... \rightarrow ... \rightarrow ... \rightarrow ...$ 

#### При воспроизведении диска DATA CD/DATA DVD (видео в формате DivX)

- Э Время воспроизведения текущего файла
- Имя текущего файла
   Номер текущего альбома и файла
- При воспроизведении диска DVD VIDEO или DVD-R/DVD-RW
- Эвремя воспроизведения и номер текущей главы
- Оставшееся время воспроизведения текущей главы
- Эремя воспроизведения и номер текущего раздела
- Оставшееся время воспроизведения текущего раздела
- ⑤ Имя диска
- ⑥ Глава и раздел

## При воспроизведении VIDEO CD (без функций PBC), Super Audio CD или CD дисков

- Э Время воспроизведения текущей дорожки
- Оставшееся время воспроизведения текущей дорожки
- Время воспроизведения диска
- Оставшееся время воспроизведения диска
- Имя писка

## ⑥ Дорожка и индекс\*

\* Кроме CD.

## При воспроизведении МРЗ

- Эвремя воспроизведения и номер текущей дорожки
- Эназвание дорожки (файла)

#### Примечания

- На этой системе может отображаться только такой текст первого уровня DVD/CD дисков, как названия дисков или глав.
- Если отобразить имя файла MP3 невозможно, на дисплее передней панели появится индикация "\*".
- В зависимости от текста, может не отображаться название диска или дорожки.
- Время воспроизведения звуковых дорожек МРЗ и видеофайлов формата DivX может отображаться неправильно.

## Проверка времени, прошедшего с начала или оставшегося до конца воспроизведения

Вы можете узнать время, прошедшее с начала или оставшееся до конца воспроизведения текущей главы, раздела или дорожки, а также суммарное время воспроизведения или оставшееся время до конца воспроизведения диска. Можно также вывести на дисплей текст диска DVD и название папки/файла, записанных на диске MP3.

### **1** Во время воспроизведения нажмите TIME/TEXT.

Появится следующий дисплей.

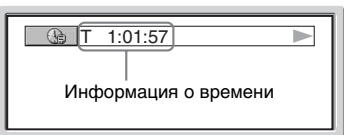

### Для изменения информации о времени нажимайте кнопку TIME/ TEXT.

Способ отображения и тип проверяемого времени зависят от воспроизводимого диска.

#### ■ При воспроизведении диска DVD VIDEO или DVD-R/DVD-RW

- T \*\*:\*\*:\*\*
- Время воспроизведения текущей главы • Т-\*\*:\*\*

Оставшееся время воспроизведения текущей главы

• C \*\*:\*\*:\*\*

Время воспроизведения текущего раздела

• C-\*\*:\*\*:\*\*

Оставшееся время воспроизведения текущего раздела

#### При воспроизведении диска VIDEO CD (с функциями PBC)

•\*\*:\*\*

Время воспроизведения текущей сцены

#### ■ При воспроизведении VIDEO CD (без функций PBC), Super Audio CD или CD дисков

- Т \*\*:\*\* Время воспроизведения текущей дорожки
- T-\*\*:\*\*

Оставшееся время воспроизведения текущей дорожки

• D \*\*:\*\*

Время воспроизведения текущего диска

• D-\*\*:\*\*

Оставшееся время воспроизведения текущего диска

#### ■ При воспроизведении диска DATA CD/ DATA DVD (MP3 audio)

• T \*\*:\*\*

Время воспроизведения текущей дорожки

#### При воспроизведении диска DATA CD/ DATA DVD (видео в формате DivX)

• \*\*•\*\*\*\*

Время воспроизведения текущего файла

#### Примечания

- Отображаются только буквы алфавита и цифры.
- Система может отображать лишь ограниченное количество символов, что зависит от типа воспроизводимого диска. Кроме того, для некоторых дисков будут отображены не все текстовые символы.

## Проверка информации о воспроизведении диска

#### Для проверки текста DVD/Super Audio CD/CD диска

Нажимая кнопку TIME/TEXT при выполнении пункта 2, отобразите текст, записанный на диске DVD/Super Audio CD/ CD.

Текст DVD/Super Audio CD/CD диска отображается только в том случае, если он записан на диске. Невозможно изменить текст. Если на диске отсутствует текст, отображается надпись "NO TEXT".

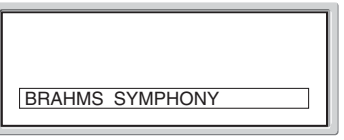

#### Чтобы проверить текст дисков DATA CD/DATA DVD (MP3 audio/DivX video)

Нажимая кнопку TIME/TEXT при воспроизведении дорожек MP3 аудио на дисках DATA CD/DATA DVD или видео в формате DivX на дисках DATA CD/DATA DVD, можно отобразить на экране телевизора имя альбома/дорожки/файла и скорость передачи звука (объем аудиоданных, передаваемых в секунду).
Скорость передачи данных\*

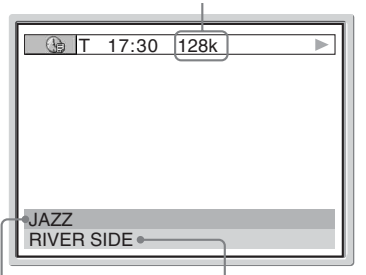

Название альбома Название дорожки/файла \* Появляется в следующих случаях:

- воспроизводится дорожка MP3 на диске DATA CD/DATA DVD.
- воспроизводится видеофайл DivX, содержащий аудиоданные формата MP3 на дисках DATA CD/DATA DVD.

# Проверка информации о дате (только JPEG)

Если среди данных изображения в формате JPEG записан тег Exif\*, во время воспроизведения можно проверять информацию о дате.

# Во время воспроизведения дважды нажмите кнопку DVD DISPLAY.

Появится меню управления.

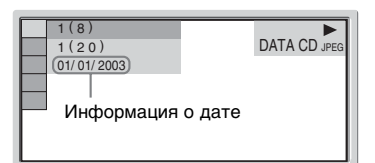

\* Сменный формат файла изображения "Exchangeable Image File Format" – это формат изображения для цифровых фотокамер, разработанный ассоциацией JEITA (Японской ассоциацией электронной промышленности и информационных технологий).

#### Совет

Настройка даты: [ДД/ММ/ГГГГ]. ДД: День ММ: Месяц ГГГГ: Год

# Режим воспроизведения

# Создание собственной программы

#### (Программное воспроизведение)

#### VIDEO CD Super Rusio CD C D

Содержимое диска можно воспроизводить в нужном порядке; чтобы создать собственную программу, можно задать последовательность имеющихся на диске дорожек. Можно запрограммировать до 99 дорожек.

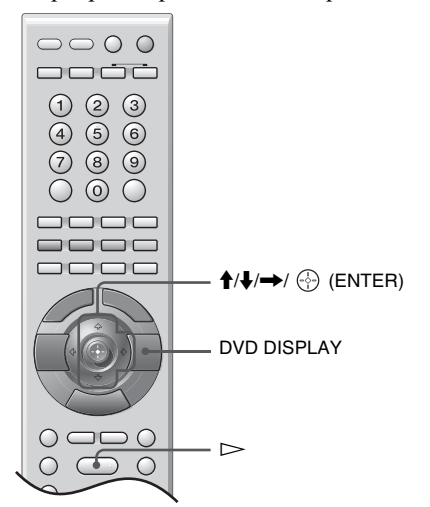

- **1** Нажмите кнопку DVD DISPLAY. Появится меню управления.
- Нажимая кнопки ↑/↓, выберите
   IPOГРАММА], затем нажмите
   (ENTER).

Появятся доступные значения для элемента [ПРОГРАММА].

3 Нажимая кнопки ↑/↓, выберите [УСТАНОВ →], затем нажмите ⊕ (ENTER).

При воспроизведении дисков VIDEO CD, Super Audio CD или CD на дисплее отображается индикация [ДОРОЖКИ].

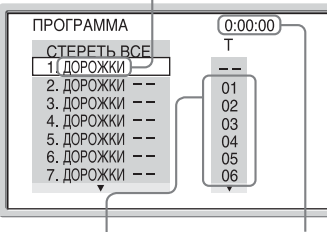

Дорожки, записанные на диске Общее время воспроизведения запрограммированных дорожек

# 4 Нажмите →.

Курсор переместится к строке дорожки [T] (в данном случае к [01]).

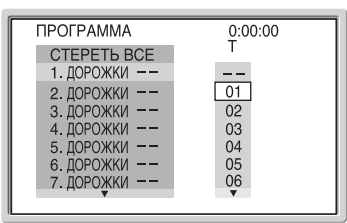

**5** Выберите дорожку для включения в программу.

Например, выберите дорожку [02]. Нажмите кнопку ↑/↓ для выбора [02] в столбце [T], затем нажмите ⊕ (ENTER). Для Super Audio CD диска номер дорожки может отображаться 3 символами.

Выбранная дорожка

| ΠΡΟΓΡΑΜΜΑ     | 0:15:30 |
|---------------|---------|
| CTEPETH BCE   | Т       |
| 1. ДОРОЖКИ (О | 2)      |
| 2. ДОРОЖКИ -  | - 01    |
| 3. ДОРОЖКИ -  | - 02    |
| 4. ДОРОЖКИ –  | - 03    |
| 5. ДОРОЖКИ –  | - 04    |
| 6. ДОРОЖКИ -  | - 05    |
| 7. дорожки –  | - 06    |
|               |         |
|               |         |

Общее время запрограммированных дорожек

- 6 Чтобы запрограммировать другие дорожки, повторите пункты 4 – 5. Запрограммированные дорожки отобразятся в порядке выбора.
- 7 Для начала программного воспроизведения нажмите кнопку ▷.

Начнется воспроизведение по программе. На дисплее передней панели появится индикация "PGM". По окончании программы ее можно начать заново, нажав кнопку ⊳.

## Возврат к обычному воспроизведению

Нажмите CLEAR или в пункте 3 выберите [ВЫКЛ]. Для воспроизведения этой же программы выберите [ВКЛ] в пункте 3 и нажмите кнопку ( (ENTER).

## Для отключения меню управления

Несколько раз нажмите кнопку DVD DISPLAY, пока не отключится меню управления.

## Для изменения или отмены программы

- Выполните пункты с 1 по 3 раздела "Создание собственной программы".
- 2 Выберите номер программы, содержащей дорожку, которую требуется изменить или отменить, с помощью кнопки ↑/↓. Чтобы удалить из программы дорожку, нажмите CLEAR.
- 3 Выполните пункт 5 для установки новой программы. Чтобы отменить программу, выберите [--] в столбце [T], затем нажмите ⊕ (ENTER).

## Для отмены запрограммированного порядка всех дорожек

- Выполните пункты с 1 по 3 раздела "Создание собственной программы".
- 2 Нажимая кнопку ↑, выберите [СТЕРЕТЬ ВСЕ].
- 3 Нажмите ⊕ (ENTER).

# Воспроизведение в случайном порядке

#### (Произвольное воспроизведение)

#### 

Система может "перетасовать" дорожки. В результате "перетасовки" порядок воспроизведения изменяется.

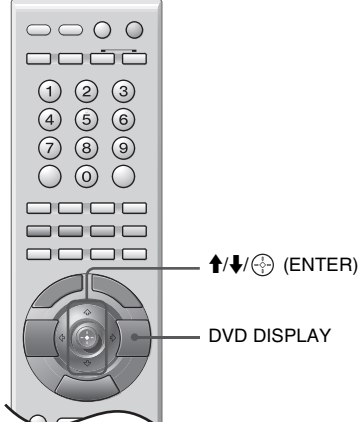

- 1 Нажмите кнопку DVD DISPLAY во время воспроизведения. Появится меню управления.
- 2 Нажимая кнопки ↑/↓, выберите ПРОИЗВОЛЬНОЕ ВОСПРІ, затем нажмите 💮 (ENTER). Появятся доступные значения для элемента [ПРОИЗВОЛЬНОЕ ВОСПР].
- 3 Нажмите кнопку ↑/↓, чтобы выбрать элемент для произвольного воспроизведения.

#### ■ При воспроизведении VIDEO CD, Super Audio CD или CD дисков

• [ДОРОЖКИ]: Произвольное воспроизведение дорожек на диске.

#### Если включено программное воспроизведение

• [ВКЛ]: Перетасовка дорожек, выбранных для программного воспроизведения.

# 4 Нажмите 💮 (ENTER).

Начнется произвольное воспроизведение. На дисплее передней панели появится инликация "SHUF".

### Возврат к обычному воспроизведению

Нажмите CLEAR или выберите [ВЫКЛ] в пункте 3.

### Для отключения меню управления

Несколько раз нажмите кнопку DVD DISPLAY, пока не отключится меню управления.

#### Совет

Режим произвольного воспроизведения можно настраивать при остановленной системе.

## Повторное воспроизведение

#### (Повторное воспроизведение)

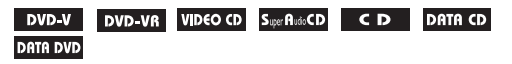

Можно неоднократно воспроизводить все главы, дорожки или альбомы, имеющиеся на диске, или одну главу, раздел, дорожку или альбом.

Можно использовать комбинацию режимов произвольного или программного воспроизведения.

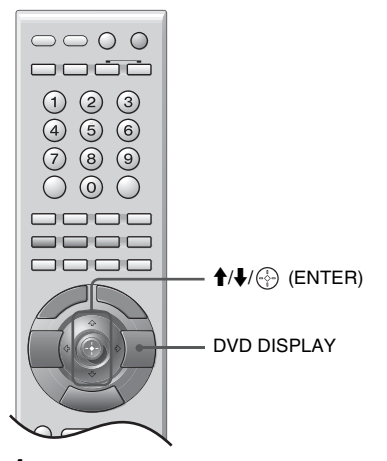

- **1** Нажмите кнопку DVD DISPLAY во время воспроизведения. Появится меню управления.
- 2 Нажимая кнопки ↑/↓, выберите 🔳 🧲 | [ПОВТОР], затем нажмите (ENTER).

Появятся возможные значения пля параметра [ПОВТОР].

## 3 Нажмите кнопку ↑/↓, чтобы выбрать элемент для повторного воспроизведения.

По умолчанию этот параметр отключен-[ВЫКЛ]. Если выбран пункт [ВЫКЛ], повторное воспроизведение не выполняется.

#### ■ При воспроизведении диска DVD VIDEO или DVD-R/DVD-RW

- [ВЫКЛ]: Повторное воспроизведение отключено.
- [ДИСК]: Повтор всех глав на диске.
- [ГЛАВА]: Повтор текущей главы на диске.
- [РАЗДЕЛ]: Повтор текущего раздела.

#### ■ При воспроизведении VIDEO CD, Super Audio CD или CD дисков

- [ВЫКЛ]: Повторное воспроизведение отключено.
- [ДИСК]: Повтор всех дорожек на диске.
- [ДОРОЖКИ]: Повтор текущей дорожки.

#### При воспроизведении диска DATA CD или DATA DVD

- [ВЫКЛ]: Повторное воспроизведение отключено.
- [ДИСК]: Повтор всех альбомов на диске.
- [АЛЬБОМ]: Повтор текущего альбома.
- [ДОРОЖКИ] (только для звуковых дорожек формата МРЗ): Повтор текущей дорожки.
- [ФАЙЛ] (только для видеофайлов формата DivX): Повтор текущего файла.

# 4 Нажмите 💮 (ENTER).

Элемент выбран.

Чтобы вернуться к обычному режиму воспроизведения, нажмите CLEAR или выберите [ВЫКЛ] в пункте 3.

## Для отключения меню управления

Несколько раз нажмите кнопку DVD DISPLAY, пока не отключится меню управления.

#### Примечание

Если для параметра [РЕЖИМ (МРЗ, JPEG)] установлено значение [ИЗОБРАЖЕНИЕ (JPEG)] (стр. 80), выбрать [ДОРОЖКИ] невозможно.

#### Совет

Индикация на дисплее передней панели может отличаться в зависимости от заданного типа повтора.

- "REP": Повтор воспроизведения всех глав, разделов, дорожек на диске.
- "REP1": Повтор воспроизведения отдельных глав, разделов, дорожек на диске.

# Просмотр слайд-шоу

# Информация о звуковых дорожках МРЗ и файлах изображений формата JPEG

# Что такое MP3/JPEG?

MP3 – это технология сжатия аудиоданных, удовлетворяющая требованиям ISO/MPEG. JPEG – это технология сжатия данных изображения.

## Диски, воспроизводимые системой

Можно воспроизводить диски DATA CD (CD-ROM/CD-R/CD-RW) или DATA DVD (DVD-ROM/DVD-R/DVD-RW/DVD+R/ DVD+RW), записанные в формате MP3 (MPEG1 Audio Layer 3) и JPEG. Однако, чтобы система распознавала дорожки (файлы), диски DATA CD должны быть записаны в соответствии с требованиями формата ISO 9660 Level 1, Level 2 или Joliet, а диски DATA DVD - в формате Universal Disk Format (UDF). Можно также воспроизводить диски, записанные в режиме Multi Session\*. Дополнительную информацию о формате записи см. в инструкциях, прилагаемых к приводам дисков CD-R/

CD-RW или DVD-R/DVD-RW/DVD+R/ DVD+RW, и руководствах пользователя программ для записи (приобретаются дополнительно).

\* О мультисессионных дисках. Если во время первого сеанса записаны звуковые дорожки МРЗ или файлы изображений JPEG, система будет также воспроизводить звуковые дорожки МРЗ или файлы изображений JPEG, записанные в других сеансах. Если в первом сеансе записаны звуковые дорожки и изображения в формате аудио CD или видео CD, будет воспроизводиться только первый сеанс.

#### Примечание

Система, возможно, не будет воспроизводить некоторые DATA CD/DATA DVD диски, созданные в формате Packet Write.

## Звуковая дорожка МРЗ или файл изображения JPEG, которые может воспроизводить эта система

Система может воспроизводить аудиодорожки MP3 и файлы изображений JPEG:

- с расширением ".МРЗ" (звуковая дорожка МРЗ) или ".JPG"/".JPEG" (файл изображений JPEG)
- соответствующий формату файлов изображений DCF\*

\* "Design rule for Camera File system": стандарты изображений для цифровых камер, регулируемых ассоциацией JEITA (Japan Electronics and Information Technology Industries Association).

#### Примечания

- Система будет воспроизводить любые данные с расширением ".МРЗ", ".JPG", или ".JPEG", даже если их формат отличается от МРЗ или JPEG. При воспроизведении таких данных может слышаться сильный шум, который может стать причиной повреждения динамиков.
- Эта система не поддерживает звуковые файлы в формате MP3PRO.

## Порядок воспроизведения звуковых дорожек MP3 или файлов изображений JPEG

Порядок воспроизведения звуковых дорожек MP3 или файлов изображений JPEG, записанных на диске DATA CD/DATA DVD, следующий:

#### Структура содержания диска

Дерево 1 Дерево 2 Дерево 3 Дерево 4 Дерево 5

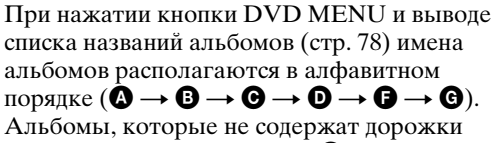

(файлы) (например, альбом **9**), не появляются в списке.

#### Советы

- Если при сохранении дорожек (файлов) на диск в начале имен дорожек/файлов добавляются номера (01, 02, 03 и т.д.), то дорожки (файлы) будут воспроизводиться в порядке этих номеров.
- Запуск воспроизведения диска со сложной структурой папок занимает больше времени.

#### Примечания

- Порядок воспроизведения может отличаться от приведенного на иллюстрации в зависимости от программного обеспечения, использованного при создании диска DATA CD или DATA DVD, либо если на диске более 200 альбомов или более 300 файлов в альбоме.
- Система может распознать до 200 альбомов; остальные альбомы воспроизведены не будут.
- Воспроизведение может занять больше времени при переходе к следующему или новому альбому.
- Некоторые типы файлов формата JPEG не удастся воспроизвести.

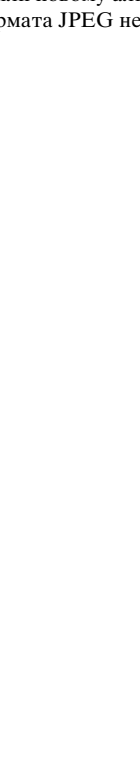

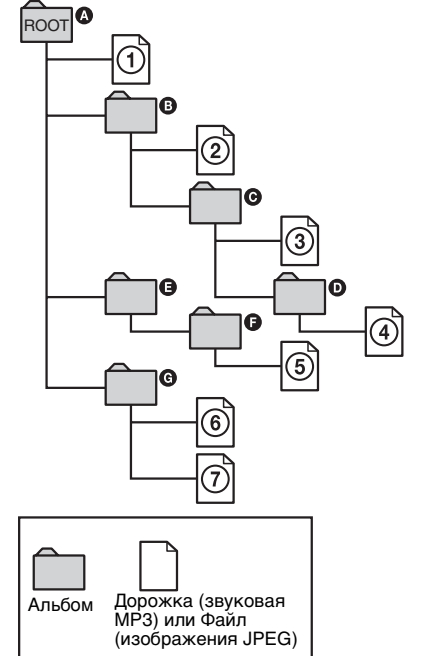

При установке диска DATA CD или DATA DVD и нажатии кнопки ▷ пронумерованные дорожки (файлы) воспроизводятся по порядку от ① до ⑦. Любые дополнительные альбомы/ дорожки (файлы), содержащиеся внутри выбранного в текущий момент альбома, предшествуют следующему альбому в том же самом дереве. (Пример. ⓒ содержит ᡚ, поэтому ④ воспроизводится перед ⑤.)

# Воспроизведение дисков DATA CD или DATA DVD со звуковыми дорожками MP3 и файлами изображений JPEG

#### DATA CD DATA DVD

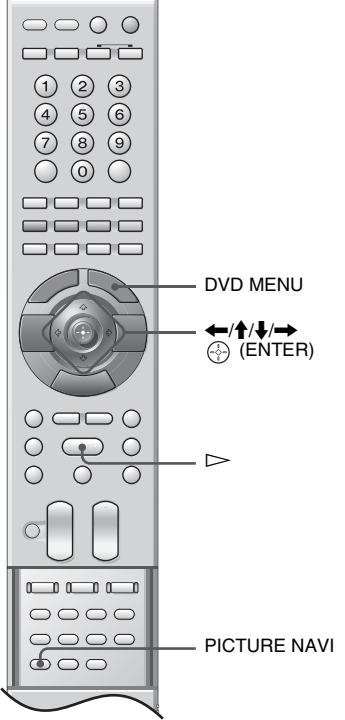

С открытой крышкой.

# Выбор звуковой дорожки MP3 или альбома

**1** Загрузите диск DATA CD или DATA DVD.

Система автоматически начинает воспроизведение с первого альбома.

**2** Нажмите кнопку DVD MENU.

Появится список альбомов, записанных на диске DATA CD или DATA DVD. При воспроизведении альбома его название затеняется.

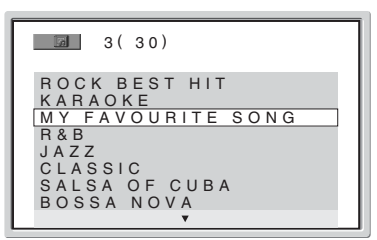

3 Нажмите ↑/↓, чтобы выбрать альбом.

#### При выборе альбома

Нажмите кнопку >>, чтобы воспроизвести выбранный альбом.

#### При выборе дорожки

#### Нажмите 💮 (ENTER).

Появится список дорожек, входящих в альбом.

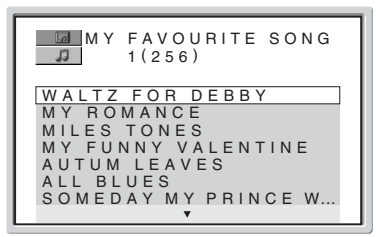

# Нажимая кнопки **†**/**↓**, выберите дорожку, затем нажмите ④ (ENTER).

Начнется воспроизведение выбранной дорожки. Список дорожек можно включать и выключать нажатием DVD MENU. Повторное нажатие DVD MENU вызовет на экран список альбомов.

#### Переход к следующей или предыдущей звуковой дорожке MP3

Нажмите кнопку ► /► . Обратите внимание, что следующий альбом можно выбрать повторным нажатием на кнопку ► после воспроизведения последней дорожки текущего альбома, но невозможно вернуться к предыдущему альбому с помощью кнопки ► . Для возврата к предыдущему альбому выберите его из списка альбомов.

#### Возврат к предыдущему экрану

Нажмите 🔊 RETURN.

#### Для остановки воспроизведения

Нажмите кнопку .

#### Отключение дисплея

Нажмите кнопку DVD MENU.

# Выбор файла или альбома с изображениями JPEG

**1** Загрузите диск DATA CD или DATA DVD.

Система автоматически начинает воспроизведение с первого альбома.

# 2 Нажмите кнопку DVD MENU.

Появится список альбомов, записанных на диске DATA CD или DATA DVD. При воспроизведении альбома его название затеняется.

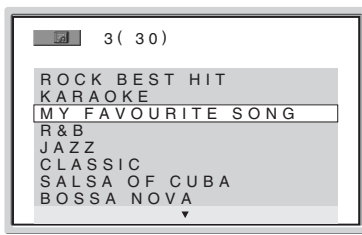

3 Нажмите ↑/↓, чтобы выбрать альбом.

#### При выборе альбома

Нажмите кнопку ⊳, чтобы воспроизвести выбранный альбом.

#### При выборе изображения

Нажмите PICTURE NAVI. Файлы изображений, имеющиеся в альбоме, отобразятся в виде 16 небольших экранов.

| 1  | 2  | 3  | 4  |  |
|----|----|----|----|--|
| 5  | 6  | 7  | 8  |  |
| 9  | 10 | 11 | 12 |  |
| 13 | 14 | 15 | 16 |  |

Нажимая кнопки ←/↑/↓/→ выберите нужное изображение, затем нажмите ⊕ (ENTER).

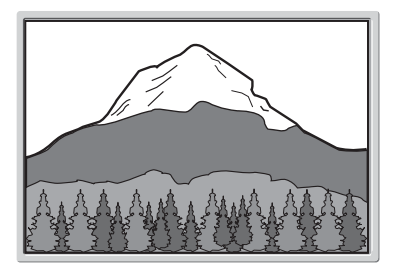

#### Переход к следующему или предыдущему файлу изображения JPEG

Нажмите ←/→, когда меню управления не отображается. Обратите внимание, что следующий альбом можно выбрать повторным нажатием на кнопку → вслед за последним изображением первого альбома, но невозможно вернуться к предыдущему альбому с помощью кнопки —. Для возврата к предыдущему альбому выберите его из списка альбомов.

### Вращение изображения JPEG

При воспроизведении на экране файла изображений JPEG изображение можно вращать на 90 градусов.

Нажмите **↑**/**↓** при просмотре отображенного на экране изображения. При каждом нажатии кнопки **↑** изображение будет поворачиваться на 90 градусов против часовой стрелки. При однократном нажатии **↑**:

Направление вращения

Для возврата к обычному режиму нажмите CLEAR.

#### Для остановки воспроизведения

Нажмите кнопку .

# Воспроизведение звуковых дорожек и изображений в виде слайд-шоу со звуком

#### DATA CD DATA DVD

Можно проводить демонстрацию слайдов со звуком, предварительно поместив файлы MP3 и JPEG в один альбом на диске DATA CD или DATA DVD. При воспроизведении диска DATA CD или DATA DVD выберите режим [ABTO], как показано ниже.

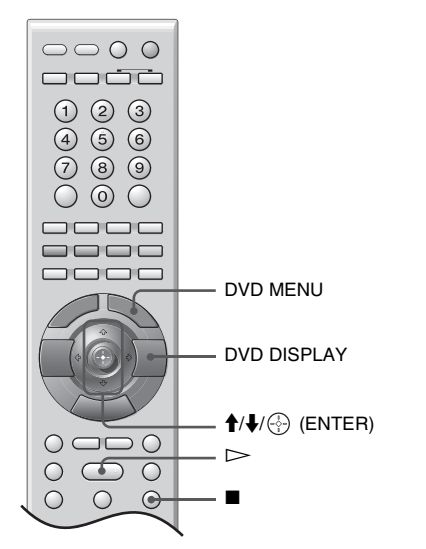

1 Загрузите диск DATA CD или DATA DVD.

Система автоматически начинает воспроизведение с первого альбома.

- 2 Нажмите кнопку ■. Система останавливает воспроизведение.
- **3** Нажмите кнопку DVD DISPLAY. Появится меню управления.
- Б Нажимайте кнопки ↑/↓ для выбора значения, затем нажмите кнопку
   ⊕ (ENTER).
  - [ABTO]: Воспроизведение и файлов изображений JPEG, и звуковых дорожек MP3, содержащихся в одном и том же альбоме, в виде демонстрации слайдов.

- [ЗВУК (МРЗ)]: Непрерывное воспроизведение только звуковых дорожек МРЗ.
- [ИЗОБРАЖЕНИЕ (JPEG)]: Просмотр только файлов изображений JPEG в виде слайд-шоу.
- **6** Нажмите кнопку DVD MENU. Появится список альбомов, записанных на диске DATA CD или DATA DVD.
- 7 Нажмите ↑/↓ для выбора нужного альбома, а затем нажмите ▷. Система автоматически начинает воспроизведение выбранного альбома. Список альбомов можно включать и

выключать повторным нажатием DVD MENU.

#### Совет

При выборе режима [ABTO] система способна распознавать до 300 дорожек MP3 и до 300 файлов JPEG в одном альбоме. При выборе режима [ЗВУК (MP3)] или [ИЗОБРАЖЕНИЕ (JPEG)] система способна распознавать до 600 дорожек MP3 и до 600 файлов JPEG в одном альбоме. Независимо от выбранного режима максимальное количество распознаваемых альбомов – 200.

#### Примечания

- Одновременный просмотр изображений JPEG и звуковых дорожек MP3 будет невозможным, если они находятся в разных альбомах.
- PICTURE NAVI не работает, если выбран режим [ЗВУК (МР3)].
- В случае одновременного воспроизведения большого файла со звуковой дорожкой МРЗ и файла изображения JPEG звук может пропадать. Рекомендуется при создании файла установить скорость передачи бит МРЗ, равную 128 кбит/с или менее. Если звук по-прежнему пропадает, уменьшите размер файла JPEG.

## Выбор продолжительности слайд-шоу (только для дисков DATA CD/DATA DVD)

При воспроизведении файлов изображений JPEG во время демонстрации слайдов можно указать продолжительность демонстрации каждого слайда.

1 Дважды нажмите кнопку DVD DISPLAY.

Появится меню управления JPEG.

Нажимая кнопки ↑/↓, выберите
 \_\_\_\_\_\_ [ИНТЕРВАЛ], затем нажмите
 ⊕ (ENTER).

Появятся возможные значения для параметра [ИНТЕРВАЛ].

- 3 Нажмите↑/↓, чтобы выбрать нужные настройки.
  - •[ОБЫЧНЫЙ]: Установка интервала от 6 до 9 секунд.
  - [БЫСТРЫЙ]: Установка менее продолжительного интервала времени по сравнению со значением [ОБЫЧНЫЙ].
  - [МЕДЛЕННЫЙ1]: Установка более продолжительного интервала времени по сравнению со значением [ОБЫЧНЫЙ].
  - [МЕДЛЕННЫЙ2]: Установка более продолжительного интервала времени по сравнению со значением [МЕДЛЕННЫЙ1].

# 4 Нажмите 💮 (ENTER).

Выбранный параметр вступит в силу.

#### Примечание

Отображение некоторых файлов JPEG может занять больше времени, чем отображение других, поэтому в целом продолжительность процесса может показаться большей, чем выбранный параметр. В особенности это касается прогрессивных файлов JPEG и файлов JPEG размером 3000000 пикселей и более.

## Выбор эффекта для файлов изображений в слайд-шоу (только для дисков DATA CD/DATA DVD)

При воспроизведении файла изображений JPEG можно выбрать эффект для использования при демонстрации слайдов.

1 Дважды нажмите кнопку DVD DISPLAY.

Появится меню управления JPEG.

Нажимая кнопки ↑/↓, выберите
 [ЭФФЕКТ], затем нажмите
 ⊕ (ENTER).

Появятся возможные значения для параметра [ЭФФЕКТ].

- 3 Нажмите ↑/↓, чтобы выбрать нужные настройки.
  - [РЕЖИМ1]: Изображение появляется сверху вниз.
  - [РЕЖИМ2]: Изображение появляется слева направо экрана.
  - [РЕЖИМЗ]: Изображение появляется из центра экрана.
  - [РЕЖИМ4]: Для изображения случайно выбирается любой из эффектов.
  - [РЕЖИМ5]: Следующее изображение наплывает на предыдущее.
  - [ВЫКЛ]: Выключение функции.

4 Нажмите ⊕ (ENTER). Выбранный параметр вступит в силу.

# Блокировка дисков

#### (ОБЩАЯ ЗАЩИТА ОТ ПРОСМОТРА, ДОСТУП)

#### DVD-V VIDEO CD Super Autio CD C D

Для диска можно установить 2 типа ограничений на воспроизведение.

- Общая защита от просмотра Можно установить ограничения, запрещающие воспроизводить нежелательные диски.
- Доступ Воспроизведение некоторых DVD VIDEO дисков может быть ограничено по предварительно определенному признаку, например по возрасту зрителей. Сцены можно заблокировать или заменить на другие сцены.

Для контроля доступа и общей защиты от просмотра используется один и тот же пароль.

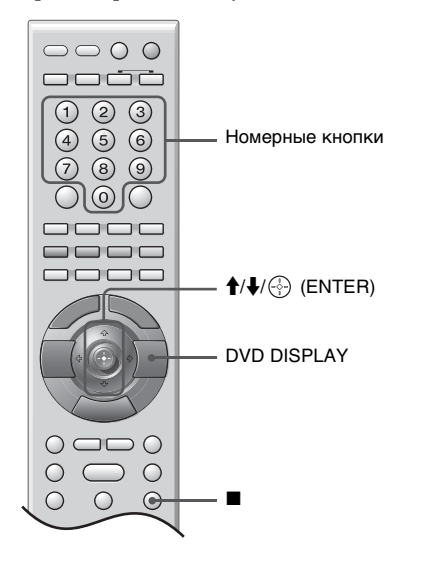

# Запрет на воспроизведение конкретных дисков [ОБЩАЯ ЗАЩИТА ОТ ПРОСМОТРА]

Один и тот же пароль защиты от просмотра можно установить для 40 дисков. После установки пароля для 41-го диска настройка для первого диска отменяется.

**1** Вставьте диск, который требуется заблокировать.

Если диск воспроизводится, нажмите кнопку ■ для остановки воспроизведения.

**2** Нажмите кнопку DVD DISPLAY. Появится меню управления.

- Нажимая кнопки ↑/↓, выберите
   [ДОСТУП], затем нажмите
   ⊕ (ENTER).
   Появятся доступные значения для
   элемента [ДОСТУП].
- 4 Нажимая кнопки ∱/↓, выберите [ВКЛ →], затем нажмите ⊕ (ENTER).

#### Если пароль не введен

Появится экран для регистрации нового пароля.

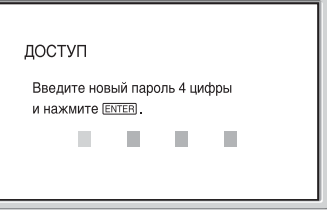

Введите 4-значный пароль, используя номерные кнопки, затем нажмите (ENTER).

Появится окно для подтверждения пароля.

**После регистрации пароля** Появится окно для ввода пароля.

| доступ                            |
|-----------------------------------|
| Введите пароль и нажмите (ENTER). |
|                                   |
|                                   |
|                                   |

5 Введите или повторно введите 4значный пароль, используя номерные кнопки, затем нажмите ⊕ (ENTER). На экране появится надпись [Общая защита установлена.], затем экран вернется к меню управления.

# Для отключения функции общей защиты от просмотра

- Выполните пункты с 1 по 3 раздела "Запрет на воспроизведение конкретных дисков [ОБЩАЯ ЗАЩИТА ОТ ПРОСМОТРА]".
- 2 Нажимая кнопки ↑/↓, выберите [ВЫКЛ →], затем нажмите 💮 (ENTER).
- 3 Введите 4-значный пароль, используя номерные кнопки, затем нажмите 💮 (ENTER).

#### Для воспроизведения диска, для которого установлена общая защита от просмотра

1 Вставьте диск, для которого установлена общая защита от просмотра.

Появится дисплей [ОБЩАЯ ЗАЩИТА ОТ ПРОСМОТРА].

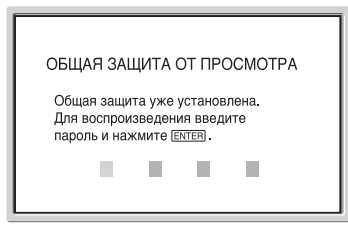

2 Введите 4-значный пароль, используя номерные кнопки, затем нажмите 💮 (ENTER).

Система готова для воспроизведения.

#### Совет

Если Вы забыли пароль, введите 6-значный номер "199703", используя номерные кнопки, когда на дисплее [ОБЩАЯ ЗАЩИТА ОТ ПРОСМОТРА] появится запрос на ввод пароля, затем нажмите (ENTER). На дисплее появится запрос на ввод нового 4-значного пароля.

### Ограниченное воспроизведение для детей [ДОСТУП] (только для DVD VIDEO)

Воспроизведение некоторых DVD VIDEO дисков может быть ограничено по предварительно определенному признаку, например по возрасту зрителей. Функция [ДОСТУП] позволяет установить уровень ограничения воспроизведения.

1 Нажмите кнопку DVD DISPLAY. (Если диск воспроизводится, нажмите кнопку 🔳 для остановки воспроизведения, затем нажмите DVD DISPLAY.)

Появится меню управления.

- 2 Нажимая кнопки ↑/↓, выберите Парадов (Доступ), затем нажмите (ENTER). Появятся доступные значения для элемента [ДОСТУП].
- 3 Нажимая кнопки ↑/↓, выберите [ПРОИГРЫВАТЕЛЬ →], затем нажмите 💮 (ENTER).

#### Если пароль не введен

Появится экран для регистрации нового пароля.

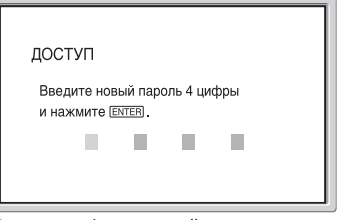

Введите 4-значный пароль, используя номерные кнопки, затем нажмите (ENTER).

Появится окно для подтверждения пароля.

#### После регистрации пароля

Появится окно для ввода пароля.

| доступ                          |
|---------------------------------|
| Введите пароль и нажмите ENTER. |
|                                 |
|                                 |

4 Введите или повторно введите 4значный пароль, используя номерные кнопки, затем нажмите 💮 (ENTER). Появится дисплей для установки ограничения на воспроизведение.

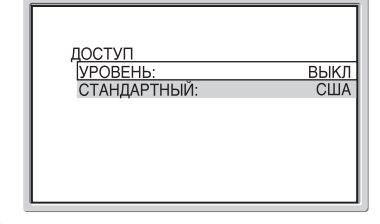

5 Нажимая кнопки ↑/↓, выберите [СТАНДАРТНЫЙ], затем нажмите (ENTER).

Появятся значения для параметра [СТАНДАРТНЫЙ].

6 Нажмите ↑/↓ для выбора географической зоны в качестве **VDOBHЯ ОГРАНИЧЕНИЯ** воспроизведения, затем нажмите кнопку 💮 (ENTER).

Зона выбрана.

При выборе [ДРУГИЕ  $\rightarrow$ ] выберите и введите стандартный код из таблицы на стр. 99, используя номерные кнопки.

 Нажимая кнопки ↑/↓, выберите [УРОВЕНЬ], затем нажмите
 ⊕ (ENTER).

Появятся значения для параметра [УРОВЕНЬ].

8 Нажимайте кнопки ↑/↓ для выбора нужного уровня, затем нажмите кнопку ⊕ (ENTER).

Установка параметра доступа завершена.

Чем меньше значение, тем строже ограничение.

#### Для отключения функции доступа

В пункте 8 установите для параметра [УРОВЕНЬ] значение [ВЫКЛ].

### Для воспроизведения диска, для которого установлен доступ

- Вставьте диск и нажмите кнопку ▷. Появится дисплей для ввода пароля.
- 2 Введите 4-значный пароль, используя номерные кнопки, затем нажмите 💮 (ENTER).

Система начнет воспроизведение.

#### Совет

Если Вы забыли пароль, извлеките диск и повторите пункты 1–3 раздела "Запрет на воспроизведение конкретных дисков [ОБЩАЯ ЗАЩИТА ОТ ПРОСМОТРА]". Когда появится запрос на ввод пароля, введите "199703", используя номерные кнопки, затем нажмите кнопку ⊕ (ENTER). На дисплее появится запрос на ввод нового 4-значного пароля. После ввода нового 4-значного пароля снова установите диск в систему и нажмите кнопку ⊳. Когда появится дисплей для ввода пароля, введите новый пароль.

#### Примечания

- На этой системе нельзя ограничить воспроизведение дисков, которые не имеют функции доступа.
- В зависимости от диска может потребоваться изменить уровень доступа во время воспроизведения диска. В этом случае введите пароль, затем измените уровень. При отмене режима возобновления воспроизведения восстанавливается предыдущее значение уровня.

# Изменение пароля

 Нажмите кнопку DVD DISPLAY. (Если диск воспроизводится, нажмите кнопку ■ для остановки воспроизведения, затем нажмите DVD DISPLAY.) Появится меню управления.

- 2 Нажимая кнопки ↑/↓, выберите [ДОСТУП], затем нажмите ⊕ (ENTER). Появятся доступные значения для элемента [ДОСТУП].
- Нажимая кнопки ↑/↓, выберите [ПАРОЛЬ →], затем нажмите
   ⊕ (ENTER).
   Появится окно для ввода пароля.
- 4 Введите 4-значный пароль, используя номерные кнопки, затем нажмите ⊕ (ENTER).
- 5 Введите новый 4-значный пароль, используя номерные кнопки, затем нажмите ⊕ (ENTER).
- 6 Для подтверждения пароля введите его еще раз, используя номерные кнопки, затем нажмите кнопку ⊕ (ENTER).

#### Если при вводе пароля была сделана ошибка

Нажмите 🗲 до нажатия 💮 (ENTER) и введите правильный номер.

# Использование дисплея настроек

С помощью дисплея установок Вы можете выполнить различные настройки таких элементов, как изображение и звук.

#### Примечание

Параметры воспроизведения, которые записаны на диске, имеют больший приоритет по сравнению с параметрами на дисплее настроек. Кроме того, могут работать не все описанные функции.

# Список меню настройки DVD

Порядок отображаемых элементов может отличаться от того, в котором они действительно отображены на дисплее.

Подробная информация о каждом пункте меню приведена на странице с номером в круглых скобках.

#### НАСТРОЙКА ЯЗЫКОВ

- ЭКРАН (86) - МЕНЮ (86) - ЗВУК (86)

СУБТИТРЫ (86)

# НАСТРОЙКА ЭКРАНА

– ЗАСТАВКА (87) – ФОН (87)

### УСТАНОВКИ

-РЕЖИМ ПАУЗЫ (87) -ВЫБОР ДОРОЖКИ (87) -ВОЗОБН. ВОСПР. МНОГОДИСК. (88)

LDivX (88)

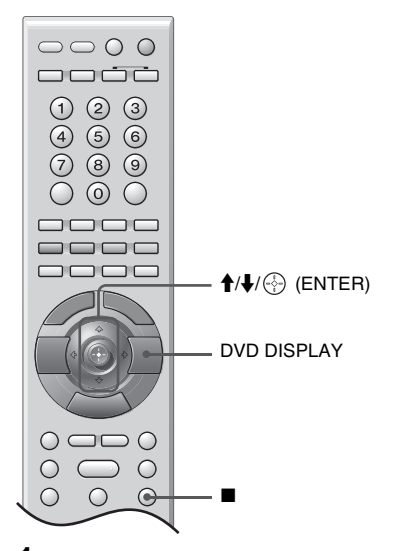

 Нажмите кнопку DVD DISPLAY. (Если диск воспроизводится, нажмите кнопку ■ для остановки воспроизведения, затем нажмите DVD DISPLAY.) Появится меню управления.

Нажимая кнопки ↑/↓, выберите
 [УСТАНОВКА], затем нажмите
 ⊕ (ENTER).

Появятся доступные значения для элемента [УСТАНОВКА].

- Нажимая кнопки ↑/↓, выберите [ПОЛНАЯ], затем нажмите
   ⊕ (ENTER).
   Появится дисплей настройки.
- Нажимая кнопки ↑/↓, выберите пункт настройки из списка: [НАСТРОЙКА ЯЗЫКОВ], [НАСТРОЙКА ЭКРАНА], или [УСТАНОВКИ]. Нажмите ⊕ (ENTER). Будет выбран элемент настройки. Пример. [НАСТРОЙКА ЭКРАНА]

Выбранный элемент

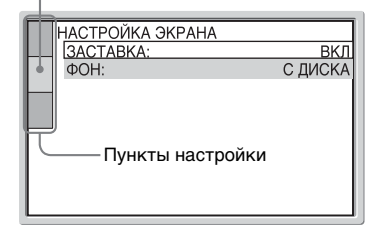

## 5 Выберите элемент, используя кнопки ↑/↓, затем нажмите ↔ (ENTER).

Появятся возможные параметры выбранного элемента. Пример. [ЗАСТАВКА]

| НАСТРОЙКА ЭКРАНА<br>ЗАСТАВКА:<br>ФОН <sup>.</sup> |      | <u>вкл</u><br>ВКЛ |
|---------------------------------------------------|------|-------------------|
| + 0111                                            |      | выкл              |
|                                                   |      |                   |
|                                                   | Пара | метры             |
|                                                   |      |                   |
|                                                   |      |                   |

6 Выберите элемент настройки, используя кнопки ↑/↓, затем нажмите ⊕ (ENTER).

Установка выбрана, настройка завершена.

| НАСТРОЙКА ЭКРАНА<br>ЗАСТАВКА: | _(ВКЛ)  |
|-------------------------------|---------|
| ФОН:<br>                      | С ДИСКА |
| Выбранный г                   | араметр |
|                               |         |

# Чтобы сбросить все параметры в меню [УСТАНОВКА]

- 1 Выберите [СБРОС] в пункте 3 и нажмите ⊕ (ENTER).
- 2 Выберите [ДА] с помощью кнопок
   ↑/↓.

Можно также остановить процесс и вернуться в Меню управления, выбрав здесь [HET].

# 3 Нажмите 💮 (ENTER).

Для всех параметров, описанных на стр. 86 – 88, будут восстановлены значения по умолчанию\*. Не нажимайте I/ () во время сброса настроек системы. Операция может занять несколько секунд, поэтому дождитесь ее окончания.

\* Кроме настроек доступа.

#### Примечание

Если система включена после сброса настроек, на экране телевизора появится наводящее сообщение. Чтобы выполнить быструю настойку (стр. 25), нажмите кнопку (Э) (ENTER), а для возврата к обычному экрану нажмите кнопку CLEAR.

# Установка языка дисплея или звуковой дорожки

#### [НАСТРОЙКА ЯЗЫКОВ]

Параметр [НАСТРОЙКА ЯЗЫКОВ] позволяет установить нужный язык для экранного дисплея или звуковой дорожки.

Выберите на дисплее настройки [НАСТРОЙКА ЯЗЫКОВ]. Подробные сведения об использовании этого дисплея см. в разделе "Использование дисплея настроек" (стр. 85).

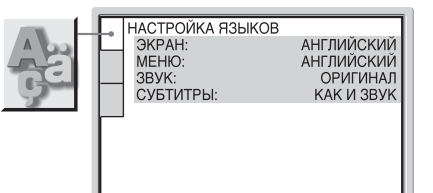

### [ЭКРАН] (Экранный дисплей)

Переключение языка дисплея на экране.

#### ■ [МЕНЮ] (только DVD VIDEO диски)

Можно выбрать нужный язык для меню диска.

#### ■ [ЗВУК] (только DVD VIDEO диски)

Переключение языка звуковой дорожки. При выборе значения [ОРИГИНАЛ] выбирается язык с учетом приоритета, установленного на диске.

#### ■ [СУБТИТРЫ] (только DVD VIDEO диски)

Переключение языков субтитров, записанных на DVD VIDEO диске.

При выборе значения [КАК И ЗВУК] язык субтитров меняется в соответствии с языком, выбранным для звуковой дорожки.

#### Совет

При выборе значения [ДРУГИЕ →] для элементов [МЕНЮ], [ЗВУК] и [СУБТИТРЫ] выберите и введите с помощью номерных кнопок код языка, указанный в таблице "Перечень кодов языков (только для функции DVD)" (стр. 99).

#### Примечание

Если в качестве значений для элементов [МЕНЮ], [СУБТИТРЫ] или [ЗВУК] будет выбран язык, не записанный на диске DVD VIDEO, автоматически выбирается один из записанных языков (в зависимости от диска функция автоматического выбора языка может не работать).

## Установки для дисплея [настройка экрана]

Выберите настройки телеэкрана.

Выберите на дисплее настройки [НАСТРОЙКА ЭКРАНА]. Подробные сведения об использовании этого дисплея см. в разделе "Использование дисплея настроек" (стр. 85).

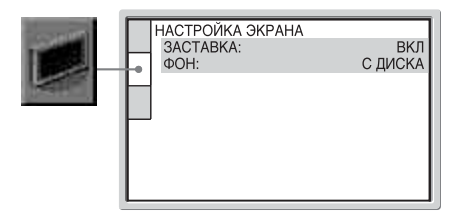

## [ЗАСТАВКА]

Изображение заставки появляется, если система находится в режиме паузы или остановки в течение 15 минут или диск Super Audio CD, CD или DATA CD/DATA DVD (со звуковыми дорожками MP3) воспроизводится более 15 минут. Заставка позволяет предотвратить повреждение экрана (появление ореола). Для отключения заставки нажмите  $\triangleright$ .

| [ВКЛ]  | Включает экранную заставку.     |
|--------|---------------------------------|
| [ВЫКЛ] | Отключает экранную<br>заставку. |

### ■ [ФОН]

Настройка/отображение фона выполняется в следующих случаях:

- При остановке воспроизведения дисков DVD или Video CD, DATA CD/DATA DVD (файлов JPEG).
- При воспроизведении или остановке воспроизведения дисков Super Audio CD, CD или DATA CD/DATA DVD (звуковых MP3).

| [С ДИСКА] | Изображение с диска<br>(неподвижное) появляется<br>только в том случае, если оно<br>уже записано на диске (CD-<br>EXTRA и т.п.). Если на диске<br>отсутствует такое<br>изображение, появляется<br>изображение [ГРАФИКА]. |
|-----------|----------------------------------------------------------------------------------------------------|
| [ГРАФИКА] | Появляется изображение,<br>ранее сохраненное в системе.                                                                                                    |
| [ГОЛУБОЙ] | Цвет фона – голубой.                                                                                                    |
| [ЧЕРНЫЙ]  | Цвет фона – черный.                                                                                                    |

## Пользовательские установки [установки]

Используется для настройки параметров, относящихся к воспроизведению, и других параметров.

Выберите на дисплее настройки [УСТАНОВКИ]. Подробные сведения об использовании этого дисплея см. в разделе "Использование дисплея настроек" (стр. 85).

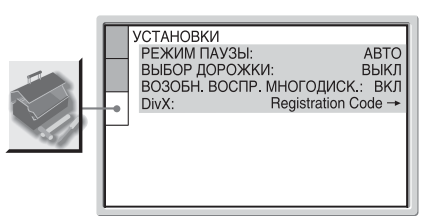

#### ■ [РЕЖИМ ПАУЗЫ] (только диски DVD VIDEO/ DVD-R/DVD-RW)

Выбор изображения для режима паузы.

| [ABTO]  | Изображение, содержащее<br>быстро движущиеся объекты,<br>выводится без дрожания.<br>Обычно выбирается это<br>положение. |
|---------|----------------------------------------------------------------------------------------------------|
| [PAMKA] | Изображение, содержащее<br>объекты, не совершающие<br>быстрых движений,<br>выводится с высоким<br>разрешением.          |

#### ■ [ВЫБОР ДОРОЖКИ] (только DVD VIDEO диски)

Установка большего приоритета для звуковой дорожки, содержащей максимальное число каналов, при воспроизведении DVD VIDEO диска, на котором звук записан в нескольких звуковых форматах (PCM, MPEG audio, DTS или Dolby Digital).

| [ВЫКЛ] | Приоритет не<br>устанавливается. |
|--------|----------------------------------|
| [ABTO] | Приоритет устанавливается.       |
|        |                                  |

#### Примечания

 При установке данного пункта в положение [ABTO] язык может изменяться. Установка [BЫБОР ДОРОЖКИ] имеет больший приоритет по сравнению с параметрами [ЗВУК] в меню [HACTPOЙКА ЯЗЫКОВ] (стр. 86).
 (В зависимости от диска эта функция может быть недоступна).

```
Продолжение
```

 Если звуковые дорожки в форматах PCM, DTS, Dolby Digital и MPEG audio и содержат одинаковое число каналов, то система выбирает звуковые дорожки в следующей последовательности: PCM, DTS, Dolby Digital и MPEG audio.

# ■ [ВОЗОБН. ВОСПР. МНОГОДИСК.] (только DVD VIDEO/VIDEO CD диски)

Переключение параметра возобновленного многодискового воспроизведения в положение "включено" или "выключено".

| [ВКЛ]  | Данные возобновления<br>сохраняются в памяти для 40<br>дисков.                                                                                         |
|--------|----------------------------------------------------------------------------------------------------|
| [ВЫКЛ] | Данные возобновления не<br>сохраняются в памяти.<br>Воспроизведение<br>возобновляется в точке<br>возобновления только для<br>текущего диска в системе. |

#### ■ [DivX]

Отображает код регистрации для данной системы. Для получения подробных сведений обращайтесь на сайт http://www.divx.com в Интернет.

## Описание элементов

## Индикация подъемного блока/дисплея передней панели

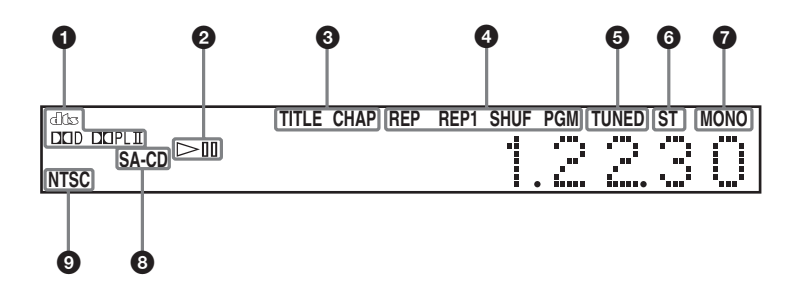

- Текущий звуковой формат (кроме JPEG и Super Audio CD)
- Состояние воспроизведения (только для функции DVD)
- Загорается, когда на дисплее передней панели отображается временная информация о главе или разделе (только DVD)
- О Режим текущего воспроизведения

- Загорается во время приема программы FMрадиостанции (46)
- Загорается во время приема FMстереовещания (46)
- Загорается при прослушивании FM-радио в режиме моно (45)
- О Тип текущего диска
- Загорается при воспроизведении дисков NTSC (только для функции DVD)

## Настройка яркости дисплея

Нажимая кнопку DIMMER, включите или отключите дисплей при включенной системе.

Каждый раз при нажатии этой кнопки дисплей изменяется следующим образом: DIMMER OFF (высокая яркость) ↔ DIMMER ON (низкая яркость)

# Прослушивание звуковых программ на малой громкости

### (AUDIO DRC)

Ограничивает динамический диапазон звуковой дорожки Dolby Digital. Это может быть удобно при просмотре фильмов на малой громкости поздно ночью.

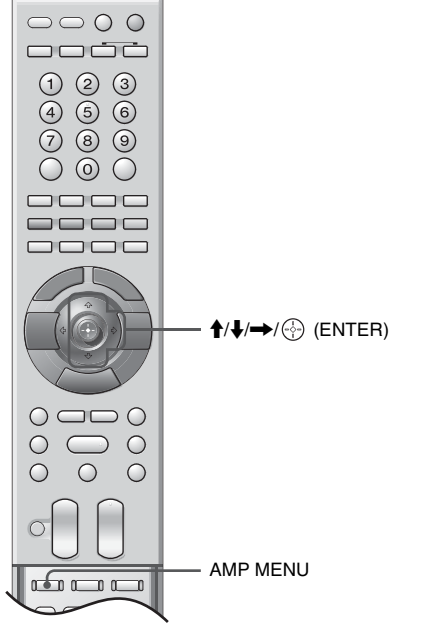

С открытой крышкой.

- **1** Нажмите кнопку AMP MENU.
- 2 Нажмите несколько раз кнопку ↑/↓, пока на передней панели дисплея не загорится индикация "AUDIO DRC", затем нажмите ⊕ (ENTER) или →.
- 3 Нажмите ↑/↓, чтобы выбрать настройку.
  - "DRC OFF": Динамический диапазон не сжимается.
  - "DRC STD": Воспроизводит звуковую дорожку с таким динамическим диапазоном, который задумал инженер звукозаписи.
  - "DRC MAX": Полное ограничение динамического диапазона.

## **4** Нажмите ⊕ (ENTER).

#### Примечание

Для источников Dolby Digital используется только AUDIO DRC.

# Просмотр двуязычных DVDдисков

### (DUAL MONO)

Воспроизведение двуязычных программ возможно на дисках DVD-R/DVD-RW в режиме видеозаписи (VR).

#### Примечание

Эта настройка работает только для функции DVD.

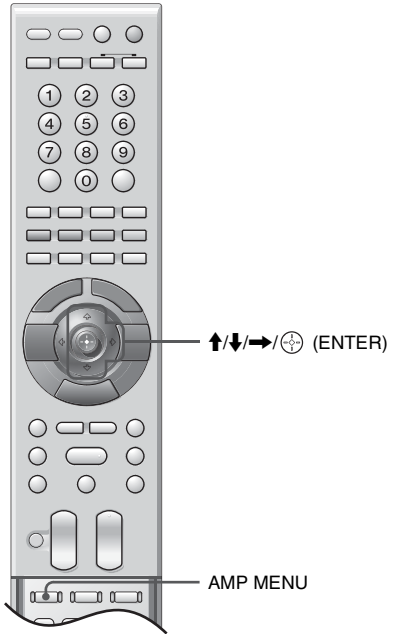

С открытой крышкой.

- **1** Нажмите кнопку AMP MENU.
- 2 Нажмите несколько раз кнопку ↑/↓, пока на дисплее передней панели не загорится индикация "DUAL MONO", затем нажмите ⊕ (ENTER) или →.
- 3 Нажмите ↑/↓, чтобы выбрать нужные настройки звука.
  - "MAIN" (основной звуковой сигнал): Вывод основного звукового сигнала на левый и правый динамики.
  - "SUB" (вспомогательный звуковой канал): Вывод вспомогательного звукового сигнала на левый и правый динамики.
  - "MAIN+SUB": Вывод основного и вспомогательного звуковых сигналов на левый и правый динамики.

- "MAIN/SUB": Вывод основного звукового сигнала с левого динамика и вспомогательного звукового сигнала с правого динамика.
- **4** Нажмите ⊕ (ENTER).

# Усиление низких частот

## (SW LEVEL)

Позволяет усиливать низкие частоты на любом источнике.

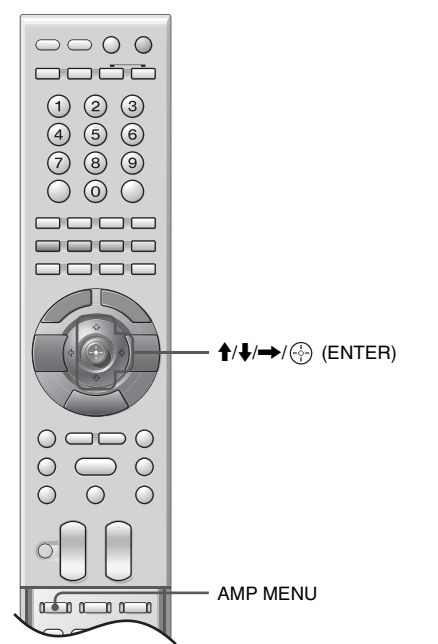

С открытой крышкой.

- **1** Нажмите кнопку AMP MENU.
- 2 Нажмите несколько раз кнопку ↑/↓, пока на передней панели дисплея не загорится индикация "SW LEVEL", затем нажмите ⊕ (ENTER) или →.
- Нажмите ↑/↓, чтобы выбрать требуемый уровень сигнала сабвуфера, затем нажмите
   ⊕ (ENTER).

Установка выбрана, настройка завершена.

# Использование подъемного блока

# (Lift Mode)

Подъем и опускание подъемного блока выполняется нажатием кнопки **†** на корпусе системы или на пульте дистанционного управления. Подъемный блок может перемещаться автоматически в зависимости от входного сигнала или состояния энергопитания системы (вкл./выкл.), если в режиме"Lift Mode" выбрано значение "AUTO".

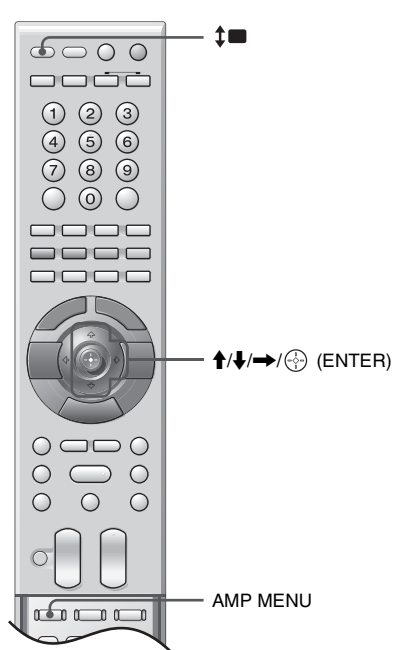

С открытой крышкой.

- **1** Нажмите кнопку AMP MENU.
- 2 Нажмите несколько раз кнопку ↑/↓, пока на дисплее передней панели не загорится индикация "Lift Mode", затем нажмите ⊕ (ENTER) или →.
- 3 Нажмите ↑/↓, чтобы выбрать требуемый режим подъема, затем нажмите ⊕ (ENTER).
  - "AUTO": Возможна настройка подъемного блока на автоматическое перемещение в зависимости от выбранного источника или состояния (вкл./выкл.) системы. Кроме того, перемещение этого механизма выполняется нажатием кнопки **‡**.
  - "MANUAL": Перемещение подъемного блока по нажатию **1**.

• "LOCK": Подъемный блок будет заблокирован, если нажата кнопка 🚛.

#### Примечания

- Изменение настроек режима подъема следует выполнять при неподвижном подъемном блоке.
- В подъемном блоке предусмотрен датчик крайних верхнего и нижнего положений. Если датчик обнаруживает препятствие, движение подъемного блока прекращается. При возникновении такой ситуации освободите путь движения механизма, нажмите кнопки I/O или O на системе и затем нажмите \$
   . Движение подъемного блока возобновится.
- При подключении наушников движение подъемного блока прекращается. Движение не возобновится, даже если нажать кнопку тех пор, пока не будут отключены наушники.
- При подключении к системе других компонентов проверьте, чтобы шнуры не попадали в подъемный блок.

# Автоматическое перемещение подъемного блока (AUTO)

В зависимости от выбранного источника или состояния системы (вкл./выкл.) подъемный блок может перемещаться автоматически. См. таблицу ниже.

| Операция:                              | Направление |
|----------------------------------------|-------------|
| Отключить систему                      | вверх       |
| Включить систему<br>(кроме функции FM) | вниз        |
| Включить систему<br>(функция FM)       | вверх       |
| Функция FM                             | вверх       |
| Кроме функции FM                       | ВНИЗ        |

#### Совет

В режиме AUTO подъем и опускание подъемного блока возможны путем нажатия **‡**. В этом случае перемещение подъемного блока выполняется так же, как в режиме MANUAL.

#### Примечание

Перемещение подъемного механизма будет выполняться автоматически, если система запущена в режиме "AUTO", заданном в настройках "Lift Mode", а также в следующих ситуациях:

- [Время Вкл.] в режиме [Таймер]
- [Время Выкл.] в режиме [Таймер]
- отличается от значения [Выкл] в [Таймер выкл.]
- при отсутствии телевизионного сигнала
- при отсутствии входного сигнала от подключаемого ПК.

# Перемещение подъемного блока вручную (MANUAL)

Подъем и опускание подъемного блока вручную выполняется нажатием кнопки **с** на корпусе системы или на пульте дистанционного управления. В результате этого подъемный блок опустится или поднимется. См. таблицу ниже.

| 0                              | Для перемещения |  |  |  |
|--------------------------------|-----------------|--|--|--|
| Состояние:                     | нажмите 📬       |  |  |  |
| полностью опущен               | вверх           |  |  |  |
| движение вверх                 | вниз            |  |  |  |
| в крайнем верхнем<br>положении | ВНИЗ            |  |  |  |
| движение вниз                  | вверх           |  |  |  |

#### Примечание

Когда подъемный механизм находится в крайнем верхнем положении, использование функций экранного дисплея станет невозможным, и на дисплее передней панели высветится индикация "NOT IN USE". В этом случае нажмите **‡**, чтобы опустить подъемный блок.

# Блокировка подъемного блока (LOCK)

подъемный блок будет заблокирован, если нажата кнопка **‡**. Рекомендуется задать этот режим, если у вас в семье маленькие дети.

# Подключение дополнительных устройств

К системе могут подключаться самые разнообразные устройства. Соединительные кабели в комплект поставки не входят.

#### Примечания

- При подключении дополнительных устройств не допускайте попадания шнуров в подъемный блок или на путь его движения.
- Не подключайте устройства во время перемещения подъемного блока.
- В зависимости от кабелей подключаемых устройств задние крышки могут не прилегать должным образом. В этом случае попробуйте использовать другие кабели или эксплуатируйте систему без задних крышек.

## Подключение к системе (с тыльной стороны)

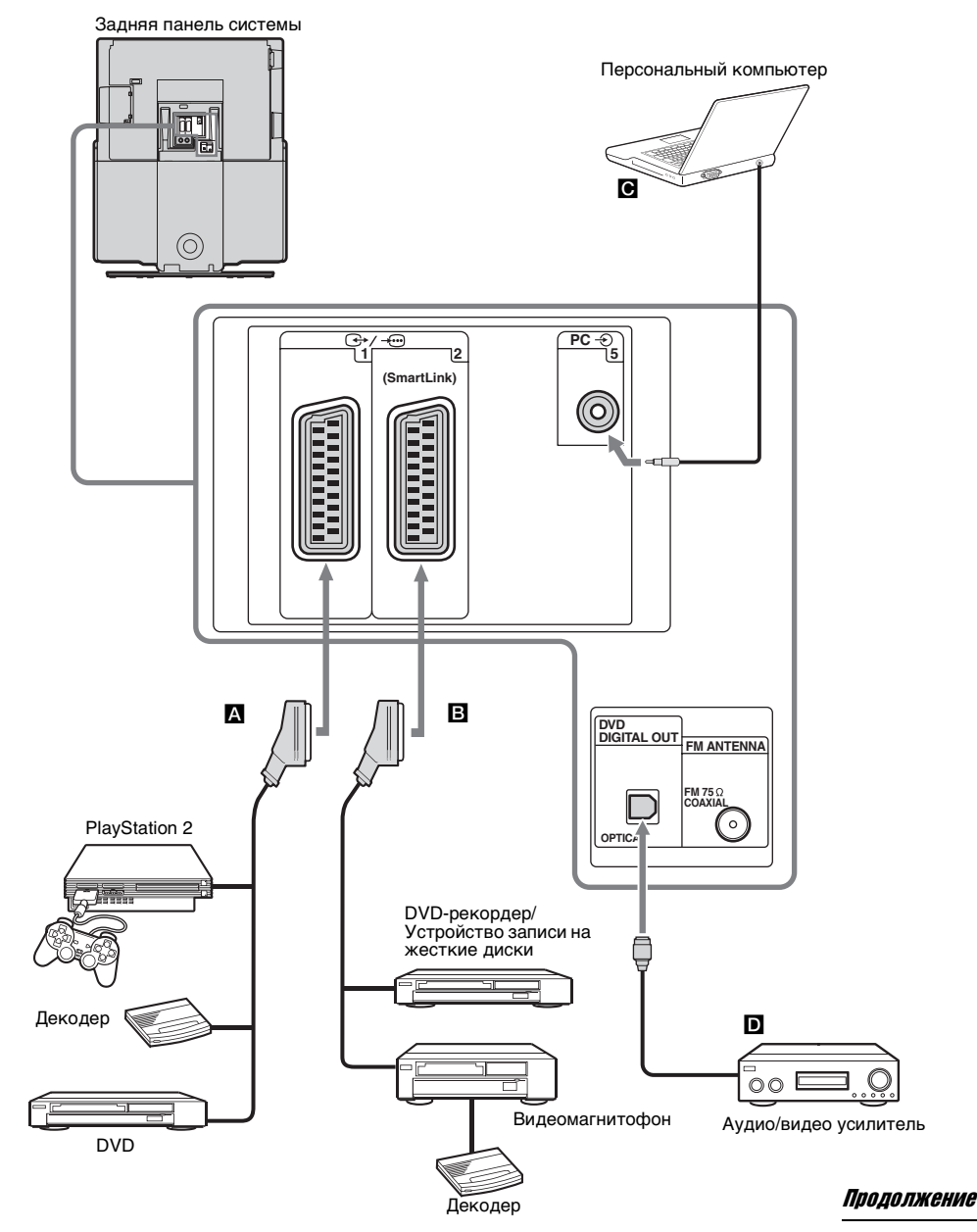

| Подключаемые<br>устройства                                                            | Процедура подключения                                                                                                    |  |  |
|---------------------------------------------------------------------------------------|----------------------------------------------------------------------------------------------------|--|--|
| "PlayStation 2",<br>DVD-<br>проигрыватель<br>или декодер                              | Подключите устройство к<br>гнезду SCART - )/- 1.<br>Зашифрованный сигнал,<br>поступающий с TV-тюнера в<br>декодер, выходит из декодера в<br>расшифрованном виде.                                                                                                    |  |  |
| DVD-<br>проигрыватель<br>или<br>видеомагнитофон<br>с поддержкой<br>SmartLink <b>В</b> | Подключите устройство к<br>гнезду SCART — 2.<br>SmartLink – это канал прямой<br>связи между системой и<br>видеомагнитофоном/DVD-<br>рекордером. Дополнительная<br>информация о SmartLink<br>приведена в руководстве по<br>эксплуатации, прилагаемом к<br>видеомагнитофону или DVD-<br>рекордеру. |  |  |
| Персональный<br>компьютер<br>(Аудиосигнал)                                            | Подключение к гнезду РС - 5<br>с тыльной стороны системы<br>(стр. 93).                                                                                                    |  |  |
| Аудио/видео<br>усилитель D                                                            | Подключите устройство к<br>разъему DVD DIGITAL OUT<br>на тыльной стороне системы.<br>См. инструкции, прилагаемые<br>к аудио-видео усилителю.<br><b>Примечание</b><br>Аудиосигналы Super Audio CD/<br>MP3/Video CD не выводятся<br>через разъем DVD DIGITAL<br>OUT                                |  |  |

# Подключение к системе (с тыльной стороны)

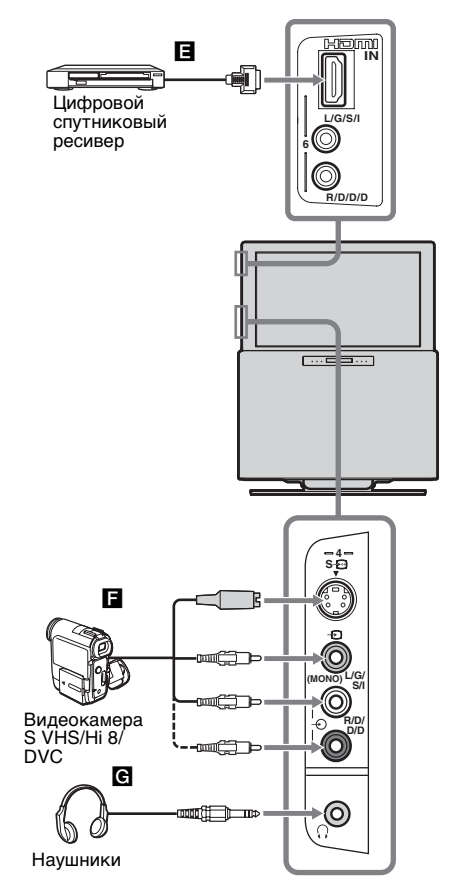

#### Примечание

При подключении наушников подъемный блок остается неподвижным даже при нажатии кнопки **‡**.

## Дополнительная информация

# Технические характеристики

#### **Дисплей**

Требования по электропитанию: 220 - 240 В переменного тока, 50/60 Гц Размер экрана: 32 дюйма Прибл. 101,5 см по диагонали Разрешение экрана: 1366 точек (по горизонтали) × 768 строк (по вертикали) Потребляемая мощность: 240 Вт Потребляемая мощность в режиме ожидания: не более 1 Вт Размеры (ш/в/г): Прибл. 856,0 × 1069,0 × 470,0 мм Bec: Прибл. 58,0 кг

#### Панель

LCD (жидкокристаллическая) панель

#### Система ТВ-вешания

В зависимости от страны/ Аналоговая: региона: B/G/H, D/K, L, I Цифровая: DVB-T

#### Система цветности

Аналоговая: PAL. SECAM NTSC 3,58, 4,43 (только в режиме Video In) MPEG-2 MP@ML Цифровая:

#### Антенна

Внешняя 75 Ом для диапазона VHF/UHF

#### Принимаемые каналы

Аналоговые: VHF: E2-E12 UHF: E21-E69 CATV: S1-S20 HYPER: S21-S41 D/K: R1-R12, R21-R69 F2-F10, B-Q, F21-F69 L: Ŀ UHF B21-B69 Цифровые:VHF/UHF

#### Гнезда

• AV1: ↔ /→ 1 21-штырьковый разъем SCART (стандарт CENELEC), в том числе аудио/видео вход, вход RGB, и выход TV аудио/видео.

- AV2:  $\bigcirc$  / $\rightarrow$   $\bigcirc$  2 (SMARTLINK) 21-штырьковый разъем SCART (стандарт CENELEC), в том числе аудио/видео вход, вход RGB, настраиваемый выход аудио/видео, интерфейс SmartLink.
- сигнал DVD)
- AV4: S-5-94 видеовход S (4-штырьковый mini DIN) - 4 Видео вход (гнездо подключения проигрывателя)

- 4 Аудио вход (гнезда подключения проигрывателя)

PC Input (вход для ПК) (15 Dsub) G: 0,7 Vp-p, 75 Ом, без синхронизации по зеленому В: 0,7 Vp-p, 75 Ом, без синхронизации по зеленому R: 0,7 Vp-p, 75 Ом, без синхронизации по зеленому HD: 1-5 Vp-p VD: 1-5 Vp-p аудио вход ПК: миниразъём. HDMI: Видео: 480i, 575i, 480p, 576p, 720p, 1080i Звук: Пвухканальная линейная РСМ 32, 44.1 и 48 кГц, 16, 20 и 24 бит. AUDIO: 500 мв среднеквадратичное (100%

модуляция) Полное сопротивление: 47 кОм

- 🖓 Разъем для наушников
- Д САМ-слот (Модуля условного доступа)
- MODEM Разъем модема (В данной модели не поддерживается)

#### Усилитель

| Фронтальный   | Выходная мощно    | сть             |
|---------------|-------------------|-----------------|
|               | (номинальная): 4  | 0 Вт + 40 Вт    |
|               | (6 Ом, 1 Гц, THD  | 1%)             |
|               | RMS (эталонная)   | : 50 Вт + 50 Вт |
|               | (6 Ом при 1 Гц, Т | HD 10%)         |
| Сабвуфер      | Выходная мощно    | сть             |
|               | (номинальная): 8  | 0 Вт            |
|               | (3 Ом, 100 Гц, ТН | D1%)            |
|               | RMS (эталонная)   | : 100 Вт        |
|               | (3 Ом при 100 Гц. | , THD 10%)      |
| Система Super | Audio CD/DVD      |                 |
|               |                   |                 |

| Лазер          | Полупроводниковый лазер           |
|----------------|-----------------------------------|
|                | $(DVD: \lambda = 650 \text{ HM})$ |
|                | $(CD: \lambda = 790 нм)$          |
|                | Продолжительность                 |
|                | излучения: постоянная             |
| Формат сигнала | NTSC/PAL                          |

#### блок FM

| Система            | Система цифрового         |
|--------------------|---------------------------|
|                    | синтезатора PLL           |
| Диапазон настройки | 87,5 – 108,0 МГц          |
|                    | (шаг 50 кГц)              |
| Антенна            | Проволочная антенна FM    |
| Вводы антенны      | 75 Ом, несбалансированные |
| Промежуточная      |                           |
| частота            | 10,7 МГц                  |
|                    |                           |

#### Громкоговорители

#### Фронтальный

| Система динамиков | 2-полосная,             |
|-------------------|-------------------------|
|                   | фазоинверторного типа   |
| Динамик           | 25 мм, купольного типа, |
|                   | 80 мм, конического типа |

#### Сабвуфер

Система динамиков Фазоинверторного типа Динамик 130 мм, конического типа × 2

#### Комплектные принадлежности

- Пульт дистанционного управления RM-ANU005 (1)
- Батарейки размера АА (тип R6) (2)
- Кабель питания от сети переменного тока (1)
- Винты (2)
- Проволочная антенна FM (1)
- Рамочная сетка (1)
- Краткое руководство (1)

Конструкция и технические характеристики могут быть изменены без уведомления.

# Технические характеристики ПК

| Сигналы | По<br>горизонтали<br>(пикселей) | По вертикали<br>(строк) | По<br>горизонтали<br>частота<br>(кГц) | По вертикали<br>частота<br>(Гц) | Стандартный          |
|---------|---------------------------------|-------------------------|---------------------------------------|---------------------------------|----------------------|
| VGA     | 640                             | 480                     | 31,5 кГц                              | 60 Гц                           | VGA                  |
|         | 640                             | 480                     | 37,9 кГц                              | 72 Гц                           | VESA                 |
|         | 640                             | 480                     | 37,5 кГц                              | 75 Гц                           | VESA                 |
|         | 720                             | 400                     | 31,47 кГц                             | 70 Гц                           | VGA-T                |
| SVGA    | 800                             | 600                     | 35,1 кГц                              | 56 Гц                           | Рекомендации<br>VESA |
|         | 800                             | 600                     | 37,9 кГц                              | 60 Гц                           | Рекомендации<br>VESA |
|         | 800                             | 600                     | 48,1 кГц                              | 72 Гц                           | VESA                 |
|         | 800                             | 600                     | 46,9 кГц                              | 75 Гц                           | VESA                 |
| XGA     | 1024                            | 768                     | 48,4 кГц                              | 60 Гц                           | Рекомендации<br>VESA |
|         | 1024                            | 768                     | 56,5 кГц                              | 70 Гц                           | VESA                 |
|         | 1024                            | 768                     | 60,0 кГц                              | 75 Гц                           | VESA                 |
| WXGA    | 1280                            | 768                     | 47,40 кГц                             | 60 Гц                           | VESA                 |
|         | 1280                            | 768                     | 47,78 кГц                             | 60 Гц                           | VESA                 |

В этой системе синхронизация по зеленому и полная синхронизация не поддерживаются. Если параметры входного сигнала отличаются от представленных в вышеуказанной таблице, он может отображаться с искажениями или отличаться от заданных условий. Рекомендуется выбрать частоту вертикальной синхронизации 60 Гц монитора ПК.

# Перечень кодов языков (только для функции DVD)

Написание названий языков соответствует стандарту ISO 639: 1988 (E/F).

| Код Я | Тзык            | Код Я | Ізык            | Код Я | Тзык           | Код Я | Ізык         |
|-------|-----------------|-------|-----------------|-------|----------------|-------|--------------|
| 1027  | Afar            | 1183  | Irish           | 1347  | Maori          | 1507  | Samoan       |
| 1028  | Abkhazian       | 1186  | Scots Gaelic    | 1349  | Macedonian     | 1508  | Shona        |
| 1032  | Afrikaans       | 1194  | Galician        | 1350  | Malayalam      | 1509  | Somali       |
| 1039  | Amharic         | 1196  | Guarani         | 1352  | Mongolian      | 1511  | Albanian     |
| 1044  | Arabic          | 1203  | Gujarati        | 1353  | Moldavian      | 1512  | Serbian      |
| 1045  | Assamese        | 1209  | Hausa           | 1356  | Marathi        | 1513  | Siswati      |
| 1051  | Aymara          | 1217  | Hindi           | 1357  | Malay          | 1514  | Sesotho      |
| 1052  | Azerbaijani     | 1226  | Croatian        | 1358  | Maltese        | 1515  | Sundanese    |
| 1053  | Bashkir         | 1229  | Hungarian       | 1363  | Burmese        | 1516  | Swedish      |
| 1057  | Byelorussian    | 1233  | Armenian        | 1365  | Nauru          | 1517  | Swahili      |
| 1059  | Bulgarian       | 1235  | Interlingua     | 1369  | Nepali         | 1521  | Tamil        |
| 1060  | Bihari          | 1239  | Interlingue     | 1376  | Dutch          | 1525  | Telugu       |
| 1061  | Bislama         | 1245  | Inupiak         | 1379  | Norwegian      | 1527  | Tajik        |
| 1066  | Bengali; Bangla | 1248  | Indonesian      | 1393  | Occitan        | 1528  | Thai         |
| 1067  | Tibetan         | 1253  | Icelandic       | 1403  | (Afan)Oromo    | 1529  | Tigrinya     |
| 1070  | Breton          | 1254  | Italian         | 1408  | Oriya          | 1531  | Turkmen      |
| 1079  | Catalan         | 1257  | Hebrew          | 1417  | Punjabi        | 1532  | Tagalog      |
| 1093  | Corsican        | 1261  | Japanese        | 1428  | Polish         | 1534  | Setswana     |
| 1097  | Czech           | 1269  | Yiddish         | 1435  | Pashto; Pushto | 1535  | Tonga        |
| 1103  | Welsh           | 1283  | Javanese        | 1436  | Portuguese     | 1538  | Turkish      |
| 1105  | Danish          | 1287  | Georgian        | 1463  | Quechua        | 1539  | Tsonga       |
| 1109  | German          | 1297  | Kazakh          | 1481  | Rhaeto-Romance | 1540  | Tatar        |
| 1130  | Bhutani         | 1298  | Greenlandic     | 1482  | Kirundi        | 1543  | Twi          |
| 1142  | Greek           | 1299  | Cambodian       | 1483  | Romanian       | 1557  | Ukrainian    |
| 1144  | English         | 1300  | Kannada         | 1489  | Russian        | 1564  | Urdu         |
| 1145  | Esperanto       | 1301  | Korean          | 1491  | Kinyarwanda    | 1572  | Uzbek        |
| 1149  | Spanish         | 1305  | Kashmiri        | 1495  | Sanskrit       | 1581  | Vietnamese   |
| 1150  | Estonian        | 1307  | Kurdish         | 1498  | Sindhi         | 1587  | Volapük      |
| 1151  | Basque          | 1311  | Kirghiz         | 1501  | Sangho         | 1613  | Wolof        |
| 1157  | Persian         | 1313  | Latin           | 1502  | Serbo-Croatian | 1632  | Xhosa        |
| 1165  | Finnish         | 1326  | Lingala         | 1503  | Singhalese     | 1665  | Yoruba       |
| 1166  | Fiji            | 1327  | Laothian        | 1505  | Slovak         | 1684  | Chinese      |
| 1171  | Faroese         | 1332  | Lithuanian      | 1506  | Slovenian      | 1697  | Zulu         |
| 1174  | French          | 1334  | Latvian;Lettish |       |                |       |              |
| 1181  | Frisian         | 1345  | Malagasy        |       |                | 1703  | Не определен |

# Список кодов зон функции Доступ

| Код Зона       | Код Зона            | Код Зона          | Код Зона       |
|----------------|---------------------|-------------------|----------------|
| 2047 Австралия | 2149 Испания        | 2379 Норвегия     | 2424 Филиппины |
| 2046 Австрия   | 2254 Италия         | 2184 Объединенное | 2165 Финляндия |
| 2044 Аргентина | 2079 Канада         | Королевство       | 2174 Франция   |
| 2057 Бельгия   | 2092 Китай          | (Великобритания)  | 2090 Чили      |
| 2070 Бразилия  | 2304 Корея          | 2427 Пакистан     | 2086 Швейцария |
| 2109 Германия  | 2363 Малайзия       | 2436 Португалия   | 2499 Швеция    |
| 2115 Дания     | 2362 Мексика        | 2489 Россия       | 2276 Япония    |
| 2248 Индия     | 2376 Нидерланды     | 2501 Сингапур     |                |
| 2238 Индонезия | 2390 Новая Зеландия | 2528 Таиланд      |                |

# Поиск и устранение неисправностей

Убедитесь, что мигает красный индикатор  $\bigcirc$  (режима ожидания) или на дисплее фронтальной панели горит индикация "PROTECT".

#### При мигании 🕛 или появлении "PROTECT"

Включается функция самодиагностики.

Подсчитайте частоту мигания индикатора () (режима ожидания) каждые две секунды и убедитесь, что на дисплее фронтальной панели мигают LED индикаторы или выводятся буквенно-цифровые сообщения.

Например, индикатор вспыхнул три раза, затем пауза в течение 2 секунд, затем еще три мигания и т.п.

2 Отключите индикацию нажатием кнопки () на корпусе системы, отсоедините шнур питания от настенной розетки сети переменного тока и сообщите дилеру или специалистам сервисного центра Sony число миганий индикатора или все выводимые буквенные/цифровые сообщения на дисплее цифровой панели.

#### Если 🕛 не мигает или отсутствует "PROTECT"

- 1 Сверьте индикацию по приведенной ниже таблице.
- 2 Если проблема не устранена, обратитесь к квалифицированным специалистам по обслуживанию системы.

Учтите, что если специалист по обслуживанию заменяет во время ремонта некоторые детали, их можно сохранить.

## Питание

| Неполадка             | Причина/действия по устранению                                                              |
|-----------------------|---------------------------------------------------------------------------------------------|
| Питание не включается | <ul> <li>Проверьте правильность подключения кабеля питания<br/>переменного тока.</li> </ul> |

# Изображение

| Неполадка                                                                                       | Причина/действия по устранению                                                                                                    |
|-------------------------------------------------------------------------------------------------|----------------------------------------------------------------------------------------------------|
| Отсутствие изображения<br>(темный экран) и звука                                                | <ul> <li>Проверьте подключение антенны.</li> <li>Подключите систему к источнику питания переменного тока<br/>(розетку электросети) и нажмите кнопку 也 на корпусе системы.</li> <li>Если загорается красный индикатор 也 (режима ожидания),<br/>нажмите I/也.</li> </ul>                                                                      |
| Отсутствие изображения<br>или информации с меню<br>устройства, подключенного<br>к разъему SCART | <ul> <li>Убедитесь, что подключаемое устройство включено и несколько раз нажмите кнопку -&gt;/(=), пока на экране не будет выведен правильный символ входного сигнала.</li> <li>Проверьте соединение между дополнительным устройством и системой.</li> </ul>                                                                               |
| Искажение изображения                                                                           | <ul> <li>Проверьте, находится ли подключаемое дополнительное устройство рядом с системой или перед ней. При установке дополнительных устройств выдержите зазор между устройством и системой.</li> <li>При переключении программ или выборе текста отключите устройство, подключенное к разъему SCART с тыльной стороны системы.</li> </ul> |

| Неполадка                                                                            | Причина/действия по устранению                                                                                                    |
|--------------------------------------------------------------------------------------|----------------------------------------------------------------------------------------------------|
| Раздвоение изображения<br>или появление посторонних<br>изображений                   | <ul><li>Проверьте подключение антенны/кабеля.</li><li>Проверьте местоположение и направленность антенны.</li></ul>                                                                                                    |
| Помехи изображения в виде<br>"снега"                                                 | <ul> <li>Проверьте целостность антенны.</li> <li>Проверьте, не выработала ли антенна свой эксплуатационный ресурс (в нормальных условиях 3–5 лет и 1–2 года в условиях морского климата).</li> </ul>                                                                                                    |
| Помехи изображения<br>(полосы и зернистость)                                         | <ul> <li>Устанавливайте систему подальше от источников электрических помех, таких как автомобили, мотоциклы или электрические бытовые устройства (напр., фены).</li> <li>Убедитесь, что антенна подключена с помощью комплектного коаксиального кабеля.</li> <li>Антенный кабель не должен находиться рядом с другими соединительными кабелями.</li> <li>Не рекомендуется использовать двужильный кабель сопротивлением 300 Ом, так как это вызывает помехи.</li> </ul> |
| Помехи изображения при<br>просмотре телеканала                                       | <ul> <li>Выберите [Руч. настройка программ] в меню [Установка] и отрегулируйте [АПЧ] (Автоматическая подстройка частоты) для получения более качественного принимаемого изображения (стр. 58).</li> <li>Выберите [Шумопонижение] в меню [Настройка изображения], чтобы уменьшить помехи изображения (стр. 50).</li> </ul>                                                                                                    |
| Полосы изображения при<br>воспроизведении/записи<br>программы на<br>видеомагнитофоне | <ul> <li>Помехи видеоголовки. Компонент должен располагаться подальше от системы.</li> <li>Во избежание помех расстояние между компонентом и системой должно быть не менее 30 см.</li> <li>Избегайте установку компонента перед системой или сбоку от нее.</li> </ul>                                                                                                    |
| На экране мелкие черные и/<br>или яркие точки                                        | <ul> <li>Зернистость изображения. Мелкие черные и/или яркие точки<br/>(зерна) на экране не являются признаком неисправности.</li> </ul>                                                                                                    |
| Отсутствие цветности в<br>программах                                                 | <ul> <li>Выберите [Сброс] в меню [Настройка изображения], чтобы<br/>сбросить настройки системы на значения, установленные<br/>изготовителем (стр. 50).</li> </ul>                                                                                                    |
| Отсутствует изображение                                                              | • Если изображение отсутствует при выбранной функции FM - отключите ее.                                                                                                    |
| Изображение с помехами                                                               | <ul> <li>Диск загрязнен, или на нем имеются трещины.</li> <li>Если помехи изображения возникают при подключении AV1 или AV2, проверьте настройки выходов подключаемых устройств.<br/>См. подробную информацию в инструкциях к подключаемым устройствам.</li> </ul>                                                                                                    |
| Звучание                                                                             |                                                                                                    |
| Неполадка                                                                            | Причина/действия по устранению                                                                                                    |

• Нажмите 🖂 +/- или 🐝.

Звук отсутствует,

изображение нормальное

Дополнительная информация

| Неполадка                                                                                                    | Причина/действия по устранению                                                                                                    |
|----------------------------------------------------------------------------------------------------|----------------------------------------------------------------------------------------------------|
| Отсутствует звук при<br>подключении HDMI                                                                                           | <ul> <li>Если используется только подключение к HDMI, а<br/>подключаемые устройства не поддерживают PCM-выходы или<br/>настройки оборудования неверные, вывод аудио сигналов<br/>невозможен. Настройки подключаемых устройств приведены в<br/>инструкциях, прилагаемых к этим устройствам.</li> </ul>                                                                                                    |
| Звук с помехами                                                                                                    | <ul> <li>См. причины/действия по устранению неисправностей в разделе<br/>"Помехи изображения" в стр. 101.</li> <li>Если помехи звучания возникают при подключении AV1 или<br/>AV2, проверьте настройки выходов подключаемых устройств.<br/>См. подробную информацию в инструкциях к подключаемым<br/>устройствам.</li> </ul>                                                                                |
| Искажение звучания                                                                                                    | • См. "Аудиофильтр" на стр. 58.                                                                                                    |
| Отсутствие звука                                                                                                    | <ul> <li>Нажмите кнопку № на пульте дистанционного управления, если на дисплее передней панели горит индикация "MUTING ON".</li> <li>Система находится в режиме паузы или замедленного воспроизведения. Нажмите кнопку ▷, чтобы вернуться в режим обычного воспроизведения.</li> <li>Выполняется перемотка вперед или назад. Нажмите кнопку ▷, чтобы вернуться в режим обычного воспроизведения.</li> </ul> |
| Слышен сильный шум или<br>помехи                                                                                                   | <ul> <li>Проверьте надежность подключения компонентов.</li> <li>Убедитесь, что соединительные кабели находятся на безопасном расстоянии от трансформатора или двигателя и не ближе 3 м от источника флуоресцентного света.</li> <li>Отодвиньте систему от аудиокомпонентов.</li> <li>Штекеры и гнезда загрязнены. Протрите их тканью, слегка смоченной в спирте.</li> <li>Почистите диск.</li> </ul>        |
| При воспроизведении диска<br>VIDEO CD, CD или DATA CD/<br>DATA DVD (MP3 audio) звук<br>утрачивает стереоэффект                     | <ul> <li>Установите для параметра [ЗВУК] значение [СТЕРЕО], нажав кнопку AUDIO (стр. 40).</li> <li>Убедитесь, что аппарат подключен правильно.</li> </ul>                                                                                                    |
| Эффект объемного<br>звучания трудноразличим<br>при воспроизведении<br>звуковых дорожек в<br>формате Dolby Digital, DTS<br>или MPEG | <ul> <li>Убедитесь, что звуковому полю задано значение "FRONT SURROUND" (стр. 38).</li> <li>В зависимости от диска DVD выходной сигнал может быть не полностью 5.1-канальным. Он может быть монофоническим или стереофоническим даже в том случае, если звуковая дорожка записана в звуковом формате Dolby Digital или MPEG.</li> </ul>                                                                     |
| Каналы                                                                                                    |                                                                                                    |

| Ka | Haj | Ъ |  |
|----|-----|---|--|
|    |     |   |  |

| Неполадка              | Причина/действия по устранению                                                                   |
|------------------------|--------------------------------------------------------------------------------------------------|
| Невозможно выбрать     | <ul> <li>Переключитесь из аналогового режима в цифровой или</li></ul>                            |
| желаемый канал         | наоборот и выберите желаемый цифровой/аналоговый канал.                                          |
| Пустое изображение при | <ul> <li>Канал зашифрован/доступен по подписке. Подпишитесь на услугу</li></ul>                  |
| просмотре некоторых    | Pay Per View. <li>Канал используется только для передачи данных (не</li>                         |
| каналов                | предназначен для изображения или звука). <li>Выясните параметры передачи данных на станции.</li> |

| Неполадка                         | Причина/действия по устранению                                                                                                    |
|-----------------------------------|----------------------------------------------------------------------------------------------------|
| Не отображается цифровой<br>канал | <ul> <li>Проверьте правильность подключения антенны в систему (без помощи прочих устройств).</li> <li>Обратитесь в службу монтажа линий и выясните техническую возможность передачи цифровых каналов в вашей местности.</li> <li>Установите антенну с более высоким коэффициентом усиления.</li> <li>В некоторых странах цифровое телевещание может быть недоступно.</li> </ul> |

Общие сведения

| Неполадка                                                                                         | Причина/действия по устранению                                                                                                    |
|---------------------------------------------------------------------------------------------------|----------------------------------------------------------------------------------------------------|
| На дисплее передней панели<br>появляется надпись "Lift<br>Stop" или подъемный блок<br>не работает | <ul> <li>Для предотвращения неисправности подъемный блок должен останавливаться при обнаружении датчиком препятствия. При возникновении такой ситуации освободите путь движения механизма и отключите систему. Включите систему повторно, а затем нажмите \$</li></ul>                                                                                                    |
| Система отключается<br>автоматически (система<br>переключается в режим<br>ожидания)               | <ul> <li>Система автоматически переключается в режим ожидания в следующих ситуациях:</li> <li>[Время Выкл.] в режиме [Таймер]</li> <li>отличается от значения [Выкл] в [Таймер выкл.]</li> <li>при отсутствии телевизионного сигнала</li> <li>при отсутствии входного сигнала от подключаемого ПК.</li> </ul>                                                                                                    |
| Система включается автоматически                                                                  | • Проверьте, активизирована ли функция [Таймер] (стр. 54).                                                                                                    |
| Невозможно выбрать<br>некоторые входные<br>источники                                              | • Выберите пункт [Предустановка AV] в меню [Установка] и отмените команду [Пропуск] для входного источника (стр. 56).                                                                                                    |
| Пульт дистанционного<br>управления не работает                                                    | <ul> <li>Проверьте правильность настройки пульта на работу с<br/>подключаемыми устройствами.</li> <li>Вставьте новые аккумуляторы.</li> </ul>                                                                                                    |
| Не удается выполнить<br>настройку на FM-<br>радиостанции                                          | <ul> <li>Проверьте правильность подключения антенны. Отрегулируйте антенну. При необходимости подключите внешнюю антенну (стр. 22).</li> <li>Сигнал станции слишком слаб (для автоматической настройки). Выполните прямую настройку вручную.</li> <li>Станции предварительно не настроены или удалены из памяти (при настройке путем сканирования предварительно настроенных станций). Выполните предварительную настройку станций (стр. 46).</li> <li>Нажмите кнопку TIME/TEXT, чтобы на дисплее передней панели появилась индикация частоты.</li> </ul> |
| Пульт дистанционного<br>управления не работает                                                    | <ul> <li>Между пультом дистанционного управления и системой имеется препятствие.</li> <li>Слишком большое расстояние между пультом дистанционного управления и системой.</li> <li>Пульт дистанционного управления не направлен на датчик дистанционного управления на системе.</li> <li>Разрядились батарейки в пульте дистанционного управления.</li> </ul>                                                                                                    |

| Неполадка                                                                                       | Причина/действия по устранению                                                                                                    |
|-------------------------------------------------------------------------------------------------|----------------------------------------------------------------------------------------------------|
| Не воспроизводится диск                                                                         | <ul> <li>Не вставлен диск.</li> <li>Диск перевернут.<br/>Вставьте диск меткой вперед.</li> <li>Аппарат не может воспроизводить диски CD-ROM и т.д. (стр. 35).</li> <li>Код региона диска DVD не соответствует коду системы.</li> <li>Внутри системы сконденсировалась влага; она может повредить<br/>линзы. Выньте диск и оставьте систему включенной примерно на<br/>полчаса.</li> </ul>                                                                                                    |
| Не работают настройки<br>меню                                                                   | • Проверьте состояние кнопок CURSOR MODE (стр. 14).                                                                                                    |
| Невозможно воспроизвести<br>звуковую дорожку МРЗ                                                | <ul> <li>Диск DATA CD записан не в MP3, а в другом формате, который не соответствует ISO 9660 Level 1/ Level 2 или формату Joliet.</li> <li>Диск DATA DVD записан в формате MP3, не соответствующем стандарту UDF (Universal Disk Format).</li> <li>Для звуковой дорожки MP3 не указано расширение ".MP3".</li> <li>Формат данных отличается от MP3, хотя указано расширение ".MP3".</li> <li>Данные не соответствуют стандарту MPEG1 Audio Layer 3.</li> <li>Система не может воспроизводить звуковые дорожки в формате MP3PRO.</li> <li>Для параметра [PEЖИМ (MP3, JPEG)] установлено значение [ИЗОБРАЖЕНИЕ (JPEG)] (стр. 80).</li> <li>Диск DATA CD/DATA DVD содержит видео в формате DivX.</li> </ul>                                               |
| Файлы изображений JPEG<br>не воспроизводятся                                                    | <ul> <li>Диск DATA CD записан не в JPEG, а в другом формате, который не соответствует ISO 9660 Level 1/Level 2 или формату Joliet.</li> <li>Диск DATA DVD записан в формате MP3, не соответствующем стандарту UDF (Universal Disk Format).</li> <li>Файл имеет расширение, отличное от "JPEG" или "JPG".</li> <li>Его размер превышает значение 3072 (ширина) × 2048 (высота) в обычном режиме или его размер превышает 2000000 пикселей формата Progressive JPEG, используемого в основном на интернет-сайтах.</li> <li>Он не умещается на экране (подобные изображения сокращаются).</li> <li>Для параметра [PEЖИМ (MP3, JPEG)] установлено значение [ЗВУК (MP3)] (стр. 80).</li> <li>Диск DATA CD/DATA DVD содержит видео в формате DivX.</li> </ul> |
| Воспроизведение звуковых<br>дорожек МРЗ и файлов<br>изображений JPEG<br>начинается одновременно | • Для параметра [РЕЖИМ (МРЗ, JPEG)] (стр. 80) выбрано значение [АВТО].                                                                                                    |
| Не воспроизводится<br>видеофайл формата DivX                                                    | <ul> <li>Файл создан в формате, отличном от формата DivX.</li> <li>Файл имеет расширение, отличное от ".AVI" или ".DIVX".</li> <li>Диск DATA CD/DATA DVD (DivX video) создан в формате DivX, не отвечающем требованиям стандарта ISO 9660 Level 1/Level 2 или Joliet/UDF.</li> <li>Размер видеофайла формата DivX превышает значение 720 (ширина) × 576 (высота).</li> </ul>                                                                                                    |
| Названия альбома/дорожки/<br>файла отображаются<br>неверно                                      | <ul> <li>Система может отображать только цифры и буквы алфавита.<br/>Другие символы отображаются как [*].</li> </ul>                                                                                                    |

| Неполадка                                                                                                    | Причина/действия по устранению                                                                                                    |
|----------------------------------------------------------------------------------------------------|----------------------------------------------------------------------------------------------------|
| Воспроизведение диска<br>начинается не с начала                                                                         | <ul> <li>Выбран режим программного, произвольного или повторного воспроизведения.<br/>Нажмите CLEAR для отмены этих функций до начала воспроизведения диска.</li> <li>Выбран параметр возобновленного воспроизведения.<br/>В режиме остановки нажмите кнопку ■ на системе или пульте дистанционного управления, затем начните воспроизведение (стр. 42).</li> <li>На экране телевизора автоматически появится меню главы, DVD или PBC.</li> </ul>                                                                                                    |
| Система автоматически<br>начинает воспроизведение<br>диска                                                              | <ul> <li>Для диска DVD предусмотрена функция автоматического<br/>воспроизведения.</li> </ul>                                                                                                    |
| Воспроизведение<br>останавливается<br>автоматически                                                                     | • На некоторых дисках может быть записан сигнал автопаузы. При<br>воспроизведении такого диска система останавливает<br>воспроизведение на сигнале автопаузы.                                                                                                    |
| Не удается выполнить<br>некоторые функции, такие<br>как остановка, поиск,<br>замедленное и повторное<br>воспроизведение | <ul> <li>Над некоторыми дисками невозможно выполнить перечисленные<br/>выше операции. См. руководство по эксплуатации, прилагаемое к<br/>диску.</li> </ul>                                                                                                    |
| Сообщения на экране<br>телевизора не<br>отображаются на нужном<br>языке                                                 | <ul> <li>На дисплее настройки выберите нужный язык для экранного<br/>дисплея с помощью параметра [ЭКРАН] в меню [НАСТРОЙКА<br/>ЯЗЫКОВ] (стр. 86).</li> </ul>                                                                                                    |
| Не удается изменить язык<br>звуковой дорожки                                                                            | <ul> <li>Диск DVD не содержит многоязыковых звуковых дорожек.</li> <li>На этом диске DVD невозможно изменить язык звуковой дорожки.</li> </ul>                                                                                                    |
| Не удается изменить язык<br>субтитров                                                                                   | <ul> <li>Диск DVD не содержит многоязыковых субтитров.</li> <li>На этом диске DVD невозможно изменить язык субтитров.</li> </ul>                                                                                                    |
| Не удается отключить<br>субтитры                                                                                        | • На этом диске DVD невозможно отключить субтитры.                                                                                                    |
| Не удается изменить<br>ракурсы                                                                                          | <ul> <li>На воспроизводимом диске DVD не записаны изображения с<br/>несколькими ракурсами (стр. 44).</li> <li>На диске DVD невозможно изменить ракурсы.</li> </ul>                                                                                                    |
| Диск не извлекается, а на<br>дисплее передней панели<br>высвечивается надпись<br>"LOCKED"                               | <ul> <li>Обратитесь к своему дилеру фирмы Sony или в местный<br/>сервисный центр фирмы Sony.</li> </ul>                                                                                                    |
| При воспроизведении DATA<br>CD или DATA DVD диска на<br>экране телевизора<br>появляется надпись<br>[Ошибка данных].     | <ul> <li>Звуковая дорожка MP3/файл изображения JPEG/видеофайл<br/>формата DivX, которые Вы пытаетесь воспроизвести,<br/>повреждены.</li> <li>Данные не соответствуют стандарту MPEG1 Audio Layer 3.</li> <li>Формат файла изображения JPEG не соответствует формату<br/>DCF.</li> <li>Файл изображения имеет расширение "JPG" или "JPEG", но не<br/>является файлом формата JPEG.</li> <li>Файл, который Вы хотите воспроизвести, имеет расширение<br/>"AVI" или "DIVX", но его формат отличается от формата DivX,<br/>либо не отвечает профилю DivX Certified.</li> </ul> |

Дополнительная информация

| Неполадка                  | Причина/действия по устранению                                            |
|----------------------------|---------------------------------------------------------------------------|
| На дисплее передней панели | <ul> <li>Обратитесь к дилеру фирмы Sony или в местный сервисный</li></ul> |
| появляется надпись "DEMO"  | центр Sony.                                                               |
| Система не работает        | <ul> <li>Отсоедините кабель питания от сети переменного тока от</li></ul> |
| должным образом            | розетки и снова подсоедините его через несколько минут.                   |

# Функция самодиагностики (только для функции DVD)

#### (когда на дисплее появляются буквы/цифры)

Во время срабатывания функции самодиагностики, предохраняющей систему от неисправностей, на экране и на дисплее передней панели появляется 5-значный сервисный код, состоящий из буквы и 4 цифр (например, С 13 50). В этом случае следует выполнить проверку в соответствии с приведенной ниже таблицей.

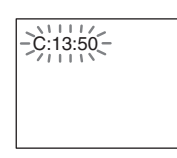

| Первые 3 символа сервисного кода | Вероятная причина и/или метод устранения                                                                                                    |
|----------------------------------|----------------------------------------------------------------------------------------------------|
| C 13                             | Диск загрязнился.<br>Протрите диск мягкой тканью (стр. 11).                                                                                                    |
| C 31                             | Диск вставлен неправильно.<br>Перезапустите систему, затем вставьте диск правильно.                                                                                                    |
| Е XX<br>(xx - это номер)         | Для предотвращения неисправностей система привела в действие<br>функцию самодиагностики.<br>При обращении к дилеру фирмы Sony или в местный сервисный<br>центр фирмы Sony сообщите 5-значный сервисный код.<br>Пример. Е 61 10 |

#### Вывод на экран информации о номере версии

При включении системы на экране может появляться номер версии [VER.X.XX] (где X – это цифры). Хотя это не является неисправностью и информация предназначена для сервисной службы Sony, нормальная работа системы будет невозможна. Выключите систему и затем снова включите ее.

| VER.X.XX |  |
|----------|--|
|          |  |
|          |  |

# Указатель

### ЧИСЛЕННЫЕ ЗНАЧЕНИЯ

14:9 28 4:3 28 5.1-канальный объемный звук 41

# A

AMP MENU 90 ANALOG 26 ANGLE 44 AПЧ 58

#### C

CLEAR 16

#### D

DATA CD 64, 78 DATA DVD 64, 78 DIMMER 89 DivX<sup>®</sup> 64, 88 DUAL MONO 90 DVD DVD 13 DVD (CURSOR MODE) 14 DVD DISPLAY 66 DVD MENU 64 DVD TOP MENU 64 DVD-R 35, 70 DVD-RW 35, 70 Меню DVD диска 64

# E

ENTER ( ) 25 EPG (цифровая электронная программа телепередач) ( ) 29

## F

Fastext 27 FM FM 13 FM (CURSOR MODE) 14 FM MENU 46 FM-радио 45

## J

JPEG 76

### L

Lift Mode 91

#### Μ

MP3 76 Multi Session CD 36

### 0

OK (💮) 23

#### P

PIN-код 62 PLAY LIST 70 PROG +/- 26

#### R

REPEAT 16 RETURN (ஃ) 16 RGB центр 52

## S

SA-CD/CD 41 SOUND FIELD 38 Super Audio CD 36, 41 SW LEVEL 91

## T

TIME/TEXT 71 TV TV 13 TV (CURSOR MODE) 14 TV MENU 24, 48

## V

VIDEO CD 42

## A

Автозапуск 54 Автомат. формат 51 Автонастройка аналоговые и цифровые каналы 24 только аналоговые каналы 55 только цифровые каналы 60 АЛЬБОМ 69 Антенна, подключение 20, 22 Аттенюатор 59

# Б

Баланс 50 Баланс громкости 56 Блокировка от детей 62 Быстрое продвижение (•→/II►) 40 Быстрый повтор воспроизведения (←•/◄II) 40

## B

Вкл./ожидание (∤/⊕) 26 ВОЗОБН. ВОСПР. МНОГОДИСК. 88 Возобновление воспроизведения 42 Воспроизведение (▷) 40 воспроизведение РВС 42 ВЫБОР ДОРОЖКИ 87 Выбор источника сигнала (-->) 13

```
Выключение
Индикатор таймера
выключения
(④) 53
Кнопка таймера
выключения
(신)) 53
Выход AV2 52
```

# Г

ГЛАВА 69 Громкость (∠) +/- 27

# Д

Двойной звук 51 Декодер 59 Дисплей меню управления 66 Дисплей передней панели 89 Дополнительные принадлежности в комплекте поставки 19 ДОРОЖКА 69 ДОСТУП 82, 99

## 3

Замедленное воспроизведение 43 Звук AUDIO 40 AUDIO DRC 90 Аудиофильтр 58 ЗВУК 86 Тип звука 62 Язык звука 62

# И

Извлечение ( 17 Изображение PICTURE NAVI 78 Индикатор отключения изображения (🔯) 17 Меню настройки изображения 49 Остановка изображения ( ) 27 Переход по изображениям 44 Режим изображения ( ) 49 ИНДЕКС 69 Индексная таблица источников сигнала 33 Индикатор звукового поля 38 Индикатор режима ожидания ((<sup>1</sup>)) 17 Интерактивная служба 26

ИНТЕРВАЛ 80

Информация () 16 Используемые диски 35

### K

Каналы выбор 26 Канал 57 Кнопки сенсорной панели 17 Код региона 37 Контраст 49

#### M

Меню настройки звука 50 Меню Функции 52 Метка 56, 58

## H

Напоминание 30 Настройка для ПК 53 Наушники 94 Непрерывное воспроизведение 75 Несколько ракурсов 44 Номерные кнопки 26

## 0

Обращение с дисками 12 Оптималь. 28 ОРИГИНАЛ 70 Остановка (■) 40 Остановка кадра 43 Отключение звука ("Ҳ") 27 Оттенок 49

# Π

Пауза ( ■) 40 ПЛУ вставка батареек 19 датчик управления 18 обзор 15 Переключатель режима ожидания (신) 17 Перемотка вперед (►► ► ) 43 Перемотка назад ( < 🗲 ) 43 Питание Индикатор питания () 17 Энергосбереж. (Г-Од) 52 Подключение антенны телевизора, видеомагнитофона или DVDпроигрывателя 20 дополнительные устройства 93 кабель питания от сети переменного тока 22 Подсветка 49 Подъем/опускание (1) 91 Подъемный блок 13 Поиск 43, 69 Поиск и устранение неисправностей 100

ПОЛНАЯ ОБЩАЯ ЗАЩИТА ОТ ПРОСМОТРА 82 ПОЛНАЯ 67 УСТАНОВКИ 87 Предварительная настройка станций 46 Предустановка AV 56 Предыдущий (► ) 40 Предыдущий канал ( ;; ) 15 Программа Изменение списка программ 60 Индексная таблица программ 27 Метки программ 55 Программа 56 Программное воспроизведение 73 Сортировка программ 55 произвольное воспроизведение 75 Пропуск 59

## P

РАЗДЕЛ 69 РЕЖИМ (МРЗ, JPEG) 80 РЕЖИМ ПАУЗЫ 87 Резкость 49 Ручная настройка программ 56 Ручной таймер записи 31

# C

Сброс настройка звука 51 настройка изображения 50 СБРОС 67 Световой сенсор 52 Система 57 Сканирование 43 Слайд-шоу 76 Следующий (►►) 40 Слот для дисков 17 Список Избранное ( 🔿 ) 32 Список категорий 29 Страна 55 Субтитры Настройка субтитров 61 СУБТИТРЫ 44, 86 Язык субтитров 62 СЦЕНА 69

## T

Таймер Индикатор таймера (④) 17 Меню Таймер 53 Список таймеров 31 Таймер 54 Таймер записи 30 Текст Отображение текста (?) 16 Текст (意) 16 Удержание текста (♪) 15 Тембр ВЧ 50 Тембр НЧ 50 Техническая установка 63 Технические характеристики 96

## y

Увелич. 28 Установка Дисплей настроек 85 Меню Установка 54 УСТАНОВКА 25 Установка модуля условного доступа 63 Установка часов 54

## Φ

ФАЙЛ 69 ФОН 87

# Ц

Цвет Цветные кнопки 29 Цветность Цветность 49 Цветовой тон 50 Цифровой DIGITAL 26 Digital Set Up 59, 61 Выключение цифрового текста ( ) 16 Цифровая автонастройка 60 Цифровая ручная настройка 61

### Ш

Широкоэкр. 28 Шумопонижение 50

# 3

Экран ЗАСТАВКА 87 Меню Экран 51 НАСТРОЙКА ЭКРАНА 87 Режим экрана (∰) 28 Формат экрана 51 ЭКРАН 86 ЭФФЕКТ 81

# R

Язык НАСТРОЙКА ЯЗЫКОВ 86 Перечень кодов языков 99 Язык 54 Яркость 49
При транспортировке системы соблюдайте меры безопасности (стр. 11).

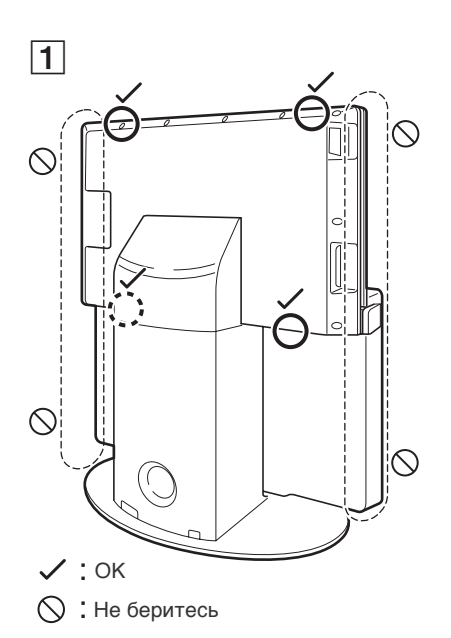

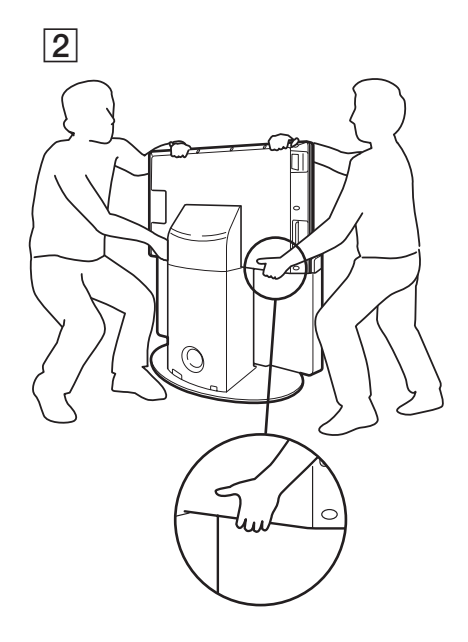

3

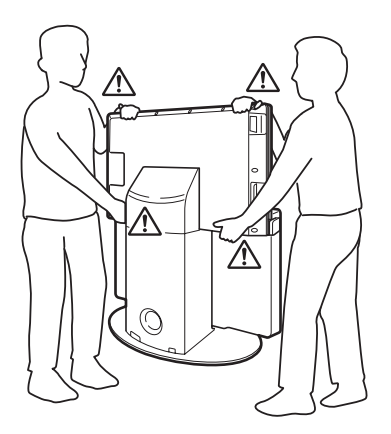

Для получения полезной информации о продукции Sony

http://www.sony-europe.com/myproduct

http://www.sony.net/

TAV-L1

Printed in Spain

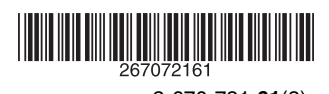

2-670-721-**61**(2)